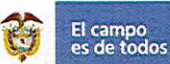

#### MANUAL

#### VERSIÓN 1 MN-ALI-06

ORFEO

FECHA EDICIÓN 16-08-2019

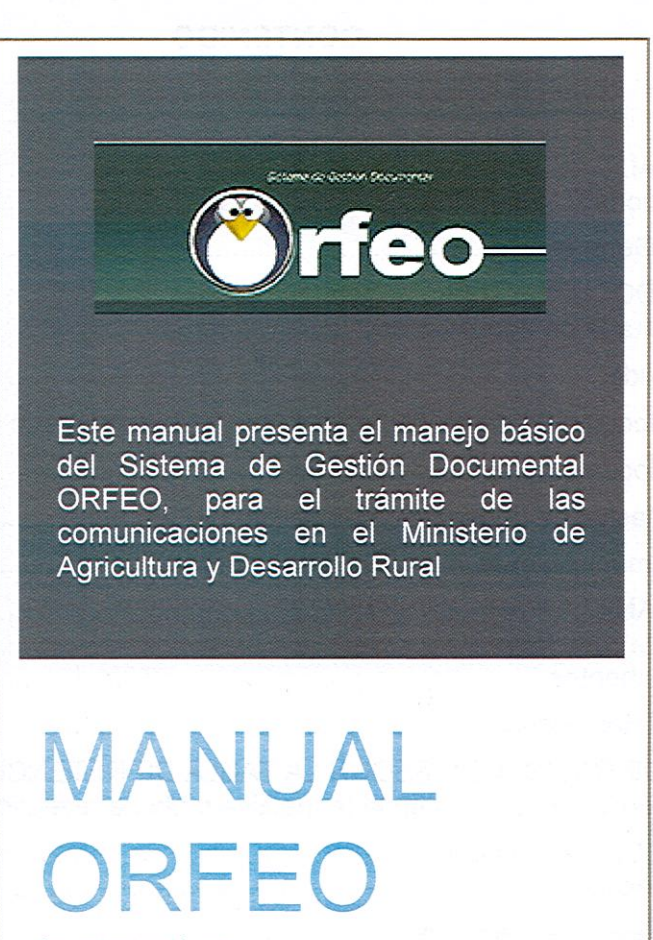

Instructivo

Grupo Gestión Documental y Biblioteca

FRANCISCO BASTO GÓMEZ COORDINADOR GRUPO DE GESTIÓN DOCUMENTAL Y BIBLIOTECA FECHA: 16-08-2019

REVISÓ

APROBÓ HENRY DAVID ORTIZ SAAVEDRA

HENRY DAVID ORTIZ SAAVEDRA SUBDIRECTOR ADMINISTRATIVO FECHA: 16-08-2019

1

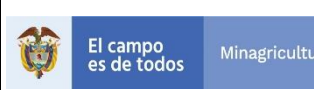

# ORFEO

# CONTENIDO

| MODÚLO GENERAL      1.1 Estructura y Funcionalidad del Orfeo                                                                                                  | 3<br>5 |
|----------------------------------------------------------------------------------------------------|--------|
| 1.2 Funcionalidades Generales                                                                                                    | 5      |
| RADICACIÓN DE DOCUMENTOS      2.1 Radicación de entrada de documentos                                                                                         | 9<br>9 |
| 2.2 Radicación de salida1                                                                                                    | 1      |
| 2.2.1. Radicar un documento de salida como anexo a un documento de Entrada (padre)1                                                                           | 3      |
| 2.2.2. Radicar un documento de salida (nuevo)1                                                                                                    | 8      |
| 2.2.3 Radicación Masiva de documentos de salida2                                                                                                    | 4      |
| 2.3 Radicación de comunicaciones Internas (memorandos)                                                                                                    | 4      |
| <ol> <li>GENERACIÓN PLANILLA PARA ENVIO</li></ol>                                                                                                    | 9<br>1 |
| 4.1 Consulta de Documentos                                                                                                    | 1      |
| 4.2 Consulta Web de Radicados4                                                                                                    | 3      |
| 5. CLASIFICACIÓN DE RADICADOS SEGÚN LA TABLA DE RETENCIÓN DOCUMENTAL4<br>5.1 Clasificación de radicados anexos en la respectiva tabla de retención documental | 6<br>0 |
| 6. CONFORMACIÓN DE EXPEDIENTES                                                                                                    | 2<br>3 |
| 6.2 Incluir Radicados en un expediente5                                                                                                    | 6      |
| 6.3 Excluir Radicado de un Expediente5                                                                                                    | 9      |
| <ol> <li>ANULACIÓN DE RADICADOS</li></ol>                                                                                                    | 0<br>0 |
| 7.2 Anulación de radicados6                                                                                                    | 2      |
| 8. INFORMACIÓN DE INTERES                                                                                                    | 4<br>4 |
| 8.2 Generación de Radicados de Salida con código de barras6                                                                                                   | 5      |
| 8.3 Explicación vista Documentos anexos6                                                                                                    | 7      |
| 8.4 Modificar datos de un registro de entrada6                                                                                                    | 7      |
| 8.5 Digitalización6                                                                                                    | 9      |
| 8.6 Seguridad de Radicados7                                                                                                    | 3      |
| 9. HISTORIAL DE CAMBIOS                                                                                                    | 4      |

|   |             |                | ΜΑΝΠΑΙ | VERSIÓN 1                   |
|---|-------------|----------------|--------|-----------------------------|
|   | El campo    | Minagricultura | MANOAL | MN-ALI-06                   |
| 3 | es de todos | Minagricultura | ORFEO  | FECHA EDICIÓN<br>16-08-2019 |

## 1. MODÚLO GENERAL

¿Cómo ingresar a Orfeo?

El acceso a Orfeo se puede realizar de 2 formas:

Abrir el Explorador de internet (Chrome, Firefox)

1. <u>http://camponet.minagricultura.gov.co/Pages/homePage.aspx</u>

Acceso a través de la Intranet del Ministerio de Agricultura y Desarrollo Rural en donde además se encuentra información importante sobre aspectos relacionados con la entidad.

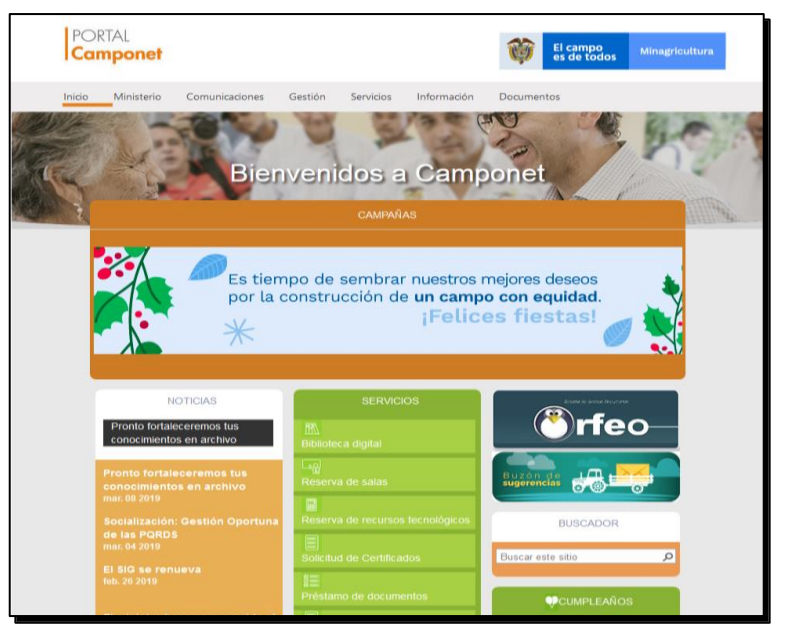

## 2. <u>http://orfeo.minagricultura.gov.co/login.php</u>

Acceso directo a la aplicación, sin pasar por Camponet

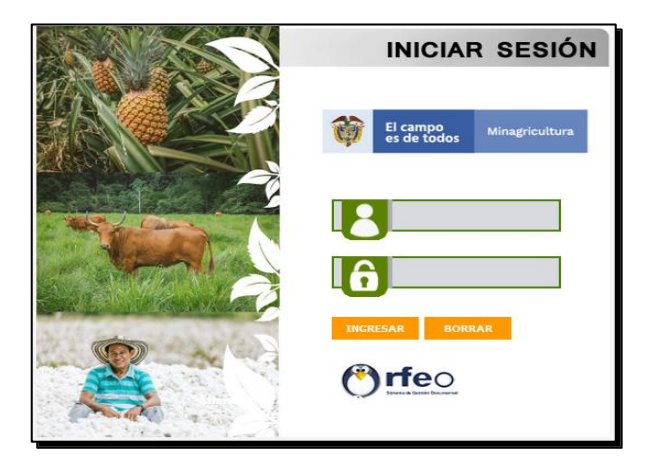

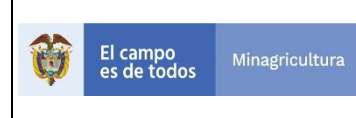

## Estructura y Funcionalidad de ORFEO

Para un manejo práctico y sencillo del sistema, Orfeo se encuentra dividido en 3 secciones principales son:

- 1. Opciones generales del sistema (parte superior de la pantalla)
- 2. Estructura de carpetas y opciones personalizadas, con diferentes funcionalidades

**3**. Lista de documentos o contenido de acuerdo a la opción seleccionada (parte derecha y central de la pantalla)

### **Opciones Generales del Sistema**

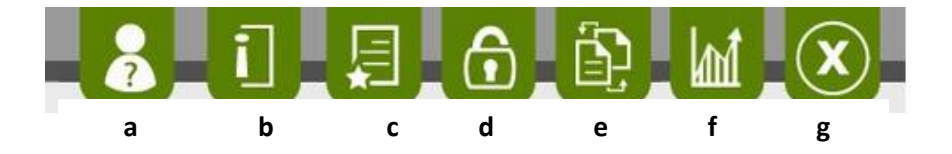

**a) Manual:** Mediante este vínculo se puede ingresar al manual de Orfeo donde se puede consultar los diferentes procedimientos y la manera fácil de realizarlos en el sistema.

**b)** Información: se encuentran los datos generales de cada usuario como documento de identificación, fecha de nacimiento, No. de extensión, correo electrónico, No. de AT (equipo), piso. Se recomienda tener actualizado sus datos en el sistema.

c) Créditos: Se reconoce el significativo esfuerzo de los integrantes que ha colaborado para que la herramienta crezca y se sostenga.

d) Contraseña: Al ingresar a este vínculo se puede cambiar la contraseña del usuario para el ingreso al sistema. Cuando se realice un cambio de contraseña, se debe cerrar la sesión y volver a ingresar con la nueva clave.

e) Plantillas: Se utiliza plantillas para radicación de memorando y oficios. Se debe proyectar la comunicación y generar.

**f) Estadísticas:** Permite generar estadísticas de los documentos que se encuentran actualmente en la dependencia. Se puede agrupar el listado por tipo de documento, además de mostrar los registros uno a uno, o simplemente contarlos.

**g)** Cerrar Sesión: Cierra la sesión en el momento que no se desea continuar en el aplicativo. Es importante que siempre la sesión quede completamente cerrada en el sistema, por este motivo al querer terminar la sesión se debe realizar por esta opción.

|   |             |                | ΜΑΝΠΑΙ | VERSIÓN 1                   |
|---|-------------|----------------|--------|-----------------------------|
|   | El campo    | Minagricultura | MANOAL | MN-ALI-06                   |
| Ŷ | es de todos | Minagricultura | ORFEO  | FECHA EDICIÓN<br>16-08-2019 |

## 1.1 Estructura y Funcionalidad del Orfeo

## a) Carpetas predeterminadas:

Son las carpetas que vienen por defecto al crear cualquier usuario, estas son: Entrada, Salida, Vo.Bo., Devueltos.

**Entrada**: En esta carpeta ingresan todos los documentos que han sido asignados a un usuario y a los cuales se les debe hacer algún tipo de trámite. Cuando se radica un documento en el área de correspondencia para una dependencia determinada, el radicado llega a la carpeta de "ENTRADA" del Jefe de la dependencia a la cual se radicó.

**Salida**: A esta carpeta llegan todos los registros de radicación de salida que han sido generados por el usuario como una Radicación Nueva, y a la cual, se le anexará un documento para generar la respuesta de salida. Cuando se radica un documento como nuevo, el radicado llega directamente a la carpeta "SALIDA" del usuario que lo radicó.

**Memorandos**: A esta carpeta llegan todos los registros de radicación de memorandos (-3) que han sido generados por el usuario.

**Vo.Bo.**: En esta carpeta se encuentran los radicados que un usuario ha enviado para revisión y aprobación a su Jefe de Grupo. Si se encuentra en un usuario JEFE, tendrá toda la lista de los radicados que sus funcionarios le hayan enviado para Vo.Bo. En esta carpeta podrá realizar todas las transacciones al radicado como reasignar, devolver y radicar; pero si es un USUARIO normal, solo podrá visualizar los documentos que él mismo ha enviado a su jefe pero no podrá realizar ninguna transacción con los documentos.

**Devueltos**: A esta carpeta llegan los documentos que le han sido devueltos por alguna razón por otros usuarios y los que fueron desarchivados con algún propósito.

### **1.2 Funcionalidades Generales**

### a) Mover a:

Con esta funcionalidad se puede trasladar un documento que se encuentra en cualquier carpeta, a una carpeta personal ya creada previamente. Se pueden organizar los documentos dependiendo la clasificación que cada usuario le quiera dar. Los pasos para mover un documento estando en cualquier carpeta son:

1. Dar click en el botón Mover a...

2. Marcar al final del registro en el cuadro de selección el (los) radicado (s), que desea mover

**3**. Seleccionar de la lista desplegable, la carpeta personal a la cual se enviará el (los) radicado(s) escogido(s)

4. Dar click en el botón de enviar (>>)

|   |             |                  | ΜΑΝΠΑΙ | VERSIÓN 1     |
|---|-------------|------------------|--------|---------------|
|   | El campo    | Minagricultura   | MANOAL | MN-ALI-06     |
| Ş | es de todos | s Minagricultura |        | FFCHA FDICIÓN |
|   |             |                  | ORFEO  | 16-08-2019    |

| LISTADO DE:                |                                |                                                                | USUARIO                         |                                  |                       |                  | DEPENDENCIA |           |                  |                |             |    |
|----------------------------|--------------------------------|----------------------------------------------------------------|---------------------------------|----------------------------------|-----------------------|------------------|-------------|-----------|------------------|----------------|-------------|----|
| Entrada                    |                                | FRANCISCO BASTO GOMEZ GRUPO DE GESTION DOCUMENTAL Y BIBLIOTECA |                                 |                                  |                       |                  |             |           |                  |                |             |    |
| Buscar Radicado (s) (Separ | rados por coma)                | Buscar 🖉 Tor                                                   |                                 |                                  |                       |                  |             |           |                  |                |             |    |
| AGENDAR                    |                                |                                                                |                                 |                                  |                       | REASIGNAR        |             |           | VoBo ARCHIMA     | r – A          |             |    |
| LISTAR POR:                | <u>Leidos</u> <u>No leidos</u> |                                                                |                                 |                                  |                       |                  |             |           | 3 🖻              | ıtrada         | v 4         | >> |
| Numero Radicado            | Fecha Radicado                 |                                                                |                                 | Asunto                           |                       |                  |             | ENTIDADES | i Tipo Documento | Dias_Restantes | Enviado Por |    |
| 9 <u>20193130050752</u>    | 2019-03-06 15:28 PM            | RESPUESTA COMUNICACION. TABLAS DE VALORACION.                  |                                 |                                  |                       |                  |             |           | No definido      | -3             | 2           |    |
| Ø <u>20193130050532</u>    | 2019-03-06 12:36 PM            | RESPUESTA OFICIO DE FECHA 20 DE FEBRERO 20 DE 2019.            |                                 |                                  |                       |                  |             |           | No definido      | -3             |             | •  |
| 20193130049272             | 2019-03-05 14:28 PM            | CONFIRMACION REUNION ENTRE EL MINISTERIO DE AGRICULTU          | RA Y DESARROLO RURAL Y EL PATRI | MONIO AUTONOMO DE REMANENTES-COM | ITRATO FIDUCIA MERCAN | TIL 072 DE 2016. |             |           | No definido      | -4             | HORTIZS     | •  |

El sistema despliega una ventana para registrar el comentario, se da click en el botón "Realizar".

El sistema realiza la confirmación de los radicados que se han trasladado de carpeta.

Un documento se puede trasladar a cualquier carpeta, tanto predeterminada como personal.

## b) Reasignar:

Con esta funcionalidad se puede enviar un documento a otro usuario para su respectivo trámite. El sistema le permite a un usuario reasignar un documento únicamente a los usuarios que pertenezcan a su misma dependencia. El Jefe por el contrario, puede reasignar documentos a los usuarios de su dependencia y adicionalmente a los Jefes de cualquier dependencia. Por esta razón cuando se necesite reasignar un documento a otra dependencia diferente se debe hacer por medio del Jefe, para que este a su vez lo envíe a la dependencia respectiva.

- 1. Dar click en el botón "REASIGNAR"
- 2. Marcar al final del registro en el cuadro de selección el (los) radicado (s), que desea Reasignar

**3**. Seleccionar de la lista desplegable, la dependencia a la cual se enviará el (los) radicado(s) escogido(s). (Si es usuario básico solo aparece la dependencia a la cual pertenece)

4. Dar click en el botón de enviar (>>)

| LISTADO DE:               |                                | USUARIO                                                                                                    | USUARIO DEPENDENCIA |                                                     |                                                                                                    |                                                                   |             |   |
|---------------------------|--------------------------------|----------------------------------------------------------------------------------------------------|---------------------|-----------------------------------------------------|----------------------------------------------------------------------------------------------------|-------------------------------------------------------------------|-------------|---|
| Entrada                   |                                | FRANCISCO BASTO GOMEZ GRUPO DE GESTION DOCUMENTAL Y                                                                                                |                     |                                                     |                                                                                                    |                                                                   |             |   |
| Buscar Radicado (s) (Sepa | irados por coma)               | Buscar 🔲 Todas las carpetas                                                                                                    |                     |                                                     |                                                                                                    |                                                                   |             |   |
| AGENDAR                   | <b>V</b>                       |                                                                                                    | IGNAR INFORMA       |                                                     |                                                                                                    | A-<br>R Tema                                                      | EPEDIENTE   |   |
| LISTAR POR:               | <u>Leidos</u> <u>No leidos</u> |                                                                                                    |                     | 302-GCI<br>310-SA-<br>311-GTF<br>312-GS/<br>313-GGI | D-GRUPO DE CONTROL 1<br>SUBDIRECCION ADMINI<br>-GRUPO DE TALENTO H<br>-GRUPO DE SERVICIOS<br>IB-GRUPO DE GESTION I | INTERNO DISCI<br>STRATIVA<br>UMANO<br>ADMINISTRAT<br>DOCUMENTAL Y | ^<br>•      | > |
| Numero Radicado           | Fecha Radicado                 | Asunto                                                                                                    |                     | ENTIDA                                              | DES Tipo Documento                                                                                                 | Dias_Restantes                                                    | Enviado Por |   |
| ₽ <u>20193130050752</u>   | 2019-03-06 15:28 PM            | RESPUESTA COMUNICACION. TABLAS DE VALORACION.                                                                                                    |                     |                                                     | No definido                                                                                                    | -3                                                                | 2           | • |
| ₽ <u>20193130050532</u>   | 2019-03-06 12:36 PM            | RESPUESTA OFICIO DE FECHA 20 DE FEBRERO 20 DE 2019.                                                                                                |                     |                                                     | No definido                                                                                                    | -3                                                                |             | • |
|                           | 2019-03-05 14:28 PM            | CONFIRMACION REUNION ENTRE EL MINISTERIO DE AGRICULTURA Y DESARROLO RURAL Y EL PATRIMONIO AUTONOMO DE REMANENTES-CONTRATO FIDUCIA MERCANTIL 072 DE | DE 2016.            |                                                     | No definido                                                                                                    | 4                                                                 | HORTIZS     | • |

**5.** El sistema despliega una ventana donde se selecciona el nombre del usuario a quien se le reasignará el radicado, se escribe el comentario respectivo y se da click en el botón "*REALIZAR*"

6. El sistema realiza la confirmación de los radicados que se han reasignado.

|          |             |                 | ΜΑΝΙΙΔΙ |               |  |  |
|----------|-------------|-----------------|---------|---------------|--|--|
|          | El campo    | Minagricultura  | MANOAL  | MN-ALI-06     |  |  |
| <b>W</b> | es de todos | Millagricultura | ORFEO   | FECHA EDICIÓN |  |  |
|          |             |                 |         | 16-08-2019    |  |  |

### c) Informar:

Con esta funcionalidad se puede enviar una copia de un documento a cualquier usuario para su información y si es necesario su respectivo trámite. El sistema le permite a un usuario básico informar un radicado u otro, sin importar si pertenece o no a su misma dependencia.

- 1. Dar click en el botón "INFORMAR"
- 2. Marcar al final del registro en el cuadro de selección el (los) radicado (s), que desea Informar

**3**. Seleccionar de la lista desplegable, la dependencia a la cual se informará el (los) radicado(s) escogido(s).

4. Dar click en el botón enviar (>>)

| LISTADO DE:               |                         | USUARTO                                                                                                    |                   | DEPENDENCIA                                                                                 |                                                                                       |                                                                          |                |            |     |
|---------------------------|-------------------------|----------------------------------------------------------------------------------------------------|-------------------|---------------------------------------------------------------------------------------------|---------------------------------------------------------------------------------------|--------------------------------------------------------------------------|----------------|------------|-----|
| Entrada                   |                         | FRANCISCO BASTO GOMEZ GRUPO DE GESTION DOCUMENTAL Y BIBLIOTECA                                                                         |                   |                                                                                             |                                                                                       |                                                                          |                |            |     |
| Buscar Radicado (s) (Sepa | arados por coma)        | Buscar 🔲 Todas las carpetas                                                                                                    |                   |                                                                                             |                                                                                       |                                                                          |                |            |     |
| AGENDAR                   | <b>V</b> >>             |                                                                                                    | REASIGNAR         |                                                                                             |                                                                                       | kebo Archivar                                                            |                | EPEDENT    | те  |
| LISTAR POR:               | Leidos No leidos        |                                                                                                    |                   | 302-GCID-GRUPO I<br>310-SA-SUBDIREC<br>311-CTH-GRUPO D<br>312-CSA-GRUPO D<br>513-GGDB-GRUPO | DE CONTROL INT<br>CION ADMINISTR<br>E TALENTO HUM<br>E SERVICIOS AD<br>DE GESTION DOG | ERNO DISCIPLINARI<br>RATIVA<br>ANO<br>MINISTRATIVOS<br>CUMENTAL Y BIBLIO | IO<br>TECA     | 4          | >>  |
| Numero Radicado           | <b>V</b> Eecha Radicado | Asunto                                                                                                    |                   |                                                                                             | ENTIDADES                                                                             | Tipo Documento                                                           | Dias_Restantes | Enviado Po | ж   |
| ₽ <u>20193130050752</u>   | 2019-03-06 15:28 PM     | RESPUESTA COMUNICACION. TABLAS DE VALORACION.                                                                                          |                   |                                                                                             |                                                                                       | No definido                                                              | -3             |            | 2 ⊻ |
|                           | 2019-03-06 12:36 PM     | RESPUESTA OFICIO DE FECHA 20 DE FEBRERO 20 DE 2019.                                                                                    |                   |                                                                                             |                                                                                       | No definido                                                              | -3             |            | •   |
| 9 <u>20193130049272</u>   | 2019-03-05 14:28 PM     | CONFIRMACION REUNION ENTRE EL MINISTERIO DE AGRICULTURA Y DESARROLO RURAL Y EL PATRIMONIO AUTONOMO DE REMANENTES CONTRATO FIDUCIA MERC | ANTIL 072 DE 2016 |                                                                                             |                                                                                       | No definido                                                              | -4             | HORTIZS    | •   |

**5**. El sistema despliega una ventana donde se selecciona el nombre del usuario a quien se le informará el (los) radicado(s), se escribe el comentario respectivo y se da click en el botón "*REALIZAR*"

6. El sistema realiza la confirmación de los radicados que se han sido informados.

Nota: Cuando se necesite informar un radicado y además reasignarlo a un usuario, se debe realizar primero los informados a los usuarios que lo requieren y por último se debe hacer la reasignación.

## d) Otras opciones:

### Cómo marcar un radicado como impreso

Luego de imprimir el documento físico, en el sistema se debe marcar el radicado de salida como impreso. Este procedimiento se realiza para que el funcionario de correspondencia encargado de realizar el envío a su destino final pueda realizarlo.

Para realizar este procedimiento se debe:

1. Ubicar la carpeta impresión en la lista de carpetas. En esta carpeta se visualizarán todos los radicados generados por la dependencia y que se encuentren con los datos de envío completos. Si existe algún error al anexar los documentos no aparecerá el radicado en la lista de impresión.

| es de todos     Minagricultura       ORFEO       FECHA EDICIÓN<br>16-08-2019                                                    | El campo Minorcio de       | MANUAL                                        | VERSIÓN 1<br>MN-ALI-06      |
|----------------------------------------------------------------------------------------------------|----------------------------|-----------------------------------------------|-----------------------------|
| <ul> <li>Envios</li> <li>Modificación</li> <li>Impresión</li> <li>Anulación</li> <li>Tablas Retención<br/>Documental</li> </ul> | es de todos Minagricultura | ORFEO                                         | FECHA EDICIÓN<br>16-08-2019 |
| <ul> <li>Envios</li> <li>Modificación</li> <li>Impresión</li> <li>Anulación</li> <li>Tablas Retención<br/>Documental</li> </ul> |                            | <b>O</b>                                      |                             |
| <ul> <li>Impresión</li> <li>Anulación</li> <li>Tablas Retención</li> <li>Documental</li> </ul>                                  |                            | <ul><li>Envios</li><li>Modificación</li></ul> |                             |
| Documental                                                                                                    |                            | Impresión     Anulación     Tablas Retención  |                             |
| + Consultas                                                                                                    |                            | Documental     Consultas                      |                             |

2. Ubicar el número de radicado que el sistema asignó y que será marcado como impreso.

Dev Correo

**3**. Seleccionar el radicado a marcar en el recuadro al final del registro (a)

| LISTADO DE:                                               | USUARIO               | DEPENDENCI                | NCIA                            |              |     |  |
|-----------------------------------------------------------|-----------------------|---------------------------|---------------------------------|--------------|-----|--|
| Documentos Para Impresion                                 | FRANCISCO BASTO GOMEZ | GRUPO DE O                | SESTION DOCUMENTAL Y BIBLIOTECA | Α.           |     |  |
| Buscar radicado(s) (Separados por coma)                   | Buscar                |                           |                                 |              |     |  |
| Listar Por Impresos Por Imprimir                          |                       | b Marcar Docume           | entos como Impresos             |              |     |  |
| → ANEXADO "A <sup>\$</sup> RADICADO ∰INFRESO #☐ENVIADO    |                       | Generar                   | Listado de Entrega              |              |     |  |
| Andicado Salida Copia Radicado Padr                       | Fecha Radicado        | Descripcion               | Fecha Impresion                 | Generado Por |     |  |
| ✓         ✓         20193130046591         20193130044992 | 2019-03-11 10:55:24   | Rad.44992                 |                                 | JLOPEZ       | a 🗸 |  |
| 3         3         20183130045321         20183130051882 | 2019-03-08 08:30:25   | TRASLADO POR COMPETENCIA. |                                 | LUSUGA       |     |  |
| 3         30183130044851         20183130046522           | 2019-03-07 15:08:38   | Rad-40522                 |                                 | JLOPEZ       |     |  |

- 4. Presionar Click en el botón "Marcar Documentos como Impresos" (b)
- 5. El sistema realiza una verificación sobre los datos correspondientes al envío.

|        | ENVIO DE DOCUMENTOS |                |                              |                                              |          |        |           |         |                                                                      |  |
|--------|---------------------|----------------|------------------------------|----------------------------------------------|----------|--------|-----------|---------|----------------------------------------------------------------------|--|
| Estado | Radicado            | Radicado Padre | Destinatario                 | Dirección                                    | País     | Depto  | Municipio |         | Asunto                                                               |  |
| Ok     | 20193130046591      | 20193130044992 | TERESITA CIENDUA TANGARIFE - | CALLE 12B No. 6-82 OFICINA 404 EDIF. FENALCO | COLOMBIA | Bogota | D.C.      | 1279212 | RESPUESTA RADICADO Nº 20193400020921 DE FECHA 12 DE FEBRERO DE 2019. |  |

Si los datos del destinatario se encuentran completos el registro será marcado y en el campo "Estado", dirá OK.

**6**. Si falta algún dato básico del destinatario como nombre, dirección, municipio o departamento, el registró no se marcará. Se debe ir a la carpeta donde se encuentra el radicado generado para realizar las respectivas modificaciones y nuevamente marcar el documento como impreso.

De esta manera ya se encuentra listo el documento físico para ser entregado en Correspondencia y efectuar el respectivo envío.

|   |             |                | ΜΑΝΠΑΙ | VERSIÓN 1     |
|---|-------------|----------------|--------|---------------|
|   | El campo    | Minagricultura | MANOAL | MN-ALI-06     |
| Ş | es de todos | Minagricultura |        | FFCHA FDICIÓN |
|   |             |                | ORFEO  | 16-08-2019    |

## 2. RADICACIÓN DE DOCUMENTOS

### 2.1 Radicación de entrada de documentos

Consiste en capturar la información básica de todos los documentos que son recibidos en el área de correspondencia a los cuales se le asignará un número de radicado, y este a su vez, será quien lo identifique dentro de los diferentes trámites de la entidad.

La opciones de radicación de entrada son asignadas por permisos a los usuarios establecidos, en el Ministerio de Agricultura y Desarrollo Rural, el Grupo de Gestión Documental y Biblioteca – área de correspondencia, es quien tienen la opción de radicar documentos de entrada.

| CODIGO | DEPENDENCIA     |
|--------|-----------------|
| 313    | Correspondencia |

Para radicar un documento de entrada se deben seguir los siguientes pasos:

1. Seleccionar el vínculo de Entrada, en la sección de RADICACION

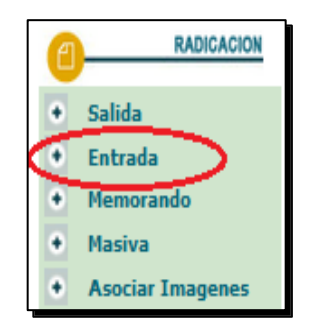

**2.** Para alimentar esta información se realiza la consulta por tipo de usuario y se da click sobre el botón "BUSCAR"

| <u>Atras</u> | Modulo de Generacion de Radicado Entrada (Dep 313 -> 100 ) |                                        |                       |                 |                                    |                    |  |  |
|--------------|------------------------------------------------------------|----------------------------------------|-----------------------|-----------------|------------------------------------|--------------------|--|--|
|              | Fecha: dd/mm/aaaa                                          | 20 / 08 / 2019                         | Fecha Doc. dd/mm/aaaa | 20-08-2019      | Cuenta Interna, Oficio, Referencia |                    |  |  |
|              | Buscar destinatario                                        |                                        |                       |                 |                                    |                    |  |  |
|              | Buscar por                                                 |                                        |                       | Nombre o Cedula |                                    | Buscar             |  |  |
| REMITENTE    |                                                            | USUARIO<br>ENTIDADES<br>OTRAS EMPRESAS |                       |                 |                                    | Crear destinatario |  |  |
|              | Documen                                                    | FUNCIONARIO<br>FUNCIONARIOS            |                       |                 | Codigo                             |                    |  |  |

3. Cuando la búsqueda ha sido efectiva, se selecciona "Seleccionar".

|   |             |                | ΜΑΝΠΑΙ | VERSIÓN 1     |
|---|-------------|----------------|--------|---------------|
|   | El campo    | Minagricultura | MANOAL | MN-ALI-06     |
| 4 | es de todos | Minagricultura |        | FECHA EDICIÓN |
|   |             |                | ORFEO  | 16-08-2019    |

| Atras               | Modulo de Generacion de Radicado Entrada (Dep 313 -> 100 ) |                |                    |                 |                                  |                                  |             |        |
|---------------------|------------------------------------------------------------|----------------|--------------------|-----------------|----------------------------------|----------------------------------|-------------|--------|
|                     | Fecha: dd/mm/aaaa 20 / 08 / 20                             | 19             | Fecha Doc. dd/mm/a | aaaa 20-08-2019 | Cue                              | enta Interna, Oficio, Referencia |             |        |
| Buscar destinatario |                                                            |                |                    |                 |                                  |                                  |             |        |
|                     | Buscar por                                                 | USUARIO        |                    | No              | ombre o Cedula                   | Jto colombiano agropecuario      |             | Buscar |
| INSTITUTO COL       | DMBIANO AGROPECUARIO ICA                                   |                | BOGOTA             | AVENIDA EL DO   | ORADO NO. 85 B - 09 EDIFICIO C26 |                                  | Seleccionar | Editar |
| INSTITUTO COL       | OMBIANO AGROPECUARIO ICA                                   |                | BOGOTA             | CARRERA 41 17   | 7 81                             |                                  | Seleccionar | Editar |
| INSTITUTO COL       | OMBIANO AGROPECUARIO ICA                                   |                | BUCARAMANO         | A AVENIDAD QUE  | EBREDA SECA 32 39                |                                  | Seleccionar | Editar |
| INSTITUTO COL       | OMBIANO AGROPECUARIO ICA                                   |                | BOGOTA             | CALLE 37 8 43   | PISO 5                           |                                  | Seleccionar | Editar |
| INSTITUTO COL       | OMBIANO AGROPECUARIO ICA ELENA RAMO                        | OS CASTIBLANCO | BOGOTA             | CALLE 37 8 43   |                                  |                                  | Seleccionar | Editar |
| INSTITUTO COL       | DMBIANO AGROPECUARIO ICA                                   |                | BOGOTA             | CALLE 22 14 30  | 0 BARRIO 12 DE OCTUBRE           |                                  | Seleccionar | Editar |
| INSTITUTO COL       | DMBIANO AGROPECUARIO ICA                                   |                | BOGOTA             | CALLE 22 14 30  | 0 BARRIO 12 DE OCTUBRE           |                                  | Seleccionar | Editar |

**4**. En este momento se cierra esta ventana y los datos escogidos son ubicados en el primer Módulo, para que se complete la información como:

| RENETENTE        |                                                                       |                       |
|------------------|-----------------------------------------------------------------------|-----------------------|
| Documento / NET  | 100                                                                   | Codige 1500           |
| Numbros          | INSTITUTO COLOMBIANO AGROPECUARDO                                     |                       |
| Primer Apellido  | RCA                                                                   |                       |
| Segundo Apellido |                                                                       | Teléfono 6534564      |
| Direction        | 05AG0NAL 32A No. 71 - 107                                             | Mail                  |
| Dignatario       | CRISTOBAL ENRIQUE MONTERIOSA MOSQUERA                                 |                       |
| Continents       | AMERICA                                                               | Puix COLOMBIA v       |
| a Departamento   | BOLIVIA                                                               | Busicipio CARTAGENA = |
| t                | Anne CERTIFICACIÓN DE SERVICIÓ EN COMESIÓN DE JES MARIA CUESTA BAENA. | ~                     |
|                  | C Media Recepción Correo -                                            |                       |
| d .              | nc Annual 3 FOLIOS                                                    |                       |
| e ~              | pendencia 1111 GEUPO DE TALENTO HUMANO                                |                       |
|                  | Radicar                                                               |                       |
|                  |                                                                       |                       |

- a. Dignatario: Corresponde a la persona que firma el documento (para el caso de empresas)
- b. Asunto
- c. Medio de Recepción
- d. Descripción de anexos
- e. Dependencia a la cual será radicada (Responsable del trámite del documento)

Cuando la información se encuentra completa se da clic en el botón "RADICAR"

**5**. El sistema despliega una pantalla con el número de radicación de entrada (-2) Esta numeración tiene un consecutivo único. Este número será el que va a identificar el documento durante todo el proceso.

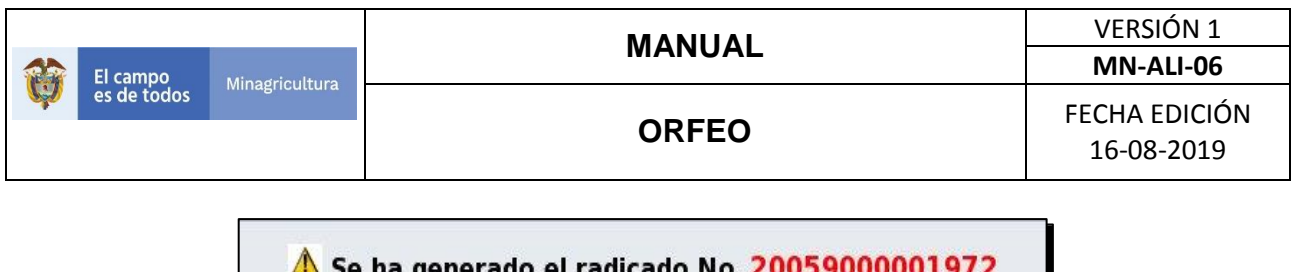

A Se ha generado el radicado No. 20059000001972 MODIFICAR DATOS

8. El documento que ha sido radicado queda ubicado en la carpeta de entrada del Jefe de la dependencia a la cual se envió.

En este momento queda creado el registro para iniciar su trámite.

Los documentos físicos se deben digitalizar y encadenar el registro creado con la imágen correspondiente.

## 2.2 Radicación de salida

#### Elaborar un documento para radicar como "de salida".

En la dirección <u>https://www.minagricultura.gov.co/SIG/Paginas/buscador-gene-ral.aspx?MP=1&PR=13</u> se encuentran algunas plantillas diseñadas de acuerdo a la directiva presidencial de imagen del Estado. Para elaborar un comunicado que requiera ser radicado como de salida, seleccione la plantilla configurada como "Oficio" (-1). Esta plantillas ha sido predefinida en blanco para que usted incluya el contenido del documento y contienen campos de combinación que permiten que el sistema inserte de manera automática los datos correspondientes al No. de Radicado y la fecha de éste.

| buscador-general X +                                                  |                          |                                       |         |                   |                                                                          |      |            |           |
|-----------------------------------------------------------------------|--------------------------|---------------------------------------|---------|-------------------|--------------------------------------------------------------------------|------|------------|-----------|
| 🕢 📰 🖉 🔒 MINISTERIO DE AGRICULTURA (CO) https://www.minagricultura.gov | v C                      | Q, Busca                              | r       |                   |                                                                          |      |            |           |
|                                                                       | Estratégicos             | Comunicaciones y Prensa               |         | CYP-01            |                                                                          |      |            |           |
|                                                                       | Procesos<br>Estratégicos | Gestión de<br>Comunicaciones y Prensa | Formato | F03-MN-<br>CYP-01 | Asistencia a reuniones                                                   | 5    | 2019-01-22 | Descargar |
|                                                                       | Procesos<br>Estratégicos | Gestión de<br>Comunicaciones y Prensa | Formato | F02-MN-<br>CYP-01 | Ayuda de memoria                                                         | 5    | 2019-01-22 | Descargar |
|                                                                       | Procesos<br>Estratégicos | Gestión de<br>Comunicaciones y Prensa | Formato | F01-DE-<br>CYP-01 | Plan de comunicaciones para la gestión<br>de seguridad de la información | 2    | 2019-01-23 | Descargar |
|                                                                       | Procesos<br>Estratégicos | Gestión de<br>Comunicaciones y Prensa | Formato | SN                | Oficio                                                                   | 2019 | 2019-01-24 | Descargar |
|                                                                       | Procesos<br>Estratégicos | Gestión de<br>Comunicaciones y Prensa | Formato | SN                | Memorando                                                                | 2019 | 2019-01-24 | Descargar |

| El campo                   | MANUAL                                                                                                    | VERSIÓN 1<br>MN-ALI-06      |
|----------------------------|----------------------------------------------------------------------------------------------------|-----------------------------|
| es de todos Minagricultura | ORFEO                                                                                                    | FECHA EDICIÓN<br>16-08-2019 |
|                            | El campo<br>es de todos Minagricultura<br>Al contestar por favor cita estos datos:<br>Rodicato No. "RAD, 3"<br>Fecta: "F_RAD_5"                                                                                     |                             |
|                            | Bogotá, D.C.                                                                                                    |                             |
|                            |                                                                                                    |                             |
|                            |                                                                                                    |                             |
|                            | Poyyets "LOCIN" Averda 3mmune H* 19-10 Componences y Atendes al Codadene Canva & M*108-10, Rise S PEX (P07555300 Codaps-function 10 Codadene Nacional Contrato (10000000000) Mensanto da agriculturary Desando Rund |                             |

Los campos de combinación se reconocen porque sus nombres se encuentran escritos entre asteriscos (\*).

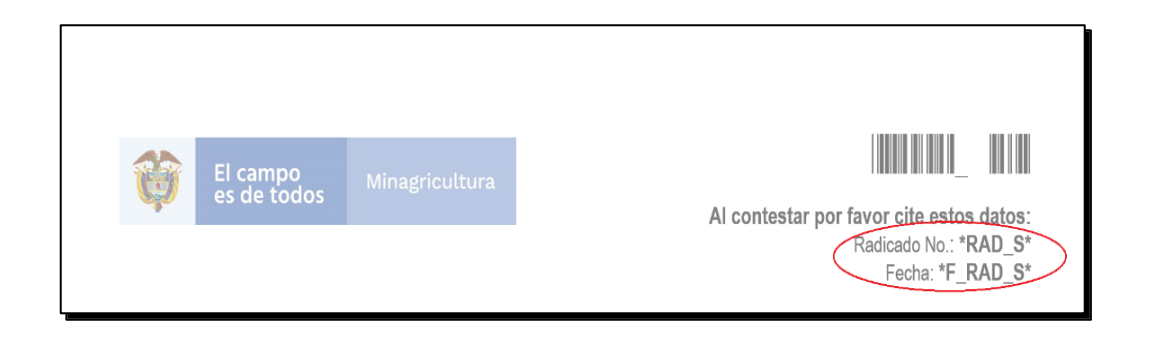

1. Abra la plantilla y elabore el documento que debe ser radicado como de salida.

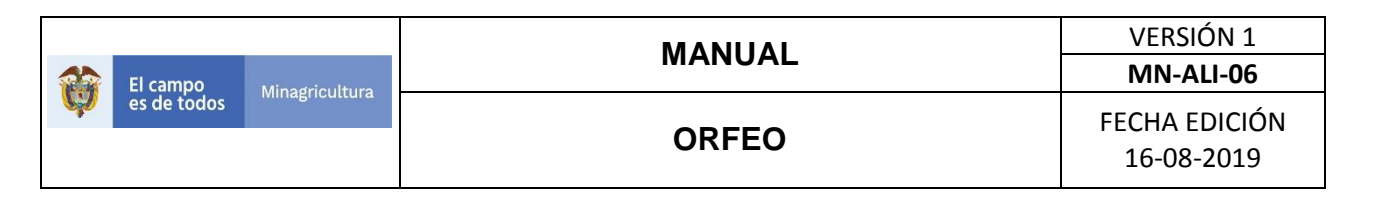

| El campo<br>es de tod                                                                                                    | OS Minagricultura                                                                                                    | Al contestar por favor cite estos datos:         |  |  |  |  |  |
|----------------------------------------------------------------------------------------------------|----------------------------------------------------------------------------------------------------|--------------------------------------------------|--|--|--|--|--|
| Bogotá, D.C.<br>Señor, Señora, D<br>NOMBRE COMP                                                                                                    | octor, Doctora<br>LETO DEL DESTINATARI                                                                                             | Radicado No.: 3000000000000(1<br>Fecha: XX-XX-XX |  |  |  |  |  |
| Dirección comple<br>Ciudad y Departs<br>ASUNTO: CL                                                                                                    | ta y/o correo electrónico<br>mento<br>ARO, CONCISO Y COMI                                                                          | PLETO                                            |  |  |  |  |  |
| Contenido del do                                                                                                    | oumento                                                                                                    |                                                  |  |  |  |  |  |
| FIRMA<br>NOMBRE COMF<br>delegación deba<br>CARGO                                                                                                    | FIRMA<br>NOMBRE COMPLETO DEL REMITENTE (Directivo y personal que por poder o<br>delegación deba suscribir comunicaciones)<br>CARGO |                                                  |  |  |  |  |  |
| Anexos: mencionar en caso de tener documentos adjuntos a la comunicación Proyectó: Nombre y dependencia de quien proyecta Reviso: Nombre y dependencia de quien revisa  Aventás Internet N* 3A-17. PBX (= STR254330  Codigo Postal ar 1777 Headeric de Agricultura y Desarrollo Rural |                                                                                                    |                                                  |  |  |  |  |  |
|                                                                                                    |                                                                                                    |                                                  |  |  |  |  |  |

**2**. Seleccione dentro del disco duro de su computador, la ubicación en la que va a almacenar el archivo que acaba de elaborar y asegúrese de seleccionar la opción "open document text" en el campo "Guardar como tipo:".

Ahora ya tiene un documento listo para ser anexado radicarlo como de salida.

### 2.2.1. Radicar un documento de salida como anexo a un documento de Entrada (padre).

Si tiene en su poder un documento cuyo trámite requiere la generación de otro (*una respuesta a:* un *requerimiento de información*, *una remisión de información*) que deba ser radicado como de salida, deberá seguir las indicaciones relacionadas a continuación:

1. Elabore el documento en la planilla (odt) correspondiente y guárdelo en el disco duro del equipo.

|   |             |                | ΜΑΝΠΑΙ | VERSIÓN 1     |
|---|-------------|----------------|--------|---------------|
|   | El campo    | Minagricultura | MANOAL | MN-ALI-06     |
| Ŵ | es de todos | Minagricultura |        | FECHA EDICIÓN |
|   |             |                | ORFEO  | 16-08-2019    |

2. Ubíquese en la carpeta Entrada en la cual se encuentra el documento a tramitar.

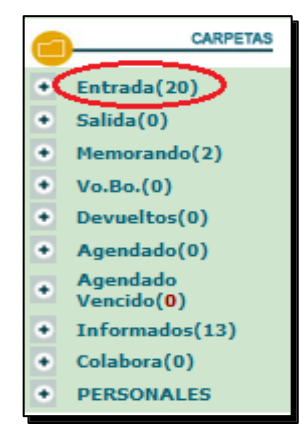

**3.** Haga click sobre el vínculo de "Fecha de radicado" del documento que desea gestionar para ingresar a la vista de información general del documento.

| AGENDAR                                                    | <b>V</b> >>                                       |                                                                                                    | MOVER A | REASIGNAR | <br>DEVOLVER |                            | -ARCHIMAR | - (A)-<br>Tema | EXPEDIENTE  |  |
|------------------------------------------------------------|---------------------------------------------------|----------------------------------------------------------------------------------------------------|---------|-----------|--------------|----------------------------|-----------|----------------|-------------|--|
| LISTAR POR:                                                | <u>Leídos</u> <u>No leídos</u>                    |                                                                                                    |         |           |              |                            |           |                |             |  |
| Numero Radicado                                            | Fecha Radicado                                    | Acunto                                                                                                    |         |           | ENTIDADES    | Tino Docum                 | mento     | Dias Restantes | Enviado Por |  |
|                                                            |                                                   |                                                                                                    |         |           |              | THE DOLLAR                 |           | -              |             |  |
| 20193130056232                                             | 2019-03-13 09:09 AM                               | inscripcion en el mat                                                                                                    |         |           |              | No definido                | 0         |                |             |  |
| <ul> <li>20193130056232</li> <li>20193130051872</li> </ul> | <u>2019-03-13 09:09 AM</u><br>2019-03-07 12:37 PM | inscripcion en el ruat<br>STTACION PARA EL DIA MIERCOLES 3 DE ABRIL DE 2019 A PARTIR DE LAS 9:00 AM EXPEDIENTE IUS 2017-876134 D-2017-1040272. |         |           |              | No definido<br>No definido | -4        | 4              | ALOPEZ      |  |

Adicionalmente al análisis que haga al documento para determinar la gestión que se debe realizar, es necesario verificar que la información mínima necesaria para poder registrar un envío de correspondencia como Nombres y Apellidos de un remitente o el nombre de la Entidad y sus respectivas direcciones, Departamentos y Municipios se encuentren correctamente registrados. De no encontrarse correcta la información deberá modificar el registro, solicitando al Grupo de Gestión Documental a través del correo electrónico <u>servicios.archivo@minagricultura.gov.co</u>. Recuerde Clasificar el documento según las Tablas de Retención Documental – TRD y asignar tema.

4. Haga click sobre la pestaña "Documentos".

| INFORMACION HISTORICO DOCUMENTOS E       | XPEDIENTES                   |                                                                          |                                              |
|------------------------------------------|------------------------------|--------------------------------------------------------------------------|----------------------------------------------|
| INFORMACION GENERAL                      |                              |                                                                          |                                              |
| Fecha de 2019-03-07 12:37:58<br>Radicado | Asunto Ci                    | ITACION PARA EL DIA MIERCOLES 3 DE ABRIL DE 2019 A PARTIR DE LAS 9:00 AI | I EXPEDIENTE IUS 2017-876134 D-2017-1040272. |
| REMITENTE<br>PROCURADURIA 4              | Dirección Correspondencia Ci | ARRERA 5 No. 15 - 80 PISO 11                                             | Municipio / Departamento D.C./Bogota         |
| PREDIO                                   | Dirección Correspondencia    |                                                                          | Municipio / Departamento /                   |
| ENTIDADES                                | Dirección Correspondencia    |                                                                          | Municipio / Departamento /                   |
| N° DE<br>PAGINAS 1                       | DESCRIPCION ANEXOS SI        | IN ANEXOS                                                                |                                              |
| DOCUMENTO Anexo/Asociado                 | REF/OFICIO/CUENTA INTERNA 23 | 9142                                                                     |                                              |
| IMAGEN <u>Ver Imagen en Otra Ventana</u> | ESTADO ACTUAL                |                                                                          | Público<br>Nivel de Seguridad                |
| TRD //                                   |                              |                                                                          |                                              |
| TEMA GESTION ADMINISTRATIVA              |                              |                                                                          |                                              |
|                                          |                              |                                                                          |                                              |

|   |             |                | ΜΑΝΠΑΙ | VERSIÓN 1     |
|---|-------------|----------------|--------|---------------|
|   | El campo    | Minagricultura | MANOAL | MN-ALI-06     |
| Ş | es de todos | Minagricultura |        | FFCHA FDICIÓN |
|   |             |                | ORFEO  | 16-08-2019    |

5. En la vista "Documentos" encontrará un vínculo llamado "Anexar Archivo" el cual lo lleva a una ventana en la cual deberá:

| INFORMACION<br>GENERAL | HISTORICO DOCUMENTOS                          | EXPEDIENTES             |                 |         |             |         |                 |  |  |  |
|------------------------|-----------------------------------------------|-------------------------|-----------------|---------|-------------|---------|-----------------|--|--|--|
| GENERACION DE DOCUME   | ENTOS                                         |                         |                 |         |             |         |                 |  |  |  |
| + ANEXADO مر RADICAI   | →ANEXADD // <sup>3</sup> RADILADO ///JENTIADO |                         |                 |         |             |         |                 |  |  |  |
|                        | RADICADO                                      | TIPO TRD TAMAÑO<br>(Kb) | SOLO<br>LECTURA | CREADOR | DESCRIPCION | ANEXADO | NUMERADO ACCION |  |  |  |
|                        |                                               |                         | Anexar Archivo  |         |             |         |                 |  |  |  |
|                        |                                               |                         |                 |         |             |         |                 |  |  |  |

- a. Seleccionar el destinatario al cual va dirigido el comunicado.
- b. Seleccionar de una lista desplegable la opción "open document text".
- c. Marcar la caja de chequeo que indica que el documento requiere ser radicado como de salida.
- d. Escribir una breve referencia que describa el documento que va a anexar en mayúscula fija, referenciando el número de radicado de **entrada** relacionado al trámite.
- e. Adjuntar el documento que ya ha preparado y que va a anexar para su respectiva radicación.

| DESCRIPCION DEL DOCUMENTO                                                                                                    |                                                                                                    |  |  |  |  |  |  |  |  |
|----------------------------------------------------------------------------------------------------|----------------------------------------------------------------------------------------------------|--|--|--|--|--|--|--|--|
| ATRIBUTOS                                                                                                    |                                                                                                    |  |  |  |  |  |  |  |  |
| Tipo de Anexo: Word 2007 (Docx) 🗸 b                                                                                                    |                                                                                                    |  |  |  |  |  |  |  |  |
| Solo lectura                                                                                                    | Solo lectura                                                                                                    |  |  |  |  |  |  |  |  |
| Este documento será radicado C                                                                                                    |                                                                                                    |  |  |  |  |  |  |  |  |
| Guardar en Expediente:                                                                                                    | EL RADICADO PADRE NO ESTA INCLUIDO EN UN EXPEDIENTE.                                                                                                |  |  |  |  |  |  |  |  |
| Destinatario                                                                                                    |                                                                                                    |  |  |  |  |  |  |  |  |
| <ul> <li>REMITENTE</li> <li>ELAYNE LILIANA LEON OMAÑA - INES BORRERO MIRANDA PROCURADUR<br/>CARRERA 5 No. 15 - 80 PISO 11</li> <li>D.C./Bogota</li> </ul> | ENTIDADES                                                                                                    |  |  |  |  |  |  |  |  |
| O PREDIO                                                                                                    | ○ Otro                                                                                                    |  |  |  |  |  |  |  |  |
| Descripcion                                                                                                    |                                                                                                    |  |  |  |  |  |  |  |  |
| (Es el asunto en el caso de que sea un anexo documento a Radicar)<br>RESPUESTA COMUNICACIÓN<br>20193130051872 CITACIÓN EXPEDIENTE<br>D-2017-1040272.      | Es el asunto en el caso de que sea un anexo documento a Radicar)<br>RESPUESTA COMUNICACIÓN<br>20193130051872 CITACIÓN EXPEDIENTE<br>D-2017-1040272. |  |  |  |  |  |  |  |  |
|                                                                                                    |                                                                                                    |  |  |  |  |  |  |  |  |
|                                                                                                    |                                                                                                    |  |  |  |  |  |  |  |  |
|                                                                                                    | ADJUNTAR ARCHIVO                                                                                                    |  |  |  |  |  |  |  |  |
| Examinar No se ha seleccionad                                                                                                    | o ningún archivo. ACTUALIZAR                                                                                                    |  |  |  |  |  |  |  |  |
|                                                                                                    | cerrar                                                                                                    |  |  |  |  |  |  |  |  |

|   |             |                | ΜΑΝΠΑΙ | VERSIÓN 1                   |
|---|-------------|----------------|--------|-----------------------------|
|   | El campo    | Minagricultura | MANOAL | MN-ALI-06                   |
| Ş | es de todos | Minagricultura | ORFEO  | FECHA EDICIÓN<br>16-08-2019 |

6. Al hacer click sobre el botón "ACTUALIZAR" el archivo será anexado y la ventana mostrará un aviso que indica que se llevó a cabo la operación con éxito. Haga click sobre el botón "cerrar" y saldrá de esta ventana.

| Archivo anexado correctamente | _ |
|-------------------------------|---|
| cerrar                        |   |

**7.** La vista "Documentos" mostrará entonces el registro correspondiente al documento que ha anexado.

| INFORMACION<br>GENERAL                                  | HISTORICO DOCUMENTOS                                                                                     |      | XPEDIENTES |                |                 |               |             |         |          |        |
|---------------------------------------------------------|----------------------------------------------------------------------------------------------------|------|------------|----------------|-----------------|---------------|-------------|---------|----------|--------|
| GENERACIÓN DE DOCUMENTOS                                |                                                                                                    |      |            |                |                 |               |             |         |          |        |
| → NNEXADO " <sup>30</sup> TADOLADO ∰DIPORESO #[]ENVIADO |                                                                                                    |      |            |                |                 |               |             |         |          |        |
|                                                         | RADICADO                                                                                                 | TIPO | TRD        | TAMAÑO<br>(Kb) | SOLO<br>LECTURA | CREADOR       | DESCRIPCION | ANEXADO | NUMERADO | ACCION |
| 1                                                       | 2019313000215200001 odt Q 122 N FRUNCISCO BLETO GONEZ 2019 04 09 160:016 PM Hodificar Dorre (Redicard 1) |      |            |                |                 |               |             |         |          |        |
|                                                         |                                                                                                    |      |            |                |                 |               |             |         |          |        |
|                                                         |                                                                                                    |      |            |                | A               | nexar Archivo |             |         |          |        |

**8.** En la pestaña "documentos", área de acciones a realizar, elija "Asignar Rad", en el ese momento se visualizará una ventana, para confirmar la radicación del documento.

| AFFOSMACCON RESTORICO DOCUMENTOS EXPEDIENTES<br>ENERACION DE DOCUMENTOS | Esta seguro de asignarle el numero de Radicado a este archivo ? |             |                        |                         |
|-------------------------------------------------------------------------|-----------------------------------------------------------------|-------------|------------------------|-------------------------|
| -+ ANEXADO 🔊 RADICADO 🚝 IMPRESO #(]ENVIADO                              | Aceptar Cancelar                                                |             |                        |                         |
| RADICADO TIPO TRD                                                       | TAMAÑO SOLO CREADOR<br>(Kb) LECTURA CREADOR                     | DESCRIPCION | ANEXADO                | NUMERADO ACCION         |
| ✓ 2019998000013100001 odt                                               | Q 122 N USUARIO DE CAPACITACION 1                               |             | 2019-03-13 16:07:11 PM | Modificar Borrar Asigna |
|                                                                         | <u>Anexar Archivo</u>                                           |             |                        |                         |
|                                                                         |                                                                 |             |                        |                         |
|                                                                         |                                                                 |             |                        |                         |
|                                                                         |                                                                 |             |                        |                         |

**9.** Si seleccionó la opción "Aceptar", el sistema mostrará una pantalla en la cual aparece el número de radicado que le ha sido asignado al documento. Además por medio del vínculo "Ver Archivo" usted podrá ver el documento final que será impreso, firmado y digitalizado.

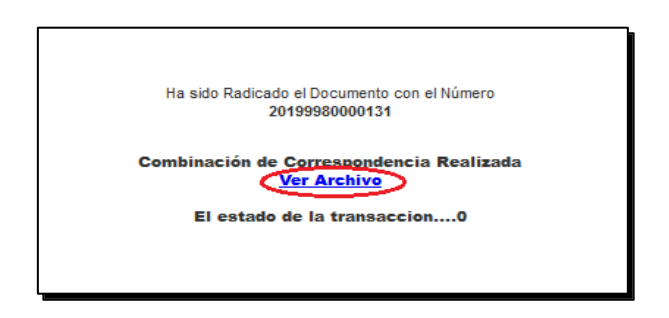

|   |             |                | ΜΑΝΠΑΙ | VERSIÓN 1     |  |
|---|-------------|----------------|--------|---------------|--|
|   | El campo    | Minagricultura | MANOAL | MN-ALI-06     |  |
| Ş | es de todos | Minagricuttura |        | FFCHA FDICIÓN |  |
|   |             |                | ORFEO  | 16-08-2019    |  |

**10.** Modificar documento formato odt por pdf en pestaña <u>documentos</u>, seleccione opción <u>Docto firmado</u> y cargue el archivo digitalizado con la firma.

| INFORMACIÓN HISTORICO DOCUMENTOS EXPEDIENTES<br>GENERALION DE DOCUMENTOS |                       |      |     |    |                |                 |                                 |                                                      |                           |          |           |                  |                                            |
|--------------------------------------------------------------------------|-----------------------|------|-----|----|----------------|-----------------|---------------------------------|------------------------------------------------------|---------------------------|----------|-----------|------------------|--------------------------------------------|
| + ANEXADO 🔊 RADICADO 📇 IMPRESO 🖅 ENVIADO                                 |                       |      |     |    |                |                 |                                 |                                                      |                           |          |           |                  |                                            |
|                                                                          | RADICADO              | тіро | TRD |    | тамаñо<br>(КЬ) | SOLO<br>LECTURA | CREADOR                         | DESCRIPCION                                          | ANEXADO                   | NUMERADO |           | ACCION           |                                            |
| ×                                                                        | 20193130184792 00001  | pdf  |     |    | 146            | n               | Usuario<br>radicador pqr<br>web | Archivo subido via<br>webservice.                    | 2019-08-08<br>14:42:39 PM |          | Modificar |                  |                                            |
| 4                                                                        | <u>20193130168841</u> | odt  |     | Q, | 79             | S               | Julia Susana<br>Lopez Cantero   | Respuesta<br>Radicado<br>20193130184792 –<br>2019313 | 2019-08-15<br>14:25:20 PM |          | Modificar | <u>Tipificar</u> | <u>Re-</u><br>Generar<br>Docto.<br>Firmado |

**11.** Adjuntar el archivo y seleccionar la opción <u>subir docto fir</u>, valide que el documento caya cargado correctamente y cierre la ventana.

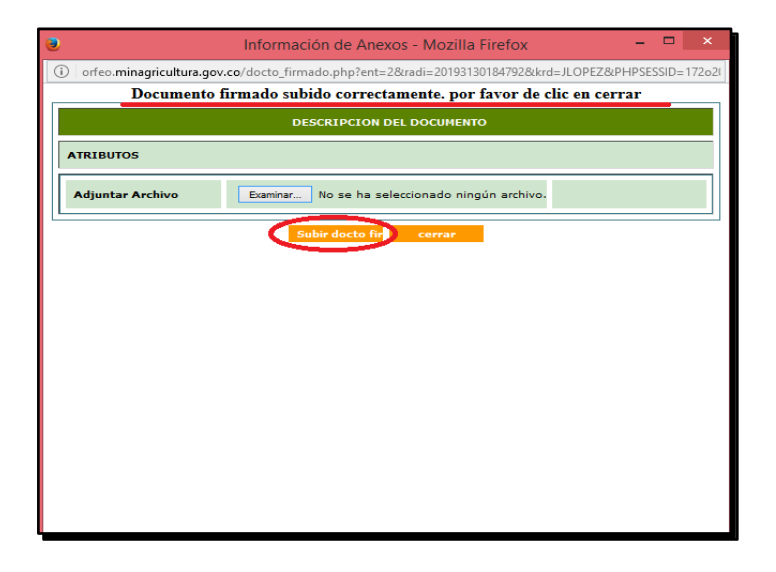

12. Valide que al cargar el documento el archivo se encuentra en formato PDF.

| INFORMACION<br>GENERAL HIST | ORICO DOCUMENT       | os   | EXPED | DIENTES        |                 |                                 |                                                      |                           |          |           |           |                                               |
|-----------------------------|----------------------|------|-------|----------------|-----------------|---------------------------------|------------------------------------------------------|---------------------------|----------|-----------|-----------|-----------------------------------------------|
| GENERACION DE DOCUMENTOS    |                      |      |       |                |                 |                                 |                                                      |                           |          |           |           |                                               |
| ANEXADO 🔊 RADICA            | .do 🚔 Impreso 🖅 env  | IADO |       |                |                 |                                 |                                                      |                           |          |           |           |                                               |
|                             | RADICADO             | тіро | TRD   | тамаñо<br>(КЬ) | SOLO<br>LECTURA | CREADOR                         | DESCRIPCION                                          | ANEXADO                   | NUMERADO |           | ACCION    | l.                                            |
| 4                           | 20193130184792 00001 | pdf  |       | 146            | n               | Usuario<br>radicador pqr<br>web | Archivo subido via<br>webservice.                    | 2019-08-08<br>14:42:39 PM |          | Modificar |           |                                               |
| 4 4                         | 20193130168841       | pdf  |       | 79             | s               | Julia Susana<br>Lopez Cantero   | Respuesta<br>Radicado<br>20193130184792 –<br>2019313 | 2019-08-15<br>14:25:20 PM |          | Modificar | Tipificar | <u>Re-</u><br><u>Generar</u><br><u>Docto.</u> |
|                             |                      |      |       |                |                 |                                 |                                                      |                           |          |           |           | Firmado                                       |

|   |             | VERSIÓN 1      |        |                             |
|---|-------------|----------------|--------|-----------------------------|
|   | El campo    | Minagricultura | MANOAL | MN-ALI-06                   |
| 3 | es de todos | Minagricultura | ORFEO  | FECHA EDICIÓN<br>16-08-2019 |

**13.** Recuerde clasificar según la TRD el radicado de respuesta opción *"tipificar"*, e incluya el documento en el expediente correspondiente antes de archivar.

## 2.2.2. Radicar un documento de salida (nuevo)

Si requiere la generación de una comunicación (*solicitud de información,* remisión de información *ó cualquier otro tipo de documento*) que deba ser radicado como de salida (nuevo), deberá seguir las indicaciones relacionadas a continuación:

- 1. Elabore el documento en la planilla (odt) correspondiente y guárdelo en el disco duro del equipo.
- 2. Ubíquese en la carpeta Radicación para buscar el destinatario a quien va enviar la comunicación.

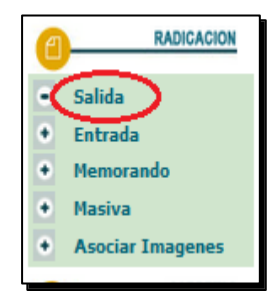

**3.** El sistema despliega un formulario para buscar el destinatario a quien se le va a remitir la comunicación.

| <u>Atras</u>        | Hodulo de Generacion de Radicado Salida (Dep 313 -> 100 ) |             |                                    |                                    |  |  |  |  |  |  |
|---------------------|-----------------------------------------------------------|-------------|------------------------------------|------------------------------------|--|--|--|--|--|--|
|                     | Fecha: dd/mm/aaaa 04 /                                    | 04 / 2019   | Fecha Doc. dd/mm/aaaa 04-04-2019 🔽 | Cuenta Interna, Oficio, Referencia |  |  |  |  |  |  |
| Buscar destinatario |                                                           |             |                                    |                                    |  |  |  |  |  |  |
|                     | Buscar por                                                | USUARIO 🗸 👌 | Nombre o Cedula                    | AGENCIA DE TIERRAS D C Busgar      |  |  |  |  |  |  |
| DESTINATARIO        |                                                           |             |                                    | Crear destinatario                 |  |  |  |  |  |  |

- a. Buscar por: Se elige la opción habilitada "usuario, entidades, otras empresas"
- b. Nombre o Cedula: Se escribe dato clave para la búsqueda
- c. Se selecciona la opción "buscar", y el sistema de muestra los registros encontrados con la información relacionada.
- 4. En este momento los datos escogidos son ubicados en la plantilla predeterminada

|   |                         |                | ΜΑΝΠΑΙ | VERSIÓN 1     |
|---|-------------------------|----------------|--------|---------------|
| Ø | El campo<br>es de todos | Minagricultura | MANOAL | MN-ALI-06     |
|   |                         | Minagricultura |        | FFCHA FDICIÓN |
|   |                         |                | ORFEO  | 16-08-2019    |

| DESTINATARIO     |                                                               | Grear destinatario |
|------------------|---------------------------------------------------------------|--------------------|
| Documento / NIT  |                                                               | Codigo 118482      |
|                  |                                                               |                    |
| Nombres          | AGENCIA *                                                     |                    |
| Primer Apellido  | NACIONAL                                                      |                    |
| Segundo Apellido | DE TIERRAS                                                    | Teléfono           |
| Dirección        | Edificio Incoder 7 Piso                                       | Nail               |
| Dignatario       |                                                               |                    |
| Continente       | AMERICA V                                                     | País COLOMBIA V    |
| Departamento     | D.C. v                                                        | Municipio BOGOTA V |
|                  | a Asunto                                                      | -1 <b>*</b>        |
|                  | Diledio Envio 🛛 Atn. Personalizada 🔽                          |                    |
| (                | Desc Anexos                                                   |                    |
|                  | Dependencia 313-GGDB-GRUPO DE GESTION DOCUMENTAL Y BIBLIOTECA |                    |
|                  | Radicar                                                       |                    |

- a. Asunto
- b. Medio de envío
- c. Descripción de anexos
- d. Dependencia a la cual se genera la radicación.

Cuando la información se encuentra completa se da clic en el botón RADICAR

5. El sistema despliega una pantalla con el número de radicación de salida (1) Esta numeración tiene la misma estructura y su secuencia se maneja de la misma forma que la de correspondencia de salida. Es decir, un consecutivo único. Este número será el que va a identificar el documento durante todo el proceso.

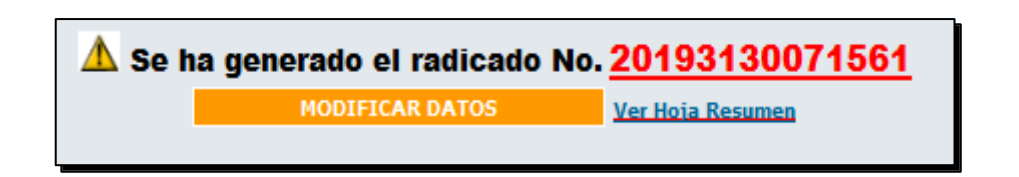

- 6. El documento que ha sido radicado queda ubicado en la carpeta de "salida" del usuario.
- 7. Ingresar a la carpeta salida

| El campo                   | MANUAL                                                                                                    | VERSIÓN 1<br>MN-ALI-06      |
|----------------------------|----------------------------------------------------------------------------------------------------|-----------------------------|
| es de todos Minagricultura | ORFEO                                                                                                    | FECHA EDICIÓN<br>16-08-2019 |
|                            | <ul> <li>CARPETAS</li> <li>Entrada(12)</li> <li>Salida(2)</li> <li>Memorando(0)</li> <li>Vo.Bo.(0)</li> <li>Vo.Bo.(0)</li> <li>Devueltos(3)</li> <li>Agendado(0)</li> <li>Agendado(0)</li> <li>Agendado</li> <li>Vencido(0)</li> <li>Informados(0)</li> <li>Colabora(0)</li> <li>DEPSONALES</li> </ul> |                             |

8. Ubicar el radicado perteneciente a la salida y hacer click sobre el vínculo de "Fecha de radicado"

| LISTAR POR: Leídos No leídos         |  |                          |  |                |                |             |  |  |  |  |  |
|--------------------------------------|--|--------------------------|--|----------------|----------------|-------------|--|--|--|--|--|
| Numero. Radicado 🛛 🗸 Fecha. Radicado |  | Asunto ENTIDADES         |  | Tipo Documento | Dias_Restantes | Enviado Por |  |  |  |  |  |
| 20193130071561 0019-04-04 10:18 AM   |  | Solicitud de informacion |  | No definido    | 0              |             |  |  |  |  |  |
|                                      |  |                          |  |                |                |             |  |  |  |  |  |

- 9. Hacer click sobre la pestaña "Documentos". En la vista "Documentos" dar click al vínculo llamado "Anexar Archivo" el cual lo lleva a una ventana preliminar donde se debe seleccionar el Tipo de documento a anexar. En esta lista desplegable solo se podrán anexar aquellos documentos que cada dependencia puede manejar.
- **10.** En la vista "Documentos" encontrará un vínculo llamado "Anexar Archivo" el cual lo lleva a una ventana en la cual deberá:

| INFORMACION<br>GENERAL            | HISTORICO DOCUMENTOS   | EXPEDIENTES |                             |         |             |         |                 |  |  |  |  |  |  |  |
|-----------------------------------|------------------------|-------------|-----------------------------|---------|-------------|---------|-----------------|--|--|--|--|--|--|--|
| GENERACION DE DOCUMEN             | REPACIÓN DE DOCUMENTOS |             |                             |         |             |         |                 |  |  |  |  |  |  |  |
| + ANEXADO "J <sup>o</sup> RADICAD | D GIMPRESO I DENVIADO  |             |                             |         |             |         |                 |  |  |  |  |  |  |  |
|                                   | RADICADO               | TIPO TRD    | TAMAÑO SOLO<br>(Kb) LECTURA | CREADOR | DESCRIPCION | ANEXADO | NUMERADO ACCION |  |  |  |  |  |  |  |
|                                   | Anexar Archive         |             |                             |         |             |         |                 |  |  |  |  |  |  |  |
|                                   |                        |             |                             |         |             |         |                 |  |  |  |  |  |  |  |

Seleccionar el destinatario al cual va dirigido el comunicado.

- a. Seleccionar de una lista desplegable la opción "open document text".
- b. Marcar la caja de chequeo que indica que el documento requiere ser radicado como de salida.
- c. Escribir una breve referencia que describa el documento que va a anexar en mayúscula fija.
- d. Adjuntar el documento que ya ha preparado y que va a anexar para su respectiva radicación.

|   |             |                | ΜΑΝΠΑΙ | VERSIÓN 1     |
|---|-------------|----------------|--------|---------------|
|   | El campo    | Minagricultura | MANOAL | MN-ALI-06     |
| Ģ | es de todos | Minagricuttura |        | FFCHA FDICIÓN |
|   |             |                | ORFEO  | 16-08-2019    |

|                                                                                         |                                       | DESCRIPCION                   | DEL DOCUMENTO          |                  |                  |  |  |  |  |  |  |  |  |
|-----------------------------------------------------------------------------------------|---------------------------------------|-------------------------------|------------------------|------------------|------------------|--|--|--|--|--|--|--|--|
| ATRIBUTOS                                                                               | ATRIBUTOS                             |                               |                        |                  |                  |  |  |  |  |  |  |  |  |
| Tipo de Anexo: open docume                                                              | Tipo de Anexo: open document text 🔍 🕽 |                               |                        |                  |                  |  |  |  |  |  |  |  |  |
| Solo lectura                                                                            |                                       |                               |                        |                  |                  |  |  |  |  |  |  |  |  |
| Este documento será radicado C Radicacion Salida                                        |                                       |                               |                        |                  |                  |  |  |  |  |  |  |  |  |
| Guardar en Expediente:                                                                  |                                       |                               | EL RADICADO PADRE NO   | ESTA INCLUIDO EI | N UN EXPEDIENTE. |  |  |  |  |  |  |  |  |
| Destinatario                                                                            |                                       |                               |                        |                  |                  |  |  |  |  |  |  |  |  |
| DESTINATARIO     NANCY CASTRO FORERO     Cra 16 No. 18N-167 Campameni     Cauca/Popayan | <sub>to</sub> <b>a</b>                | ENTIDADES / Notificacion a: ( | ) Modi                 | ficar Dato       |                  |  |  |  |  |  |  |  |  |
| O PREDIO                                                                                |                                       | O Otro                        | 7                      |                  |                  |  |  |  |  |  |  |  |  |
| Descripcion                                                                             |                                       |                               |                        |                  |                  |  |  |  |  |  |  |  |  |
| (Es el asunto en el caso de que<br>SOLICITUD DE INFORMA<br>CASTRO FORERO                | e sea un anexo do<br>CIÒN - NANCY     | cumento a Radicar)<br>d       |                        |                  |                  |  |  |  |  |  |  |  |  |
| Otro Destinatario                                                                       |                                       |                               |                        |                  | BUSCAR           |  |  |  |  |  |  |  |  |
| DOCUMENTO                                                                               | 1                                     | NOMBRE                        | Dirigido a             | DIRECCION        | EMAIL            |  |  |  |  |  |  |  |  |
|                                                                                         |                                       |                               |                        |                  |                  |  |  |  |  |  |  |  |  |
| Grabar Destinatario                                                                     |                                       |                               |                        |                  |                  |  |  |  |  |  |  |  |  |
|                                                                                         |                                       |                               |                        |                  |                  |  |  |  |  |  |  |  |  |
|                                                                                         |                                       |                               | ADJUNTAR ARCHIVO       |                  |                  |  |  |  |  |  |  |  |  |
| е 🗉                                                                                     | Examinar BOR                          | RADOR-NANCY CAST              | TRO (1).odt ACTUALIZAR | 2019313007156100 | 0001             |  |  |  |  |  |  |  |  |
|                                                                                         |                                       | се                            | rrar                   |                  |                  |  |  |  |  |  |  |  |  |

**11.** Al hacer click sobre el botón "ACTUALIZAR" el archivo será anexado y la ventana mostrará un aviso que indica que se llevó a cabo la operación con éxito. Haga click sobre el botón "cerrar" y saldrá de esta ventana.

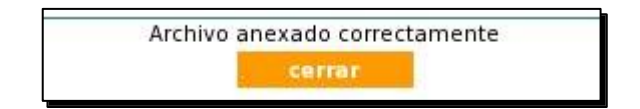

**12.** La vista "Documentos" mostrará entonces el registro correspondiente al documento que ha anexado.

|    |             |                | ΜΑΝΠΑΙ | VERSIÓN 1     |  |  |  |
|----|-------------|----------------|--------|---------------|--|--|--|
|    | El campo    | Minagricultura | WANDAL | MN-ALI-06     |  |  |  |
| (Ç | es de todos | Minagricultura |        | FFCHA FDICIÓN |  |  |  |
|    |             |                | ORFEO  | 16-08-2019    |  |  |  |

| INFORMACION<br>GENERAL               | HISTORICO                   |      | EXPEDIENTES |                |                |                 |                       |             |                        |          |                             |  |  |
|--------------------------------------|-----------------------------|------|-------------|----------------|----------------|-----------------|-----------------------|-------------|------------------------|----------|-----------------------------|--|--|
| GENERACION DE DOCUMENTO              | ENERACION DE DOCUMENTOS     |      |             |                |                |                 |                       |             |                        |          |                             |  |  |
| + ANEXADO "J <sup>o</sup> radicado ( | +ANEXADO #DIPRESO #DENTIADO |      |             |                |                |                 |                       |             |                        |          |                             |  |  |
|                                      | RADICADO                    | TIPO | TRD         | T/             | TAMAÑO<br>(Kb) | SOLO<br>LECTURA | CREADOR               | DESCRIPCION | ANEXADO                | NUMERADO | ACCION                      |  |  |
|                                      | 2019313000215200001         | odt  |             | <b>Q</b> , 122 | N              |                 | FRANCISCO BASTO GOMEZ |             | 2019 04 09 16:00:06 PM |          | Modificar Dorra Radicar( 1) |  |  |
|                                      |                             |      |             |                |                |                 |                       |             |                        |          |                             |  |  |
|                                      |                             |      |             |                |                | Ar              | .aexar Archivo        |             |                        |          |                             |  |  |

**13.** En la pestaña "documentos", área de acciones a realizar, elija "Asignar Rad", en el ese momento se visualizará una ventana, para confirmar la radicación del documento.

| INFORMACION<br>GENERAL            | HISTORICO DOCUMENTOS  | 5    | EXPEDIENTE | Esta seguro d  | e asignarie ei  | numero de Radicado a este archivo ?              |             |         |          |                                                    |
|-----------------------------------|-----------------------|------|------------|----------------|-----------------|--------------------------------------------------|-------------|---------|----------|----------------------------------------------------|
| + ANEXADO 🔊 RADICAE               | O 🚑 IMPRESO #©ENVIADO |      |            |                |                 | Aceptar Cancelar                                 |             |         |          |                                                    |
|                                   | RADICADO              | ТІРО | TRD        | тамаño<br>(Kb) | SOLO<br>LECTURA | CREADOR                                          | DESCRIPCION | ANEXADO | NUMERADO | ACCION                                             |
| ✓ 2019998000013100001 odt Q 122 N |                       |      |            |                |                 | USUARIO DE CAPACITACION 1 2019-03-13 16.07.11 PM |             |         |          | <u>Modificar</u> Borrar <mark>Asigna</mark><br>Rad |
|                                   |                       |      |            |                |                 |                                                  |             |         |          |                                                    |
|                                   |                       |      |            |                | Anex            | ar Archivo                                       |             |         |          |                                                    |
|                                   |                       |      |            |                |                 |                                                  |             |         |          |                                                    |
|                                   |                       |      |            |                |                 |                                                  |             |         |          |                                                    |
|                                   |                       |      |            |                |                 |                                                  |             |         |          |                                                    |

14. Si seleccionó la opción "Aceptar", el sistema mostrará una pantalla en la cual aparece el número de radicado que le ha sido asignado al documento. Además por medio del vínculo "Ver Archivo" usted podrá ver el documento final que será impreso.

Al ingresar por el vínculo "Ver Archivo" se puede ingresar al documento para imprimirlo.

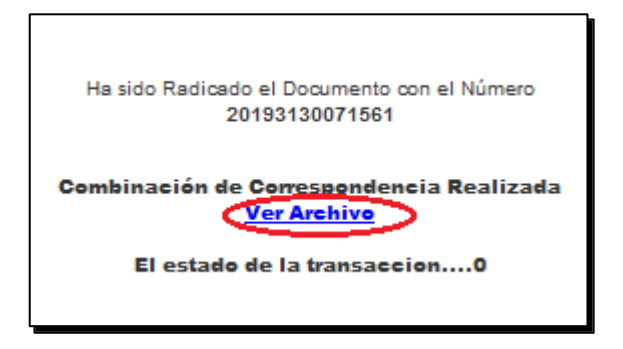

**15.** Modificar documento formato odt por pdf en pestaña documentos, seleccione opción <u>Docto firmado</u> y cargue el archivo digitalizado con la firma.

|   |             |                | ΜΑΝΠΑΙ | VERSIÓN 1     |
|---|-------------|----------------|--------|---------------|
|   | El campo    | Minagricultura | MANOAL | MN-ALI-06     |
| Ģ | es de todos | Minagricultura |        | FECHA EDICIÓN |
|   |             |                | ORFEO  | 16-08-2019    |

| INFORMACIÓN HISTORICO DOCUMENTO<br>GENERAL<br>GENERACIÓN DE DOCUMENTOS | s    | EXPE | DIENTES       |        |                                 |                                                      |                           |          |           |                  |                                            |
|------------------------------------------------------------------------|------|------|---------------|--------|---------------------------------|------------------------------------------------------|---------------------------|----------|-----------|------------------|--------------------------------------------|
| + ANEXADORADICADO = IMPRESO = - ENVIADO                                |      |      |               |        |                                 |                                                      |                           |          |           |                  |                                            |
|                                                                        | тіро | TRD  | TAMAÑ<br>(Kb) | O SOLO | CREADOR                         | DESCRIPCION                                          | ANEXADO                   | NUMERADO |           | ACCION           | I.                                         |
| ✓ 20193130184792 00001                                                 | pdf  |      | 146           | n      | Usuario<br>radicador pqr<br>web | Archivo subido via<br>webservice.                    | 2019-08-08<br>14:42:39 PM |          | Modificar |                  |                                            |
| <i>√ √</i> <u>20193130168841</u>                                       | odt  |      | Q, 79         | S      | Julia Susana<br>Lopez Cantero   | Respuesta<br>Radicado<br>20193130184792 –<br>2019313 | 2019-08-15<br>14:25:20 PM |          | Modificar | <u>Tipificar</u> | <u>Re-</u><br>Generar<br>Docto.<br>Firmado |

**16.** Adjuntar el archivo y seleccionar la opción <u>subir docto fir</u>, valide que el documento caya cargado correctamente y cierre la ventana.

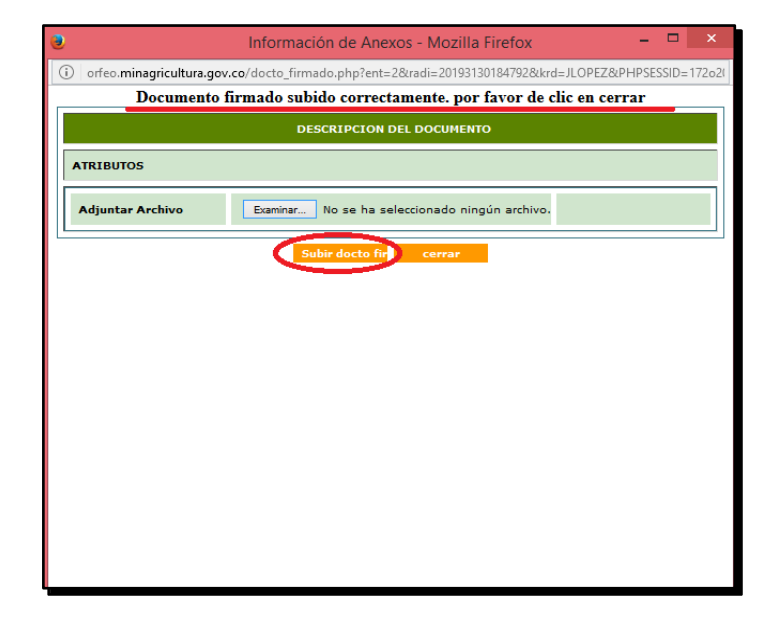

17. Valide que al cargar el documento el archivo se encuentra en formato PDF.

| INFORMACION<br>GENERAL HIST<br>GENERACION DE DOCUM | INFORMACION HISTORICO DOCUMENTOS EXPEDIENTES |      |     |                |                 |                                 |                                                      |                           |          |                  |           |                                                          |  |
|----------------------------------------------------|----------------------------------------------|------|-----|----------------|-----------------|---------------------------------|------------------------------------------------------|---------------------------|----------|------------------|-----------|----------------------------------------------------------|--|
| مر ANEXADO مراجع ANEXADO                           | ado 🚔 Impreso 🖅 envi                         | ADO  |     |                |                 |                                 |                                                      |                           |          |                  |           |                                                          |  |
|                                                    | RADICADO                                     | тіро | TRD | тамаñо<br>(КЬ) | SOLO<br>LECTURA | CREADOR                         | DESCRIPCION                                          | ANEXADO                   | NUMERADO |                  | ACCION    | l i                                                      |  |
| ×                                                  | <u>20193130184792 00001</u>                  | pdf  |     | 146            | n               | Usuario<br>radicador pqr<br>web | Archivo subido via<br>webservice.                    | 2019-08-08<br>14:42:39 PM |          | Modificar        |           |                                                          |  |
| 4                                                  | 20193130168841                               | pdf  |     | 79             | s               | Julia Susana<br>Lopez Cantero   | Respuesta<br>Radicado<br>20193130184792 –<br>2019313 | 2019-08-15<br>14:25:20 PM |          | <u>Modificar</u> | Tipificar | <u>Re-</u><br><u>Generar</u><br><u>Docto.</u><br>Firmado |  |

|   |             |                | ΜΑΝΠΑΙ | VERSIÓN 1                   |  |  |
|---|-------------|----------------|--------|-----------------------------|--|--|
|   | El campo    | Minagricultura | MANOAL | MN-ALI-06                   |  |  |
| Ŷ | es de todos | Minagricultura | ORFEO  | FECHA EDICIÓN<br>16-08-2019 |  |  |

**15.** Recuerde clasificar el documento conforme a las Tablas de Retención Documental – TRD, asignar tema e incluir en expediente antes de archivar.

### 2.2.3 Radicación Masiva de documentos de salida

Por medio de esta herramienta se puede generar varias cartas de salida (-1) con una plantilla creada previamente por el usuario, que contiene el mismo texto y serán remitidas a diferente destinatario.

Para realizar este proceso se debe tener los permisos para la radicación masiva. Tenga en cuenta las indicaciones relacionadas a continuación:

1. Ingrese a ORFEO y seleccione el vínculo Radicación Masiva que se encuentra al final de la lista de carpetas.

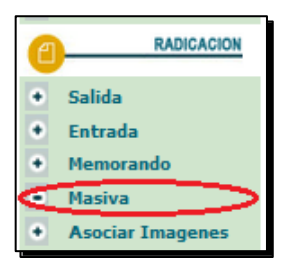

El sistema despliega un menú principal donde se encuentra:

| RADICACIÓN MASIVA DE DOCUMENTOS                                   |
|-------------------------------------------------------------------|
| Generar Radicación Masiva                                         |
| Recuperar Listado                                                 |
| Consultar División Política Administrativa de Colombia (DIVIPOLA) |
| Consulta y Selección destinatarios masiva                         |

2. Se debe seleccionar opción consulta y selección destinatarios masiva.

| CONSULTA Y SELECCIÓN DE DESTINATARIOS NASIVA |                                                   |  |  |  |  |  |  |
|----------------------------------------------|---------------------------------------------------|--|--|--|--|--|--|
| NOMBRE                                       | a                                                 |  |  |  |  |  |  |
| Continente                                   | AMERICA V                                         |  |  |  |  |  |  |
| País                                         | COLOMBIA                                          |  |  |  |  |  |  |
| Departamento                                 | D.C. V                                            |  |  |  |  |  |  |
| Municipio                                    | BOCOTA                                            |  |  |  |  |  |  |
| Rango Búsqueda:                              | ESP Incluir no vigentes ESP O. Empresas Consultar |  |  |  |  |  |  |

|   |             |                | ΜΑΝΠΑΙ | VERSIÓN 1     |
|---|-------------|----------------|--------|---------------|
| Ø | El campo    | Minodrigultura |        | MN-ALI-06     |
|   | es de todos | Minagricultura |        | FFCHA FDICIÓN |
|   |             |                | ORFEO  | 16-08-2019    |

Se realiza la búsqueda:

- b. Colocar el nombre de persona natural o jurídica que requiero consultar
- c. Seleccionar el tipo de destinatario
- d. Datos de contacto (Municipio, Ciudad, Departamento y Continente)
- e. Consultar

El sistema despliega listado, en la opción <u>Seleccionar</u>, del final de la fila de cada registro, se señalan los destinatarios que se van a incluir para la radicación y se da click en Seleccionar. Si quiero incluir otro destinatario selecciono opción <u>Consultar</u> y vuelvo a realizar los pasos del numeral anterior.

|                   | RADICACIÓN MASIVA<br>CONSULTA DE ESP |              |           |                                    |                   |            |   |  |  |  |  |
|-------------------|--------------------------------------|--------------|-----------|------------------------------------|-------------------|------------|---|--|--|--|--|
| Resultado de la b | úsqueda:                             |              |           |                                    |                   |            |   |  |  |  |  |
| CONTINENTE        | PAÍS                                 | DEPARTAMENTO | MUNICIPIO | NOMBRE                             | SIGLA             | DIGNATARIO |   |  |  |  |  |
| AMERICA           | COLOMBIA                             | D.C.         | Bogota    | EDUARDO                            | FREIRE            |            |   |  |  |  |  |
| AMERICA           | COLOMBIA                             | D.C.         | Bogota    | EDUARDO                            | FREIRE            |            |   |  |  |  |  |
| AMERICA           | COLOMBIA                             | D.C.         | Bogota    | EDUARDO EFRAÍN                     | FREIRE            |            |   |  |  |  |  |
| AMERICA           | COLOMBIA                             | D.C.         | Bogota    | fernando                           | freire            |            |   |  |  |  |  |
| AMERICA           | COLOMBIA                             | D.C.         | Bogota    | fernando                           | freire            |            | • |  |  |  |  |
| AMERICA           | COLOMBIA                             | D.C.         | Bogota    | TRISSIN                            | MAGNENBON         |            |   |  |  |  |  |
| AMERICA           | COLOMBIA                             | D.C.         | Bogota    | VØAGNER AKERMAN                    | CONTRERAS         |            |   |  |  |  |  |
| AMERICA           | COLOMBIA                             | D.C.         | Bogota    | ZOO & LAB APOYO DIAGNOSTICO S.A.S. |                   |            |   |  |  |  |  |
| AMERICA           | COLOMBIA                             | D.C.         | Bogota    | ZOO&LAB S.A.S. APOYO DIAGNOSTICO   | SANDRA<br>LILIANA |            |   |  |  |  |  |
|                   |                                      | 1            | Corrar    | Consultar Seleccionar              |                   |            |   |  |  |  |  |

**3.** Cuando ya se han seleccionado todos los destinatarios, se elige opción <u>Ver Seleccionados</u> y PDF GENERADO, y el sistema muestra el listado preliminar.

| CONSULTA Y SELECCIÓN DE DESTINATARIOS NASIVA        |                                                  |  |  |  |  |  |  |  |
|-----------------------------------------------------|--------------------------------------------------|--|--|--|--|--|--|--|
| NOMBRE                                              |                                                  |  |  |  |  |  |  |  |
| Continente                                          | AMERICA V                                        |  |  |  |  |  |  |  |
| País                                                | COLOMBIA                                         |  |  |  |  |  |  |  |
| Departamento                                        | D.C. v                                           |  |  |  |  |  |  |  |
| Municipio                                           | BOGOTA                                           |  |  |  |  |  |  |  |
| Rango Búsqueda:                                     | ESP V Incluir no vigentes                        |  |  |  |  |  |  |  |
|                                                     | Consultar Guardar CSV Ver Sele vionados          |  |  |  |  |  |  |  |
|                                                     |                                                  |  |  |  |  |  |  |  |
|                                                     | RESULTADO DE LA CONSULTA                         |  |  |  |  |  |  |  |
| Se ha generado el archivo PDF con el resultado de   | la consulta realizada.                           |  |  |  |  |  |  |  |
| Para obtener el archivo guarde del destino del sign | uiente víngulo al archivo: <u>PDF GENERADO</u> . |  |  |  |  |  |  |  |
|                                                     | Continuar Consulta Cerrar                        |  |  |  |  |  |  |  |
| · · · · · · · · · · · · · · · · · · ·               |                                                  |  |  |  |  |  |  |  |

| El can                     | El campo                                  |                                                                       |                                                                                                    | MAM                                                                                                    | MANUAL                                                                                   |                                                                         |                                                                                          |                                                                                     |                                           | VERSIÓN 1<br>MN-ALI-06      |       |
|----------------------------|-------------------------------------------|-----------------------------------------------------------------------|----------------------------------------------------------------------------------------------------|----------------------------------------------------------------------------------------------------|------------------------------------------------------------------------------------------|-------------------------------------------------------------------------|------------------------------------------------------------------------------------------|-------------------------------------------------------------------------------------|-------------------------------------------|-----------------------------|-------|
| es de todos Minagricultura |                                           |                                                                       |                                                                                                    | OR                                                                                                    | ORFEO                                                                                    |                                                                         |                                                                                          |                                                                                     |                                           | FECHA EDICIÓN<br>16-08-2019 |       |
|                            |                                           |                                                                       |                                                                                                    |                                                                                                    |                                                                                          |                                                                         |                                                                                          |                                                                                     |                                           |                             |       |
|                            |                                           |                                                                       |                                                                                                    | LISTADO PREVIO REGIS                                                                                                    | TROS SE                                                                                  | ELECCIO                                                                 | )NADO                                                                                    | s                                                                                   |                                           |                             |       |
|                            |                                           | Tipo                                                                  | Nambra                                                                                                    | LISTADO PREVIO REGIS                                                                                                    | TROS SE                                                                                  | Departamento                                                            | )NADO                                                                                    | S<br>Nur                                                                            | Representante                             | Digastario                  | Carpo |
|                            | #<br>1                                    | Tipo<br>2                                                             | Nombre<br>AONELIO                                                                                                   | Directia<br>CAREERA & C 29 XI 17                                                                                                    | Peis<br>COLOMBIA                                                                         | Departaments                                                            | MADO<br>Manicipio<br>BO007A                                                              | S<br><u>Nur</u><br>76526                                                            | Representante<br>DAZA                     | Dignetario                  | Cargo |
|                            | #<br>1<br>2                               | Tipo<br>2<br>2                                                        | Nembre<br>AGNELIO<br>AGNETA                                                                                         | LISTADO PREVIO REGIS                                                                                                    | Pris<br>COLOMBIA<br>COLOMBIA                                                             | Departments<br>DC<br>DC                                                 | Manicipio<br>BOOOTA<br>BOOOTA                                                            | S<br>Nur<br>76526<br>71320                                                          | Representante<br>DAZA                     | Digastario                  | Cargo |
|                            | #<br>1<br>2<br>3                          | Tipo<br>2<br>2<br>2                                                   | Nombre<br>AONELIO<br>AGNETA<br>AGNETA                                                                               | Descris<br>CAREEA 62 SIN 17<br>BEILINA SOGATAN 15 SE 11864' STOCKHELM SWEDEN<br>BEILINA SOGATAN 15 SE 11864' STOCKHELM SWEDEN                                                                                                    | Peis<br>COLOMBIA<br>COLOMBIA<br>COLOMBIA                                                 | Departamente<br>DC<br>DC<br>DC                                          | Manicipio<br>BOOOTA<br>BOOOTA<br>BOOOTA                                                  | S<br>2Nuir<br>76526<br>71320<br>99008                                               | Representante<br>DAZA                     | Digratario                  | Cargo |
|                            | #<br>1<br>3<br>4                          | Tipo<br>2<br>2<br>2<br>2<br>2                                         | Nombre<br>AGNELIO<br>AGNETA<br>AGNETA<br>AGNETA                                                                     | DIRCONS<br>DIRCONS<br>CARRENA AC 29 NI 17<br>BELLING SOLATAN 15 SE LINA'I STOCKHELM SWEDEN<br>BELLING SOLATAN 15 SE LINA'I STOCKHOLM SWEDEN<br>BELLING SOLAT 15 SE LINA'I STOCKHOLM SWEDEN                                                                                                    | Pais<br>COLOMBIA<br>COLOMBIA<br>COLOMBIA<br>COLOMBIA                                     | Departmente<br>DC<br>DC<br>DC<br>DC                                     | Manicipio<br>BOOOTA<br>BOOOTA<br>BOOOTA<br>BOOOTA<br>BOOOTA                              | S<br>Nux<br>76526<br>71320<br>99008<br>128023                                       | Representante<br>DAZA                     | Dignatario                  | Cargo |
|                            | #<br>1<br>3<br>4<br>5                     | Tipo<br>2<br>2<br>2<br>2<br>2<br>2                                    | Nombre<br>AONELIO<br>AGNETA<br>AGNETA<br>AGNETA<br>ANN MAGNOLIA                                                     | DURCON<br>CARRENA 6C 39 NI 17<br>BELLM STOCKHOL NURDEN<br>BELLMANSOATAN 15 SE IIBM <sup>-1</sup> STOCKHOL NURDEN<br>BELLMANSOATAN 15 SE IIBM <sup>-1</sup> STOCKHOL NURDEN<br>BELLMANSOATAN 15 SE IIBM <sup>-1</sup> STOCKHOL NURDEN<br>BELLMANSOATAN 15 SE IIBM <sup>-1</sup> STOCKHOL NURDEN<br>DOWNING DERBENGAL FORTAL DE MADELENA AV CALLE 5TR SUR 62 45                                                            | Pas<br>COLONDIA<br>COLONDIA<br>COLONDIA<br>COLONDIA<br>COLONDIA                          | Departments<br>DC<br>DC<br>DC<br>DC<br>DC                               | Manicipio<br>DOOTA<br>DOOTA<br>DOOTA<br>DOOTA<br>DOOTA<br>DOOTA                          | S<br>Nur<br>76526<br>71320<br>93005<br>128023<br>76563                              | Representante<br>DAZA                     | Dignatario                  | Carpo |
|                            | #<br>1<br>3<br>4<br>5<br>8                | Tipo<br>2<br>2<br>2<br>2<br>2<br>2<br>2<br>2<br>2                     | Nembre<br>AONELIO<br>AGNETA<br>AGNETA<br>ANNETA<br>ANA MAGNOLIA<br>ANNACK                                           | DIRICIA<br>CARRENA 4C 29 NI 17<br>BELLIM, SGARTAN 15 BE 11844' STOCKHELM SWEDEN<br>BELLIMANSDARA 15 SE 11844' STOCKHOLM SWEDEN<br>BELLIMANSDARA 15 SE 11844' STOCKHOLM SWEDEN<br>BELLIMANSDARA 15 SE 11844' STOCKHOLM SWEDEN<br>BELLIMANSDARA 15 SE 11844' STOCKHOLM SWEDEN<br>BELLIMANSDARA 15 SE 11847' STOCKHOLM SWEDEN<br>BELLIMANSDARA 15 SE 11847' STOCKHOLM SWEDEN<br>BELLIMANSDARA 15 SE 11847' STOCKHOLM SWEDEN | Pers<br>COLOMBIA<br>COLOMBIA<br>COLOMBIA<br>COLOMBIA<br>COLOMBIA<br>COLOMBIA             | Departments<br>DC<br>DC<br>DC<br>DC<br>DC<br>DC<br>DC<br>DC             | Manicipio<br>50007A<br>B0007A<br>B0007A<br>B0007A<br>B0007A<br>B0007A                    | S<br>Nur<br>76526<br>71320<br>98008<br>128023<br>76563<br>72208                     | Representante<br>DAZA                     | Dignatario                  | Cargo |
|                            | #<br>1<br>2<br>3<br>4<br>5<br>6<br>7      | Tipo<br>2<br>2<br>2<br>2<br>2<br>2<br>2<br>2<br>2<br>2<br>2<br>2      | Neabre<br>AONELIO<br>AONETA<br>AONETA<br>AONETA<br>ANA MACNOLIA<br>ANNICK<br>femando                                | DIRCHIN<br>CARRENA 6C 28 N 17<br>GARRENA 6C 28 N 17<br>BELLIAN SOGATAN 15 SE 11844' STOCKHOLA SWEDEN<br>BELLIANSGATAN 15 SE 11844' STOCKHOLA SWEDEN<br>BELLIANSGATAN 15 SE 1184' STOCKHOLA SWEDEN<br>BELLIANSGATAN 15 SE 1184' STOCKHOLA SWEDEN<br>CONTINTO BERDENCIAL FORTAL DE MADRELENA AV CALLE 5'R 5UR 42 45<br>19 JULE DE COETIEGO 14100 EADRT - A/VE<br>cial 1 = 11. 77                                           | Pes<br>COLOMBIA<br>COLOMBIA<br>COLOMBIA<br>COLOMBIA<br>COLOMBIA<br>COLOMBIA<br>COLOMBIA  | Departments<br>DC<br>DC<br>DC<br>DC<br>DC<br>DC<br>DC<br>DC<br>DC<br>DC | MADO<br>Manicipie<br>BOROTA<br>BOROTA<br>BOROTA<br>BOROTA<br>BOROTA<br>BOROTA            | S<br>Nur<br>76526<br>71328<br>98008<br>128023<br>76543<br>72208<br>145291           | Representante<br>DAZA<br>gonteat          | Dignatario                  | Cargo |
|                            | #<br>1<br>2<br>3<br>4<br>5<br>6<br>7<br>8 | Tipo<br>2<br>2<br>2<br>2<br>2<br>2<br>2<br>2<br>2<br>2<br>2<br>2<br>2 | Nentre<br>AONELIO<br>AONELIA<br>AONELA<br>AONELA<br>ANNALONOLIA<br>ANNALONOLIA<br>ANNALONOLIA<br>famando<br>famando | Dunchin<br>CAREERA (53 %) 17<br>BELLM SKARAN 15 5E LIBH'I STOCKHELM SWEDEN<br>BELLMANSKARAN 15 5E LIBH'I STOCKHELM SWEDEN<br>BELLMANSKARAN 15 5E 1114'I STOCKHELM SWEDEN<br>BELLMANSKARAN 15 5E 1114'I STOCKHELM SWEDEN<br>CONTUNT DEBENGALI FORTAL DE MADELENA AV CALLE 57R 5UR 42.45<br>19 SUED DE COETENCO 54189 SANT - AVE<br>calla 1 = 81 - 77                                                                      | Pais<br>COLONDIA<br>COLONDIA<br>COLONDIA<br>COLONDIA<br>COLONDIA<br>COLONDIA<br>COLONDIA | Departments<br>DC<br>DC<br>DC<br>DC<br>DC<br>DC<br>DC<br>DC<br>DC<br>DC | Amicipio<br>BOOOTA<br>BOOOTA<br>BOOOTA<br>BOOOTA<br>BOOOTA<br>BOOOTA<br>BOOOTA<br>BOOOTA | S<br>Nur<br>76526<br>71320<br>98008<br>128029<br>76543<br>72208<br>145281<br>145282 | Representante<br>DAZA<br>gorraz<br>gorraz | Digustario                  | Carpo |

**4.** Cuando este seguro de que ese listado corresponde a los destinatarios a quienes se va a remitir la información, se continua con la consulta y se descarga archivo CVS GENERADO

|                   | RESULTADO DE LA CONSULTA                                                                        |
|-------------------|-------------------------------------------------------------------------------------------------|
|                   | Se ha generado el archivo CSV con el resultado de la consulta realizada.                        |
|                   | Para obtener el archivo guarde del destino del siguiente vinculo al archivo CEV <u>GENERADO</u> |
|                   | Continuar Consulta Cerrar                                                                       |
|                   |                                                                                                 |
|                   |                                                                                                 |
|                   |                                                                                                 |
|                   |                                                                                                 |
|                   |                                                                                                 |
|                   |                                                                                                 |
|                   |                                                                                                 |
|                   |                                                                                                 |
|                   |                                                                                                 |
|                   |                                                                                                 |
|                   |                                                                                                 |
| Abriendo          | tmp_1130635305_2018_10_31_09_11_54.csv                                                          |
| Ha elegido abrir: |                                                                                                 |
| 11306             | 35305_2018_10_31_09_11_54.csv                                                                   |
| que es: Arch      | hivo de valores separados por comas de Microsoft Excel (97)                                     |
| de: http://do     | oppler.minagricultura.gov.co                                                                    |
| ¿Qué debería hac  | cer Firefox con este archivo?                                                                   |
| 🔿 Abrir con       | Microsoft Excel (predeterminada)                                                                |
| Guardar ar        | rchivo                                                                                          |
| Hacer esto        | o automáticamente para estos archivos a partir de ahora.                                        |
|                   |                                                                                                 |
|                   |                                                                                                 |
|                   | Acentar Cancelar                                                                                |
|                   |                                                                                                 |

|   |             |                | ΜΑΝΠΑΙ | VERSIÓN 1                   |
|---|-------------|----------------|--------|-----------------------------|
|   | El campo    | Minagricultura | MANOAL | MN-ALI-06                   |
| 3 | es de todos | Minagricultura | ORFEO  | FECHA EDICIÓN<br>16-08-2019 |

5. Archivo CSV (Base de datos):

Este archivo corresponde a un archivo plano que se debe generar con ciertas especificaciones para poder generar los números de radicado y donde la combinación de correspondencia depende básicamente de la estructura del archivo.

Se debe tener en cuenta el nombre de los campos asignados a cada columna como se muestra a continuación:

| NOMBRE DE<br>CAMPO | CAMPO<br>OBLIGATORIO | TIPO DE<br>DATO | LONGITUD | DESCRIPCION                                                                                                    |
|--------------------|----------------------|-----------------|----------|----------------------------------------------------------------------------------------------------|
| *TIPO*             | х                    | Entero          | 1        | 0 - ESP<br>1 - OTRA EMPRESA<br>2 - PERSONA NATURAL                                                                                                    |
| *DOCUMENTO*        |                      | Carácter        | 14       | No. de cédula - No. Nit                                                                                                    |
| *NOMBRE*           | Х                    | Carácter        | 100      | Si es empresa nombre de la Empresa,<br>para el caso de persona natural se<br>puede grabar todo el nombre completo<br>en este campo o separar los apellidos<br>en los campos siguientes |
| *PRIM_APEL*        |                      | Carácter        | 20       | Primer apellido destinatario                                                                                                    |
| *SEG_APEL*         |                      | Carácter        | 20       | Segundo apellido destinario                                                                                                    |
| *DIGNATARIO*       |                      | Carácter        | 50       | Nombre de la persona a la que va diri-<br>gida una comunicación (para el caso de<br>empresas)                                                                                          |
| *DIR*              | Х                    | Carácter        | 30       | Dirección del destinatario                                                                                                    |
| *MUNI_NOMBRE*      | х                    | Carácter        | 20       | Nombre exacto a la base de datos (Ma-<br>yúsculas)                                                                                                    |
| *DEPTO_NOMBRE*     | Х                    | Carácter        | 20       | Nombre exacto a la base (Mayúsculas)                                                                                                    |
| *ASUNTO*           |                      | Carácter        | 40       |                                                                                                    |
| *DESC_ANEXOS*      |                      | Carácter        | 20       |                                                                                                    |
| *ID*               |                      | Numérico        | 4        | Es el campo<br>"IDENTIFICADOR_EMPRESA" de la<br>tabla de empresas.                                                                                                    |
| *NUIR*             |                      | Carácter        | 15       |                                                                                                    |
| *TIPO_DOC*         |                      | Numérico        | 2        | 0 - Cédula de ciudadanía<br>1- Tarjeta de identidad<br>2- Cédula de extranjería<br>3- Pasaporte<br>4- Nit<br>5- Nuir                                                                   |
| *TEL*              |                      | Numérico        |          |                                                                                                    |
| *MAIL*             |                      | Carácter        |          |                                                                                                    |

|     |             |                | ΜΑΝΠΑΙ |               |  |
|-----|-------------|----------------|--------|---------------|--|
|     | El campo    | Minagricultura | MANOAL | MN-ALI-06     |  |
| (Ç) | es de todos | Minagricultura |        | FECHA EDICIÓN |  |
|     |             |                | ORFEO  | 16-08-2019    |  |

El archivo debe ser guardado en formato (CSV, delimitado por comas), y en la primer fila debe ir el nombre del campo como se muestra en la tabla encerrado entre asteriscos (\*NOMBRE\*), y la palabra en mayúscula.

| 1  | *TIPO* | *NOMBRE*    | *DIR*                                                    | *MUNI_NON | *DEPTO_NO | *PAIS_NOME | *NUIR* | *NOMBRE_REP*               | *DIGNATARI | *CARG |
|----|--------|-------------|----------------------------------------------------------|-----------|-----------|------------|--------|----------------------------|------------|-------|
| 2  | 1      | ALCALDIA N  | PALACIO MUNICIPAL                                        | BOGOTA    | D.C.      | COLOMBIA   | 8765   |                            |            |       |
| 3  | 1      | ALCALDIA N  | CALLE 2 CARRERA 3 PISO 12                                | BOGOTA    | D.C.      | COLOMBIA   | 20813  |                            |            |       |
| 4  | 1      | ALCALDIA D  | CARRERA 7 18 55                                          | BOGOTA    | D.C.      | COLOMBIA   | 4456   |                            |            |       |
| 5  | 1      | ALCALDIA D  | CARRERA 7 18 55                                          | BOGOTA    | D.C.      | COLOMBIA   | 11231  |                            |            |       |
| 6  | 1      | ALCALDIA N  | CARRERA 8 10 65                                          | BOGOTA    | D.C.      | COLOMBIA   | 4700   |                            |            |       |
| 7  | 1      | ALCALDIA N  | ALCALDIA MUNICIPAL                                       | BOGOTA    | D.C.      | COLOMBIA   | 7959   |                            |            |       |
| 8  | 1      | ALCALDIA DE | PALACIO MUNICIPAL                                        | BOGOTA    | D.C.      | COLOMBIA   | 2480   | JESUS OCHOA BELTRAN        |            |       |
| 9  | 1      | ALCALDIA DE | PALACIO MUNICPAL                                         | BOGOTA    | D.C.      | COLOMBIA   | 2461   | ELKIN ALBERTO MARIN HENAO  |            |       |
| 10 | 1      | ALCALDIA DE | CALLE 7 ENTRE CARRERAS 4 Y 5 EDIFICIO ALCALDIA MUNICIPAL | BOGOTA    | D.C.      | COLOMBIA   | 26851  | BETANCUR CALVO             |            |       |
| 11 | 1      | ALCALDIA DE | CALLE 9 4a 32                                            | BOGOTA    | D.C.      | COLOMBIA   | 12368  | TUFITH HATUM ARIAS         |            |       |
| 12 | 1      | ALCALDIA DE | EDIFICIO DE LA ALCALDIA MUNICIPAL                        | BOGOTA    | D.C.      | COLOMBIA   | 13546  | RAFAEL ANTONIO POSSO REYES |            |       |
| 13 | 1      | ALCALDIA DE | PALACIO MUNICIPAL                                        | BOGOTA    | D.C.      | COLOMBIA   | 13667  |                            |            |       |
| 14 | 1      | ALCALDIA DE | SIN                                                      | BOGOTA    | D.C.      | COLOMBIA   | 15092  | MARIO QUINTERO PRETEL      |            |       |
| 15 | 1      | ALCALDIA DE | PALACIO MUNICIPAL                                        | BOGOTA    | D.C.      | COLOMBIA   | 2462   | ALCALDIA DE BURITICA       |            |       |
| 16 | 1      | ALCALDIA DE | PALACIO MUNICIPAL                                        | BOGOTA    | D.C.      | COLOMBIA   | 3398   |                            |            |       |
| 17 | 1      | ALCALDIA DE | PALACIO MUNICIPAL                                        | BOGOTA    | D.C.      | COLOMBIA   | 13553  |                            |            |       |
| 18 | 1      | ALCALDIA DE | CALLE 80 SUR 58 78                                       | BOGOTA    | D.C.      | COLOMBIA   | 7531   |                            |            |       |

6. Se vuelve a la opción "Masiva" y elija "Genera Radicación Masiva"

|   | RADICACIÓN MASIVA DE DOCUMENTOS                                   |  |  |  |  |  |  |
|---|-------------------------------------------------------------------|--|--|--|--|--|--|
| < | Generar Radicación Masiva                                         |  |  |  |  |  |  |
|   | Recuperar Listado                                                 |  |  |  |  |  |  |
|   | Consultar División Política Administrativa de Colombia (DIVIPOLA) |  |  |  |  |  |  |
|   | Consulta y Selección destinatarios masiva                         |  |  |  |  |  |  |

#### Plantilla (Carta modelo):

Se debe crear el modelo de la carta teniendo en cuenta las plantillas creadas para este fin (formato open document text - odt, conservando el escudo y membrete de Ministerio, esta plantilla la podrá solicitar al Grupo de Gestión Documental.

Para la plantilla se debe tener en cuenta que en el texto se deben incluir los campos de combinación, con el mismo nombre de los campos que están en el archivo CSV (3.1) y que al radicarlos serán combinados para cada uno de los registros que aparecen en él.

|          | El campo                                                                                                    |                                       |                                     | MANUA                                        | L                                    | VERSIÓN<br><b>MN-ALI-(</b> | 1<br>06 |  |
|----------|----------------------------------------------------------------------------------------------------|---------------------------------------|-------------------------------------|----------------------------------------------|--------------------------------------|----------------------------|---------|--|
| <b>B</b> | es de todos                                                                                                    | Minagricultura                        | ORFEO                               |                                              | FECHA EDICIÓN<br>16-08-2019          |                            |         |  |
|          |                                                                                                    | <b>3</b>                              | Fl campo                            |                                              |                                      |                            |         |  |
|          |                                                                                                    | <b>W</b>                              | es de todos                         | Minagricultura                               |                                      |                            |         |  |
|          |                                                                                                    | Bogota                                | D.C.                                |                                              |                                      |                            |         |  |
|          | Al contestar por favor cite estos datos:<br>Radicado No∴ *RAD_S*<br>Fecha: *F_RAD_S*                                                                                                    |                                       |                                     |                                              |                                      |                            |         |  |
|          |                                                                                                    | *NOMBF<br>*DIR*<br>*MUNI_I<br>*DEPTO_ | e*<br>Nombre*<br>Nombre*            |                                              |                                      |                            |         |  |
|          |                                                                                                    | ASUNT                                 | O: Solicitud de C<br>Historias Labo | concepto Técnico Re<br>rales Entidades Liqui | construcción de Expediente:<br>dadas | 5                          |         |  |
|          | En calidad de coordinador del Grupo de Gestión Documental del Ministerio de<br>Agricultura y Desarrollo Rural, solicito por favor de un concepto técnico en<br>relación con la siguiente inquietud: |                                       |                                     |                                              |                                      |                            |         |  |

Estos archivos se deben guardar en un directorio de fácil ubicación.

7. Seleccione los espacios requeridos para la radicación masiva.

|                                                          | APLICACIÓN DE LA TRD                                                                                                    |
|----------------------------------------------------------|----------------------------------------------------------------------------------------------------|
| SERIE                                                    | 2-ACTAS V                                                                                                    |
| SUBSERIE                                                 | 10 -ACTA DE AUDIENCIA PUBLICA V                                                                                                    |
| TIPO DE DOCUMENTO                                        | 256 -ENCADENAMIENTO PRODUCTIVO                                                                                                    |
| Selecci                                                  | TIPO DE RADICACIÓN                                                                                                    |
|                                                          | ADJUNTAR ARCHIVOS                                                                                                    |
| PLANT                                                    | ILLA Examinar No se ha seleccionado ningún archivo.                                                                                   |
| CSV                                                      | / Examinar No se ha seleccionado ningún archivo.                                                                                      |
|                                                          | Enviar Prueba                                                                                                    |
|                                                          |                                                                                                    |
|                                                          |                                                                                                    |
| Nota. Esta operación generará un radicado por cada regis | tro del archivo CSV de origen. Por favor tenga cuidado con esta opción ya que se realizará cambios irreversibles en la base de datos. |

8. Se debe dar click sobre el primer botón "Examinar..." al frente de "PLANTILLA" y abrir el archivo de la Plantilla desde la ubicación que se encuentre.

|          |             |                | ΜΑΝΠΑΙ         | VERSIÓN 1     |           |
|----------|-------------|----------------|----------------|---------------|-----------|
|          | El campo    | i campo        | Minodeigultura |               | MN-ALI-06 |
| <b>W</b> | es de todos | Minagricultura |                | FECHA EDICIÓN |           |
|          |             |                | ORFEO          | 16-08-2019    |           |

Teniendo en cuenta:

- a. Aplicación de la TRD: Serie, Subserie y tipo de documento conforme a las Tablas de Retención TRD de su dependencia.
- b. Tipo de Radicación: Se selecciona el tipo de documento con el que se irán todas las cartas. Este tipo de documento se despliega de acuerdo a los que la dependencia pueda manejar.
- c. Adjuntar archivos: El sistema despliega una ventana para seleccionar la Plantilla a trabajar y el Archivo CSV con la base de datos de los destinatarios (Archivos previamente preparados)
- 9. Cuando se han seleccionado los datos anteriores se da click en el botón "Enviar Prueba".

**10.** El sistema realiza una prueba de los datos realizando la combinación de correspondencia de acuerdo a la plantilla y a la base de datos. El sistema muestra en la pantalla los registros que se han generado como prueba, para realizar una verificación tanto del número de registros como del archivo, correctamente combinado. Para guardar el archivo se da click sobre el link "Guardar Archivo"

| 80 | 2019313XXX791X MAGNOLIA                                                                                                    | CARRERA 7 12 B 84 OFICINA 401                | D.C. | BOGOTA |   |  |  |  |
|----|----------------------------------------------------------------------------------------------------|----------------------------------------------|------|--------|---|--|--|--|
| 81 | 2019313XXX801X MAGNOLIA                                                                                                    | CARRERA 7 12 B 84                            | D.C. | BOGOTA |   |  |  |  |
| 82 | 2019313XXX811X MOISES AGNELIO                                                                                                   | CALLE 146 # 19 - 28 APTO 303 BARRIO CEDRITOS | D.C. | BOGOTA |   |  |  |  |
| 83 | 2019313XXX821X NOHORA MAGNOLIA                                                                                                  | TRANSVERSAL 35 BIS 29 19 SUR                 | D.C. | BOGOTA | l |  |  |  |
| 84 | 2019313XXX831X NOHORA MAGNOLIA                                                                                                  | TRANSVERSAL 35BIS 29 19SUR                   | D.C. | BOGOTA | l |  |  |  |
| 85 | 2019313XXX841X PAUL                                                                                                    | 1020 CRESTRIEW DRIVE                         | D.C. | BOGOTA | l |  |  |  |
| 86 | 2019313XXX851X TRISSIN                                                                                                    | SUECIA                                       | D.C. | BOGOTA | l |  |  |  |
| 87 | 2019313XXX861X WAGNER AKERMAN                                                                                                   | sin                                          | D.C. | BOGOTA | l |  |  |  |
| 88 | 2019313XXX871X ZOO & LAB APOYO DIAGNOSTICO S.A.S.                                                                               | CARRERA 73 53 04                             | D.C. | BOGOTA |   |  |  |  |
| 89 | 2019313XXX881X ZOO&LAB S.A.S. APOYO DIAGNOSTICO                                                                                 | CARRERA 73 53 04                             | D.C. | BOGOTA | l |  |  |  |
|    | Numero de registros 89<br>Por favor guarde el archivo y verifinos que locatos de combinacion esten correctos<br>Guardar Archivo |                                              |      |        |   |  |  |  |
|    | Generar Defini Cancelar<br>Se demoró: 3.1110889911652 segundos la Operación total.                                              |                                              |      |        |   |  |  |  |

Para verificar que la combinación de correspondencia se realizó correctamente se debe abrir el archivo guardado y verificar que los campos incluidos en la plantilla fueron combinados correctamente.

**11**. Luego de haber verificado que la combinación de correspondencia se está haciendo correctamente, se genera la combinación definitiva, seleccionando el botón "Generar Definitivo".

**12**. El Sistema pide una confirmación para realizar este procedimiento ya que se tomarán los consecutivos de la dependencia para generar los radicados; este proceso es irreversible.

|   |                         |                | ΜΑΝΙΙΑΙ | VERSIÓN 1     |
|---|-------------------------|----------------|---------|---------------|
|   | El campo<br>es de todos | Minagricultura | MANOAL  | MN-ALI-06     |
| Ş |                         | Minagricuttura |         | FFCHA FDICIÓN |
|   |                         |                | ORFEO   | 16-08-2019    |

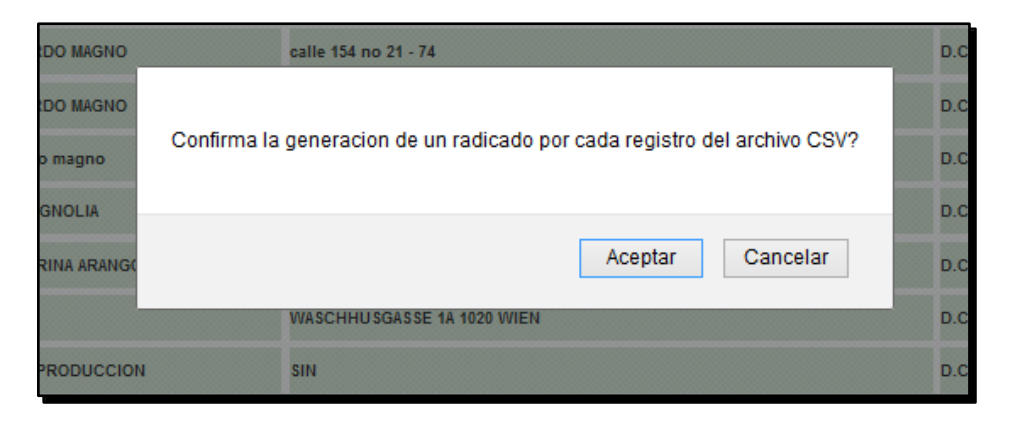

**13.** El sistema genera los registros definitivos y despliega la vista con los números de radicados generados, con la opción de guardar el archivo definitivo y abrir el listado para entregar a Correspondencia.

|                                                                                                    | El campo                                                                                                    |
|----------------------------------------------------------------------------------------------------|----------------------------------------------------------------------------------------------------|
| es de todos Minagricultura                                                                                         | es de todos Minagricultura                                                                                                  |
| Bogotá, D.C.                                                                                                    | Bogotá, D.C.                                                                                                    |
| Al contestar por favor cite estos datos:                                                                           | Al contestar por favor cite estos datos:                                                                                    |
| Radicado No. 20119990009681                                                                                        | Radicado No.: 20119990009991                                                                                                |
| Fecha: 17/12/2019                                                                                                  | Fecha: 17/12/2019                                                                                                    |
| ALCALDIA DE AGUA DE DIOS                                                                                           | ALCALDIA MUNICIPAL DE ANAPOIMA CUNDINAMARCA                                                                                 |
| Calle 13 8 36 Piso 1                                                                                               | Cra 3A Calle 3A Esquina                                                                                                    |
| AGUA DE DIOS                                                                                                    | Anapoima                                                                                                    |
| Bogotá D.C.                                                                                                    | Cundinamarca                                                                                                    |
| ASUNTO: Solicitud de Concepto Técnico Reconstrucción de Expedientes                                                | ASUNTO: Solicitud de Concepto Técnico Reconstrucción de Expedientes                                                         |
| Historias Laborales Entidades Liquidadas                                                                           | Historias Laborales Entidades Liquidadas                                                                                    |
| En calidad de coordinador del Grupo de Gestión Documental del Ministerio de                                        | En calidad de coordinador del Grupo de Gestión Documental del Ministerio de                                                 |
| Agricultura y Desarrollo Rural, solicito por favor de un concepto técnico en                                       | Agricultura y Desarrollo Rural, solicito por favor de un concepto técnico en                                                |
| relación con la siguiente inquietud:                                                                               | relación con la siguiente inquietud:                                                                                        |
| El Ministerio de Ágricultura y Desarrollo Rural como cabeza del sector, recibió                                    | El Ministerio de Agricultura y Desarrollo Rural como cabeza del sector, recibió                                             |
| para su administración y custodia 96,146 expedientes de Historias Laborales                                        | para su administración y custodia 96.146 expedientes de Historias Laborales                                                 |
| físicas y 9,425 rollos de microfilms de siete Entidades Liquidadas y que                                           | físicas y 9.425 rollos de microfims de siete Entidades Liquidadas y que                                                     |
| actualmente se encuentran a cargo de este Grupo.                                                                   | actualmente se encuentran a cargo de este Grupo.                                                                            |
| Cuando un exfuncionario de cualquiera de estas entidades solicita al Ministerio                                    | Cuando un exfuncionario de cualquiera de estas entidades solicita al Ministerio                                             |
| un requerimiento, se procede con la búsqueda en los respectivos inventarios                                        | un requerimiento, se procede con la búsqueda en los respectivos inventarios                                                 |
| que se tienen a cargo, para identificar si la persona se encuentra allí registrada.                                | que se tienen a cargo, para identificar si la persona se encuentra allí registrada.                                         |
| Pero en muchos de estos casos, se evidencia que no existe expediente de la                                         | Pero en muchos de estos casos, se evidencia que no existe expediente de la                                                  |
| persona, por lo que se procede a certificar la no existencia del mismo.                                            | persona, por lo que se procede a certificar la no existencia del mismo.                                                     |
| Basado en lo anterior, los exfuncionarios a los que se les certifica la no                                         | Basado en lo anterior, los exfuncionarios a los que se les certifica la no                                                  |
| existencia de su expediente y al ver vulnerados sus derechos al                                                    | existencia de su expediente y al ver vulnerados sus derechos al                                                             |
| reconocimiento de pensión, están acudiendo a las vías legales por medio de                                         | reconocimiento de pensión, están acudiendo a las vías legales por medio de                                                  |
| TUTELAS, para que la Entidad proceda a dar respuesta a su petición.                                                | TUTELAS, para que la Entidad proceda a dar respuesta a su petición.                                                         |
| Sin otro particular,                                                                                               | Sin otro particular,                                                                                                    |
|                                                                                                    |                                                                                                    |
|                                                                                                    |                                                                                                    |
| Awerida 3menet M 19-17. Consepondencia y Atención al Cudadanos Cenera 8 M 190-19, Nels 5 Codigo Postal N1 1171     | Aventab Jitemet M" Ni - M. Consepondencity Atlancian d Cludadana Centra 8 M 103 - 18 Feb 5 Codigo Postal Int 1078           |
| PEX-(477)54350 University Americana Constructional Costatura 90000000000 Menisterio de Agricultura y Owamnito Anal | Pisk (-177):254300 United Al Alancian al Cludadana Nacional Castuda (1800050050) Mestateria de Agricultura y Oswansia Rural |

|   |             |                 | ΜΑΝΠΑΙ | VERSIÓN 1     |           |
|---|-------------|-----------------|--------|---------------|-----------|
|   | El campo    |                 |        |               | MN-ALI-06 |
| Ş | es de todos | Millagricultura |        | FECHA EDICIÓN |           |
|   | OR          |                 | ORFEO  | 16-08-2019    |           |

**14**. Se deben enviar al grupo de correspondencia dos (2) copias de las cartas generadas (1 para enviar al destinatario y 1 para guardar el consecutivo en el archivo de la Entidad)

**15**. Los documentos físicos son entregados a correspondencia en el mismo orden en que sale el listado.

Recuperar Listado:

Con esta opción el sistema permite recuperar un listado generado por radicación masiva, para ser entregado con el grupo de cartas a enviar.

| RADICACIÓN MASIVA        | L DE DOCUMENTOS                           |
|--------------------------|-------------------------------------------|
| Generar Radicación Mas   | iva                                       |
| Recuperar Listado        |                                           |
| Consultar División Polít | ica Administrativa de Colombia (DIVIPOLA) |
| Consulta y Selección de  | stinatarios masiva                        |
|                          |                                           |

El sistema despliega la ventana donde presenta las radicaciones masivas que la dependencia ha generado

| LISTADO DE:     |                                             |                |              | ARIO       |                      | DEPENDENCIA                                         | DEPENDENCIA            |            |
|-----------------|---------------------------------------------|----------------|--------------|------------|----------------------|-----------------------------------------------------|------------------------|------------|
| RECUPERACION DE | RECUPERACION DE LISTADOS GENERADOS - MASIVA |                |              |            |                      | GRUPO DE GESTION DOCUMENTAL Y BIE                   | ILIOTECA               |            |
|                 |                                             |                |              |            |                      | b Recu                                              | uperar Listado         |            |
| ▼ <u>Grupo</u>  | Radicado Inicial                            | Radicado Final | <u>Fecha</u> | Documentos | Eliminados del grupo | <u>Generado</u><br>Por                              | Tipo                   | Enviar     |
| 200831302011    | <u>11</u> 20083130201111                    | 20083130201131 | 2008/12/11   | 3          | 1                    | José Gonzalo Hosquera Leén                          | DOCUMENTO DE RESPUESTA | <b>a</b> 🖲 |
| 200831302011    | 20083130201191                              | 20083130201211 | 2008/12/11   | 3          | 0                    | Josý Gonzalo Mosquera Leýn                          | COMUNICACION OFICIAL   | 0          |
| 200931300093    | <u>11</u> 20093130009311                    | 20093130011571 | 2009/01/28   | 227        | 0                    | Josý Gonzalo Mosquera Leýn                          | COMUNICACION OFICIAL   | 0          |
| 200931300173    | <u>91</u> 20093130017391                    | 20093130018041 | 2009/02/05   | 66         | 0                    | Josý Gonzalo Mosquera Leýn                          | COMUNICACION OFICIAL   | 0          |
| 200931300210    | <u>01</u> 20093130021001                    | 20093130021171 | 2009/02/11   | 18         | 0                    | José Gonzalo Mosquera Leén                          | COMUNICACION OFICIAL   | 0          |
| 200931300212    | 7 <u>1</u> 20093130021271                   | 20093130021341 | 2009/02/11   | 8          | 0                    | Jos <del>ý</del> Gonzalo Mosquera Le <del>ý</del> n | COMUNICACION OFICIAL   | 0          |

Para recuperar el listado se busca el grupo al cual pertenece la radicación masiva y se selecciona al final del registro (a), se marcar en el radio botón que aparece y se da click en el botón recuperar listado (b).

### Campos de combinación para la Radicación de Salida

Para un manejo práctico y sencillo al generar los documentos de salida, se ha implementado en el sistema la combinación automática de algunos campos definidos y grabados en la información del radicado padre, para ser utilizados en las respectivas plantillas del envío del documento.

Al definir las plantillas con campos de combinación, permite ahorrar tiempo en las labores diarias, ya que al momento de la radicación estos campos establecidos son reemplazados por la información de acuerdo a la grabada en el radicado padre.

|   |             |                | ΜΑΝΠΑΙ | VERSIÓN 1     |           |
|---|-------------|----------------|--------|---------------|-----------|
|   | El campo    | Minadricultura |        |               | MN-ALI-06 |
| Ş | es de todos | Minagricultura |        | FECHA EDICIÓN |           |
|   |             |                | ORFEO  | 16-08-2019    |           |

| NOMBRE DE CAMPO                                                | VARIABLE      | TIPO DE<br>DATO |
|----------------------------------------------------------------|---------------|-----------------|
| DOCUMENTO REMITENTE                                            | *DOC_R*       | Texto           |
| DOCUMENTO PREDIO                                               | *DOC_P*       | Texto           |
| NOMBRE PREDIO                                                  | *NOM_P*       | Texto           |
| NOMBRE REMITENTE                                               | *NOM_R*       | Texto           |
| NOMBRE EMPRESA                                                 | *NOM_E*       | Texto           |
| DIGNATARIO                                                     | *DIGNATARIO*  | Texto           |
| DIRECCION PREDIO                                               | *DIR_P*       | Texto           |
| DIRECCION REMITENTE                                            | *DIR_R*       | Texto           |
| DIRECCION EMPRESA                                              | *DIR_E*       | Texto           |
| MUNICIPIO PREDIO                                               | *MPIO_P*      | Texto           |
| MUNICIPIO REMITENTE                                            | *MPIO_R*      | Texto           |
| MUNICIPIO EMPRESA                                              | *MPIO_E*      | Texto           |
| DEPARTAMENTO PREDIO                                            | *DEPTO_P*     | Texto           |
| DEPARTAMENTO REMITENTE                                         | *DEPTO_R*     | Texto           |
| DEPARTAMENTO EMPRESA                                           | *DEPTO_E*     | Texto           |
| ASUNTO                                                         | *ASUNTO*      | Texto           |
| IDENTIFICADOR DE EMPRESA                                       | *ID*          | Numérico        |
| TELEFONO PREDIO                                                | *TEL_P*       | Numérico        |
| TELEFONO REMITENTE                                             | *TEL_R*       | Numérico        |
| TELEFONO EMPRESA                                               | *TEL_E*       | Numérico        |
| MAIL PREDIO                                                    | *MAIL_P*      | Texto           |
| MAIL REMITENTE                                                 | *MAIL_R*      | Texto           |
| MAIL EMPRESA                                                   | *MAIL_E*      | Texto           |
| NUMERO DE RADICACION DE SALIDA                                 | *RAD_S*       | Numérico        |
| CUENTA INTERNA                                                 | *CTA_INT*     | Texto           |
| FECHA DEL RADICADO DE ENTRADA                                  | *F_RAD_E*     | Fecha           |
| NIT DE LA EMPRESA                                              | *NIT_E*       | Numérico        |
| FECHA DE RADICACION DE SALIDA                                  | *F_RAD_S*     | Fecha           |
| NUMERO DE RADICACION DE ENTRADA                                | *RAD_E*       | Numérico        |
| NUMERO DE RADICACION DEL DOCUMENTO PADRE                       | *RAD_E_PADRE* | Numérico        |
| SECTOR                                                         | *SECTOR*      | Texto           |
| NUMERO DE PAGINAS DIGITALIZADAS                                | *NRO_PAGS*    | Numérico        |
| DESCRIPCION ANEXOS                                             | *DESC_ANEXOS* | Texto           |
| FECHA DE HOY (CORTA)                                           | *F_HOY_CORTO* | Fecha           |
| FECHA DE HOY (NORMAL)                                          | *F_HOY*       | Fecha           |
| NUMERO DEL DOCUMENTO                                           | *NUM_DOCTO*   | Numérico        |
| FECHA DEL DOCUMENTO                                            | *F_DOCTO*     | Fecha           |
| LOGIN DEL FUNCIONARIO QUE PROYECTA                             | *LOGIN*       | Texto           |
| NOMBRE DEL FUNCIONARIO QUE PROYECTA                            | *FUNCIONARIO* | Texto           |
| CUIDAD DE LA TERRITORIAL                                       | *CIU_TER*     | Texto           |
| NOMBRE CORTO DE LA TERRITORIAL EJ:NORTE                        | *TER*         | Texto           |
| DIRECCION DE LA TERRITORIAL                                    | *DIR_TER*     | Texto           |
| NOMBRE LARGO DE LA TERRITORIAL EJ: DIRECCION TERRITORIAL NORTE | *TER_L*       | Texto           |
| FECHA DE UN SEGUNDO DOCUMENTO                                  | *F_DCTO*      | Fecha           |
| NOMBRE DEL RECURSO EJ.: QUEJA / APELACION                      | *NOM_REC*     | Texto           |

|   |             |                 | ΜΑΝΠΑΙ | VERSIÓN 1     |  |  |
|---|-------------|-----------------|--------|---------------|--|--|
| Ø | El campo    | Minagricultura  | MANOAL | MN-ALI-06     |  |  |
|   | es de todos | Millagricultura |        | FECHA EDICIÓN |  |  |
|   |             |                 | ORFEO  | 16-08-2019    |  |  |

Recuerde que el éxito de la combinación depende del correcto diligenciamiento de los campos, tanto en las plantillas como de la información grabada en el radicado padre.

## 2.3 Radicación de comunicaciones Internas (memorandos)

Las Comunicaciones Oficiales Internas corresponden al conjunto de documentos generados por las diferentes dependencias de la Entidad en desarrollo de sus funciones con destino interno.

Para radicar una memorando interno se debe:

1. Tener los permisos establecidos para la radicación de Memorandos.

**2.** Elaborar el archivo con el memorando previamente en formato odt, en la plantilla diseñada para tal fin (Memorando), que se encuentra disponible en <u>https://www.minagricultura.gov.co/SIG/Paginas/buscador-general.aspx?MP=1&PR=13</u>

3. Ingresar por el módulo de radicación "memorando"

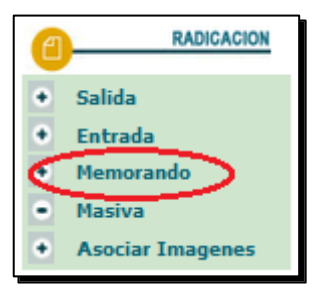

**4.** El sistema despliega un formulario para buscar el destinatario a quien se le va a remitir la comunicación.

| Atras              | Modulo de Generacion de Radicado Hemorando (Dep 998 -> 998 ) |                  |                     |               |                 |                                    |          |  |  |  |
|--------------------|--------------------------------------------------------------|------------------|---------------------|---------------|-----------------|------------------------------------|----------|--|--|--|
|                    | Fecha: dd/mm/aaaa 14                                         | 4 / 03 / 2019    | Fecha Doc. dd/mm/aa | aa 14-03-2019 |                 | Cuenta Interna, Oficio, Referencia |          |  |  |  |
|                    |                                                              |                  | Busca               | destinatario  |                 |                                    |          |  |  |  |
|                    | Buscar por                                                   | FUNCIONARIOS 🗸 👌 |                     |               | Nombre o Cedula | gladys b                           | C Buscar |  |  |  |
| Gladys Pinzon Daza |                                                              |                  |                     |               |                 | Seleccionar 🕻                      | 1        |  |  |  |
|                    |                                                              |                  |                     |               |                 |                                    |          |  |  |  |
|                    |                                                              |                  |                     |               |                 |                                    |          |  |  |  |

- a. Buscar por: Se elige la única opción habilitada "memorando"
- b. Nombre o Cedula: Se escribe dato clave para la búsqueda
- c. Se selecciona la opción "buscar", y el sistema de muestra los registros encontrados con la información relacionada.
- d. Se elige seleccionar sobre el destinatario requerido.
- 5. En este momento los datos escogidos son ubicados en la plantilla predeterminada

|   |                         |                | ΜΑΝΠΑΙ | VERSIÓN 1     |
|---|-------------------------|----------------|--------|---------------|
| Ö | El campo<br>es de todos | Minagricultura | MANOAL | MN-ALI-06     |
|   |                         | Minagricultura |        | FFCHA FDICIÓN |
|   |                         |                | ORFEO  | 16-08-2019    |

| DESTINATARIO     |                                                 |                                          |
|------------------|-------------------------------------------------|------------------------------------------|
| NULL             |                                                 |                                          |
| Documento / NIT  | 39685873                                        | Codigo 39685873                          |
|                  |                                                 |                                          |
| Nombres          | Gladys                                          |                                          |
| Primer Apellido  | Pinzon                                          |                                          |
| Segundo Apellido | Daza                                            | Teléfono 5773                            |
| Dirección        | OFICINA ASESORA DE PLANEACION Y PROSPECTIVA     | Mail gladys.pinzon@minagricultura.gov.co |
| Dignatario       |                                                 |                                          |
| Continente       | AMERICA V                                       | País COLOMBIA V                          |
| Departamento     | D.C. v                                          | Municipio BOGOTA v                       |
|                  | anuce S                                         |                                          |
|                  | 👌 Medio Envío 🛛 Atn. Personalizada 🗸            |                                          |
| C                | Desc Anexos                                     |                                          |
| d                | Dependencia 998-DPrueba-DEPENDENCIA DE PRUEBA v |                                          |
|                  | Radicar                                         |                                          |

- e. Asunto
- f. Medio de envío
- g. Descripción de anexos
- h. Dependencia a la cual se genera la radicación.

Cuando la información se encuentra completa se da clic en el botón RADICAR

**6.** El sistema despliega una pantalla con el número de radicación de memorando (3) Esta numeración tiene la misma estructura y su secuencia se maneja de la misma forma que la correspondencia de salida. Es decir, un consecutivo único. Este número será el que va a identificar el documento durante todo el proceso.

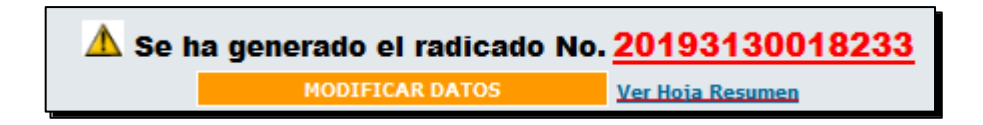

7. El documento que ha sido radicado queda ubicado en la carpeta de "Memorandos" del usuario.

8. Ingresar a la carpeta memorandos

|             | MANUAL                                                                                                    | VERSIÓN 1<br>MN-ALI-06 |  |  |
|-------------|----------------------------------------------------------------------------------------------------|------------------------|--|--|
| es de todos | ORFEO                                                                                                    |                        |  |  |
|             | CARPETAS<br>• Entrada(1)<br>• Salida(4)<br>• Memorando(1)<br>• Vo.Bo.(0)<br>• Devueltos(1)<br>• Agendado(0)<br>• Agendado<br>Vencido(0)<br>• Informados(1)<br>• Colabora(2)<br>• PERSONALES<br>Writherio de Agriculturs<br>y Desarrolo Rural<br>Realter de Comba |                        |  |  |

**9.** Ubicar el radicado perteneciente al memorando y hacer click sobre el vínculo de "Fecha de radicado"

| Numero Radicado <b>V</b> Fecha Radicado |                     | Asunto                                 | ENTIDADES | <u>Tipo Documento</u> | Dias_Restantes | Enviado Por |  |
|-----------------------------------------|---------------------|----------------------------------------|-----------|-----------------------|----------------|-------------|--|
| P 20199980000023                        | 2019-03-14 16:22 PM | SOLICITUD INFORMACIÓN PROYECTOS CUMBRE |           | No definido           | 4              |             |  |
|                                         |                     |                                        |           |                       |                |             |  |
|                                         |                     | Pagina 1/1                             |           |                       |                |             |  |

**10**. Hacer click sobre la pestaña "Documentos". En la vista "Documentos" dar click al vínculo llamado "Anexar Archivo" el cual lo lleva a una ventana preliminar donde se debe seleccionar el Tipo de documento a anexar. En esta lista desplegable solo se podrán anexar aquellos documentos que cada dependencia puede manejar.

| INFORMACION<br>GENERAL            | HISTORICO                                                 | DOCUMENTOS | EXPEDIENTES |                  |                 |         |             |         |          |        |
|-----------------------------------|-----------------------------------------------------------|------------|-------------|------------------|-----------------|---------|-------------|---------|----------|--------|
| GENERACION DE DOCUM               | MENTOS                                                    |            |             |                  |                 |         |             |         |          |        |
| + ANEXADO "/ <sup>37</sup> RADIC/ | + ANEXADO // <sup>2</sup> RADILADO @_TMPRESO #[]_TENYTADO |            |             |                  |                 |         |             |         |          |        |
|                                   | RADIC                                                     | ADO TIP    | O TRD       | TAMAÑO<br>(Kb) I | SOLO<br>LECTURA | CREADOR | DESCRIPCION | ANEXADO | NUMERADO | ACCION |
| Anexar Archivo                    |                                                           |            |             |                  |                 |         |             |         |          |        |

11. Se selecciona el tipo de documento (Memorando) y se da click en el botón "Aceptar"
| El campo Minagricultura |             |                | ΜΑΝΠΑΙ | VERSIÓN 1     |
|-------------------------|-------------|----------------|--------|---------------|
|                         | El campo    | Minagricultura | MANOAL | MN-ALI-06     |
| Ş                       | es de todos | Minagricultura |        | FECHA EDICIÓN |
|                         |             | ORFEO          |        | 16-08-2019    |

**12**. Inmediatamente se despliega una ventana para seleccionar los datos del destinatario y seleccionar la plantilla ya preparada correspondiente al Memorando.

| DESCRIPCION DEL DOCUMENTO                                                                  |                                                      |  |  |  |  |  |  |  |
|--------------------------------------------------------------------------------------------|------------------------------------------------------|--|--|--|--|--|--|--|
| ATRIBUTOS                                                                                  |                                                      |  |  |  |  |  |  |  |
| Tipo de Anexo: open document text 👽 岁                                                      | ipo de Anexo: open document text 🗸 🗸                 |  |  |  |  |  |  |  |
| Solo lectura                                                                               |                                                      |  |  |  |  |  |  |  |
| Este documento será radicado                                                               | Radicacion Memorando                                 |  |  |  |  |  |  |  |
| Guardar en Expediente:                                                                     | EL RADICADO PADRE NO ESTA INCLUIDO EN UN EXPEDIENTE. |  |  |  |  |  |  |  |
| Destinatario                                                                               |                                                      |  |  |  |  |  |  |  |
| DESTINATARIO     Andres Rafael Valencia Pinzon ( DES     DESPACHO MINISTRO     D.C./Bogota | ENTIDADES                                            |  |  |  |  |  |  |  |
| O PREDIO<br>-<br>/                                                                         | O Otro                                               |  |  |  |  |  |  |  |
| Descripcion                                                                                |                                                      |  |  |  |  |  |  |  |
| (Es el asunto en el caso de que sea un anexo documento a Radicar)<br>d                     |                                                      |  |  |  |  |  |  |  |
|                                                                                            |                                                      |  |  |  |  |  |  |  |
|                                                                                            |                                                      |  |  |  |  |  |  |  |
|                                                                                            | ADJUNTAR ARCHIVO                                     |  |  |  |  |  |  |  |
| Examinar No se ha seleccionado                                                             | o ningún archivo. ACTUALIZAR                         |  |  |  |  |  |  |  |
|                                                                                            | сеттаг                                               |  |  |  |  |  |  |  |

- a. Seleccionar el destinatario al cual se radica el memorando.
- b. Seleccionar el tipo de anexo: open document text odt
- c. Marcar la caja de chequeo que indica que el documento que va a anexar requiere ser radicado.
- d. Escribir una breve referencia que describa el documento que va a anexar.
- e. Adjuntar el documento que ya ha preparado y que va a anexar para su respectiva radicación.

**13**. Al hacer click sobre el botón "ACTUALIZAR" el archivo se anexa y la ventana muestra un aviso que indica que se llevó a cabo la operación con éxito. Hacer click sobre el botón "cerrar" para salir de esta ventana. Es importante esperar que aparezca la confirmación del archivo anexado correctamente, antes de dar click en el botón "Cerrar", de lo contrario el archivo no será anexado correctamente presentándose posteriormente problemas al intentar abrirlo.

|   |             |                 | ΜΑΝΠΑΙ | VERSIÓN 1                   |
|---|-------------|-----------------|--------|-----------------------------|
|   | El campo    | Minagricultura  | MANOAL | MN-ALI-06                   |
| Ş | es de todos | Millagricultura | ORFEO  | FECHA EDICIÓN<br>16-08-2019 |

| Archivo anexado correctamente |        |  |  |  |  |  |  |
|-------------------------------|--------|--|--|--|--|--|--|
|                               | cerrar |  |  |  |  |  |  |
|                               |        |  |  |  |  |  |  |

**14**. La vista "Documentos" mostrará entonces el registro correspondiente al documento que ha anexado.

| INFORMACION<br>GENERAL | HISTORICO | DOCUMENTOS | EXPEDIENTES |
|------------------------|-----------|------------|-------------|
| 1                      |           |            |             |

**15**. Si ya se ha revisado el documento y está satisfecho con el contenido hacer click sobre el vínculo "Asignar Radicado". El sistema le preguntará si está seguro de realizar la operación. Para confirmar hacer click sobre el botón "Aceptar" o de lo contrario hacer click sobre el botón "Cancelar" para volver a la forma anterior.

| INTES | Esta seguro de asignarle el numero de Radicado a este archivo ? |  |
|-------|-----------------------------------------------------------------|--|
| D     | Aceptar Cancelar                                                |  |

**16**. Al seleccionar la opción "Aceptar", el sistema muestra una pantalla en la cual aparece el número de radicado que le ha sido asignado al documento. (Este corresponde al mismo número de radicado realizado inicialmente)

| Ha sido Radicado el Documento con el Número<br>20199980000023  |  |
|----------------------------------------------------------------|--|
| Combinación de Correspondencia Realizada<br><u>Ver Archivo</u> |  |
| El estado de la transacción0                                   |  |

Al ingresar por el vínculo "Ver Archivo" se puede ingresar al documento para imprimirlo.

|   |             |                | ΜΑΝΠΑΙ | VERSIÓN 1     |
|---|-------------|----------------|--------|---------------|
|   | El campo    | Minagricultura | MANOAL | MN-ALI-06     |
| Ş | es de todos | Minagricultura |        | FECHA EDICIÓN |
|   |             |                | ORFEO  | 16-08-2019    |

**17**. Después de imprimir el documento y una vez se haya firmado el memorando por el jefe del área, el funcionario o contratista delegado deberá digitalizar el documento firmado y cargarlo en la pestaña <u>documentos</u> opción <u>Docto firmado</u>.

Una vez digitalizado y asociado el *Memorando* y en caso que vaya dirigido a varios destinatarios, el funcionario que tenga el *Memorando* en su bandeja de Orfeo deberá asignarlo al jefe del área, quien informará a los destinatarios y al primer destinatario de la lista del memorando, se le realizará la reasignación.

# 3. GENERACIÓN PLANILLA PARA ENVIO

Para la generación de la planilla para el envío de las comunicaciones, inicialmente valide que los datos del destinatario estén correctos, en caso de requerir alguna modificación de la información, remita la solicitud al correo <u>servicios.archivo@minagricultura.gov.co</u>, posteriormente siga los siguientes pasos:

1. Seleccionar el vínculo "Impresión", que se encuentra en la parte superior izquierda de Orfeo

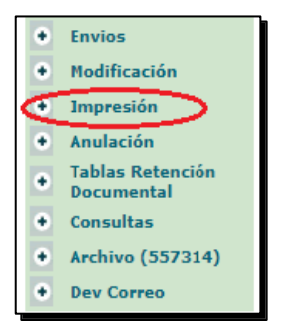

**2.** Seleccione en el listado los radicados que va a enviar para la generación de la planilla (a) y elija la opción "Marcar Documentos como Impresos" (b).

| LISTADO DE:                             |                     |       |                                                             | USUARIO DEPENDENCIA |                                |                                                                                                    |                 |              |     |
|-----------------------------------------|---------------------|-------|-------------------------------------------------------------|---------------------|--------------------------------|----------------------------------------------------------------------------------------------------|-----------------|--------------|-----|
|                                         |                     | FI    | NCISCO BASTO GOMEZ GRUPO DE GESTION DOCUMENTAL Y BIBLIOTECA |                     |                                |                                                                                                    |                 |              |     |
| Buscar radicado(s) (Separados por coma) |                     |       |                                                             | Buscar              |                                |                                                                                                    |                 |              |     |
| Listar Por Impresos Por Imprimir        |                     |       |                                                             |                     | b Marcar Documen               | tos como Impresos                                                                                                    |                 |              |     |
| • ANEXADO 🖉 IMPRESO 🖅 ENVIA             | ADO                 |       |                                                             |                     | Generar Lis                    | stado de Entrega                                                                                                    |                 |              |     |
|                                         | A Radicado Salida   | Copia | Radicado Padre                                              | Fecha Radicado      |                                | Descripcion                                                                                                    | Fecha Impresion | Generado Por |     |
| I I 201                                 | 193130041903        |       | 20193130041903                                              | 2019-07-19 10:31:04 | EXPEDICIÂ"N<br>TVD à" ENTID/   | ACTOS ADMINISTRATIVOS APROBACIĂ"N TABLAS DE VALORACIĂ"N DOCUMENTAL-<br>IDES LIQUIDADAS                                |                 | MGOMEZP      |     |
| A A 201                                 | 193130040843        | 01    | 20193020040643                                              | 2019-07-12 14:49:45 |                                |                                                                                                    |                 | FBASTO       |     |
| I I 201                                 | 193130040593        | 01    | 20193020040453                                              | 2019-07-11 12:32:13 |                                |                                                                                                    |                 | FBASTO       |     |
| A A 201                                 | 193130038393        |       | 20193130038393                                              | 2019-07-03 08:31:45 | SOLICITUD IN                   | TERRUPCIÄ*N DE VACACIONES                                                                                             |                 | FBASTO       |     |
| I I 201                                 | 193130037291        |       | 20193130044812                                              | 2019-02-28 15:06:56 | Rad- 44812                     |                                                                                                    |                 | JLOPEZ       |     |
| J J 201                                 | 193130037003        |       | 20193130037003                                              | 2019-06-25 14:37:52 | Remisión de d<br>Documental (T | ocumentos para la licitación pública de aplicación de las Tablas de Retención<br>RD), en los archivos del Ministerio. |                 | FBASTO       |     |
| I I 201                                 | 193130035823        |       | 20193130035823                                              | 2019-06-19 09:50:58 | PLAN DE ACC<br>ACCESO A LA     | Ä"N å" INFORME DE SEGUIMIENTO Y CUMPLIMIENTO A LEY DE TRANSPARENCIA Y<br>INFORMACIÄ"N PÚBLICA NACIONAL.               |                 | FBASTO       |     |
| J J 201                                 | 193130034851        |       | 20193130032242                                              | 2019-02-26 15:03:04 | rad-32242                      |                                                                                                    |                 | JLOPEZ       | a 💌 |
| A A 201                                 | <u>193130034273</u> |       | 20193400032333                                              | 2019-06-12 15:18:16 | SOLICITUD DE                   | INFORMACION IDEMA                                                                                                    |                 | FBASTO       |     |

|          |             |                | ΜΑΝΠΑΙ | VERSIÓN 1     |
|----------|-------------|----------------|--------|---------------|
|          | El campo    | Minagricultura | MANOAL | MN-ALI-06     |
| <b>W</b> | es de todos | Minagricultura |        | FFCHA FDICIÓN |
|          |             |                | ORFEO  | 16-08-2019    |

**3.** Al marcar los documentos como impresos, el sistema confirma que el estado del radicado esta OK para la generación de la planilla.

|          | ENVIO DE DOCUMENTOS |                |                               |           |          |        |           |         |                                                                   |  |
|----------|---------------------|----------------|-------------------------------|-----------|----------|--------|-----------|---------|-------------------------------------------------------------------|--|
|          |                     |                |                               |           |          |        |           |         |                                                                   |  |
|          |                     |                |                               |           |          |        |           |         |                                                                   |  |
| $\frown$ |                     |                | 1                             |           |          |        |           |         |                                                                   |  |
| Estado   | Radicado            | Radicado Padre | Destinatario                  | Dirección | País     | Depto  | Municipio |         | Asunto                                                            |  |
| Ok       | 20193130055891      | 20193130060772 | GINA MARCELA VELEZ - GINA MAR | SIN       | COLOMBIA | Bogota | D.C.      | 1284751 | SOLICITUD RESOLUCION 0877 DEL 13 DE ABRIL DE 1987 DEL INCORAEMAIL |  |

4. Seleccionar nuevamente la opción "Impresión" y luego el botón "Generar Listado de Entrega".

| LISTADO DE:                                    | USUARIO               | DEPENDENCIA                              |
|------------------------------------------------|-----------------------|------------------------------------------|
| Documentos Para Impresion                      | FRANCISCO BASTO GOMEZ | GRUPO DE GESTION DOCUMENTAL Y BIBLIOTECA |
| Buscar radicado(s) (Separados por coma)        | Buscar                |                                          |
| Listar Por <u>Impresos</u> <u>Por Imprimir</u> | м                     | ncar Documentos como Impresos            |
| → A×EXADO "Ŝ RADILADO ∰DPRESO #⊡ENVIADO        |                       | Generar Listado de Entrega               |

**5.** Seleccionar el tipo de radicación (salida). Nota: Si el documento fue radicado en una fecha diferente a la fecha de generación de la planilla, modifique el rango de fecha y hora, elegir la opción "Generar".

| DOCUMENTOS LISTOS PARA SER ENTREGADOS EN CORRESPONDENCIA |            |  |  |  |  |
|----------------------------------------------------------|------------|--|--|--|--|
| Fecha Desde<br>(2019-08-13)                              | 2019-08-13 |  |  |  |  |
| Fecha Hasta                                              | 2019-08-13 |  |  |  |  |
| Desde la Hora                                            | 1 . 1      |  |  |  |  |
| Hasta                                                    | 23 7 0 7   |  |  |  |  |
| Tipo de Radicacion                                       | Salida 🔻   |  |  |  |  |
| Generar Cancelar                                         |            |  |  |  |  |

**6.** Realizar la validación de los radicados que va a incluirse en la planilla y seleccionar opción "Confirmar".

| GENERACION LISTADO DE | ENTREGA                       |            |                |                     |                         |                     |              |  |
|-----------------------|-------------------------------|------------|----------------|---------------------|-------------------------|---------------------|--------------|--|
|                       | FECHA INICIAL : 2019-08-13    | 1 : 1:00   |                |                     |                         |                     |              |  |
|                       | FECHA FINAL : 2019-08-13      | 11 : 3:59  |                |                     |                         |                     |              |  |
|                       | FECHA GENERACION : 2019-08-13 | - 11:03:44 |                |                     |                         |                     |              |  |
|                       |                               |            |                | Confirmar Cancelar  |                         |                     |              |  |
| →♪₽₽                  | Radicado Salida               | Copia      | Radicado Padre | Fecha Radicado      | Descripcion             | Fecha Impresion     | Generado Por |  |
| 4 4 4 2               | 0193130034851                 |            | 20193130032242 | 2019-02-26 15:03:04 | rad-32242               | 2019-08-13 10:47:55 | JLOPEZ       |  |
| 4 4 4 2               | 0193130055891                 |            | 20193130060772 | 2019-03-19 09:27:27 | RESPUESTA PETICIONARIO. | 2019-08-13 10:49:07 | LUSUGA       |  |
|                       |                               |            |                |                     |                         |                     |              |  |

|   |             |                | ΜΑΝΠΑΙ | VERSIÓN 1     |
|---|-------------|----------------|--------|---------------|
|   | El campo    | Minagricultura | MANOAL | MN-ALI-06     |
| Ş | es de todos | Minagricultura |        | FFCHA FDICIÓN |
|   |             |                | ORFEO  | 16-08-2019    |

**7.** Abrir el archivo en Pdf. Tenga en cuenta que se debe imprimir dos copias para la entrega de la correspondencia al operador de servicios postales para su envío.

| Γ |                                                        | LISTADO DOCUMENTOS IMPRESOS        |                                                                |                                          |                  |              |             |  |  |  |
|---|--------------------------------------------------------|------------------------------------|----------------------------------------------------------------|------------------------------------------|------------------|--------------|-------------|--|--|--|
|   | GENERACION LISTADO DE ENTREGA                          |                                    |                                                                |                                          |                  |              |             |  |  |  |
|   | F                                                      | ECHA INICIAL : 2019-08-13:1:1      |                                                                |                                          |                  |              |             |  |  |  |
|   |                                                        | FECHA FINAL : 2019-08-13:11:3      |                                                                |                                          |                  |              |             |  |  |  |
|   | FECHA                                                  | GENERACION : 2019-08-13 - 11:24:52 |                                                                |                                          |                  |              |             |  |  |  |
| < | Abrir Archivo Pdf<br>Para obtener el archivo csv guard | e del destino del siguiente vínc   | ulo <u>Generado</u>                                            |                                          |                  |              |             |  |  |  |
|   | Radicado                                               | Radicado Padre                     | Destinatario                                                   | Direccion                                | Municipio        | Departamento | Observacion |  |  |  |
|   | 20193130034851<br>20193130055891                       | 20193130032242<br>20193130060772   | VICTOR JULIO ARIAS - VICTOR J<br>GINA MARCELA VELEZ - GINA MAR | CARRERA 8 No. 11 - 39 OFICINA 404<br>SIN | Bogota<br>Bogota | D.C.<br>D.C. | -           |  |  |  |

# 4. CONSULTA

# 4.1 Consulta de Documentos

Este módulo permite ubicar de acuerdo a unos parámetros seleccionados un radicado o radicados que concuerden con dicha solicitud de búsqueda.

Para realizar una consulta debe:

**1**. Seleccionar el vínculo "Consultas", que se encuentra en la parte superior de la sección de Carpetas:

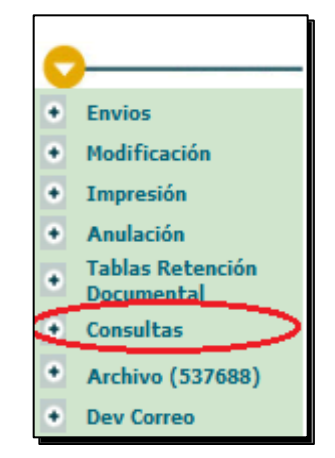

**2**. El sistema ingresa al módulo de consultas donde se puede realizar una búsqueda por los siguientes parámetros:

|             |          |                | ΜΑΝΠΑΙ | VERSIÓN 1     |
|-------------|----------|----------------|--------|---------------|
|             | El campo | Minagricultura | MANOAL | MN-ALI-06     |
| es de todos |          | Minagricultura |        | FECHA EDICIÓN |
|             |          |                | ORFEO  | 16-08-2019    |

| BÚSQUEDA CLÁSICA               |                                   |                    |                     |
|--------------------------------|-----------------------------------|--------------------|---------------------|
| Radicado                       |                                   |                    |                     |
| Identificación (T.I.,C.C.,Nit) |                                   |                    |                     |
| Expediente                     |                                   |                    |                     |
| Buscar Por                     |                                   |                    |                     |
| ✓ Ver en Listado Ciudadar      | car 🗌 Buscar en Entidad           | Buscar en Empresas | Buscar Funcionarios |
| Buscar en Radicados de         | Todos los Tipos (-1,-2,-3,-5, ) 👽 |                    |                     |
| Desde Fecha (dd/mm/yyyy)       | 11 🗸 2 🖌 2019 🗸                   |                    |                     |
| Hasta Fecha (dd/mm/yyyy)       | 11 🗸 3 🤟 2019 🗸                   |                    |                     |
| Tipo de Documento              | Todos los Tipos                   |                    | ~                   |
| Dependencia Actual             | Todas las Dependencias            |                    | <b>v</b>            |
|                                |                                   |                    | Limpiar Búsqueda    |

a. <u>Número de radicado</u>: se puede digitar todo el número o solamente una parte de el.

b. <u>Identificación</u>: se puede consultar cuando se tiene el número de identificación del remitente

*c.* <u>Buscar por</u>: se realiza la búsqueda por un nombre de empresa, usuario o algún texto específico que se pueda haber incluido en la radicación inicial. El resultado de esta búsqueda depende también de la calidad de la información en el momento de radicar.

*d.* <u>Ver en</u>: se puede seleccionar en qué tipo de remitente se desea hacer la búsqueda (Usuarios, ESP o Otro tipo de empresas), para este caso se selecciona la casilla correspondiente. El sistema busca por defecto en todos los tipos de remitente.

*e. <u>Buscar en radicados de</u>:* Se puede realizar un filtro por los diferentes tipos de radicación existentes (Entrada, Salida, Memorandos, Resoluciones).

*f. <u>Rango de fecha</u>:* se puede limitar un rango de fecha para realizar la búsqueda solo en determinado tiempo. El rango de fecha para la consulta, está por defecto para el último mes, si desea una búsqueda en un rango mayor deberá ampliar este rango para una búsqueda.

g. <u>Tipo de documento</u>: para ubicar de acuerdo al tipo de documento con que se radicó.

*h. <u>Dependencia actual</u>:* Ubica los documentos que se encuentre "Únicamente" en la dependencia seleccionada.

*i. <u>Tipo de documento</u>:* Ubica los tipos de documentos que existen en la entidad. (entrada, salida, memorando).

*j. <u>Dependencia Actual</u>:* Dependencia actual donde se encuentra la comunicación.

Se pueden realizar consultas utilizando varios criterios de búsqueda y así obtener unos resultados más precisos.

|          |             |                | ΜΑΝΠΑΙ | VERSIÓN 1     |
|----------|-------------|----------------|--------|---------------|
|          | El campo    | Minagricultura | MANOAL | MN-ALI-06     |
| <b>P</b> | es de todos | Minagricultura |        | FFCHA FDICIÓN |
|          |             |                | ORFEO  | 16-08-2019    |

**3**. Cuando se encuentra el radicado buscado se puede ingresar a él, para consultar los datos de información general:

| RADICADOS E               | NCONTRADOS                           |                   |                                                                                                    |                                                                |           |                           |                                            |                             |               |
|---------------------------|--------------------------------------|-------------------|----------------------------------------------------------------------------------------------------|----------------------------------------------------------------|-----------|---------------------------|--------------------------------------------|-----------------------------|---------------|
| Radicado                  | <u>Fecha</u><br>Radicacion           | Expediente        | Asunto                                                                                                    | <u>Tipo de Documento</u>                                       | Тіро      | <u>Numero</u><br>de Hojas | Direccion contacto                         | <u>Telefono</u><br>contacto | Mail Contacto |
| <u>2019313000451</u>      | 2 2019-01-11<br>10:15:05             | 2019311400100001E | DERECHO DE PETICION, ARTICULO 23 DE LA CP.                                                                                                    | DERECHO DE<br>PETICION DE INTERES<br>GENERAL Y O<br>PARTICULAR | Ciudadano | 9                         | AVENIDA EL<br>DORADO CALLE 43<br>No. 57-41 | SIN                         | SIN           |
| 2019400000304<br><b>a</b> | 1 2019-01-11<br>15:53:55             | 2019400240100001E | Acuerdos aprobados en la sesión del Consejo Directivo del 25 de<br>octubre de 2018                                                                                                    | COMUNICACION                                                   | Ciudadano |                           | AGENCIA<br>NACIONAL DE<br>TIERRAS          |                             |               |
| 2019113000375             | <b>b</b><br>1 2019-01-14<br>19:34:28 | 2018110550100001E | Informe de Seguimiento al Cumplimiento de la Sentencia T-052 de<br>2017 Radicado: 2014-00116-00 Accionante: DIECO ELÍAS DORA<br>CEBRA en representación de la Asociación de Autoridades<br>Tradicionales del Pueblo Barí NATUBAIYIBARI del departamento<br>Norte de Santander Accionada: Agencia Nacional de Tierras – ANT y<br>Otros | COMUNICACION                                                   | Ciudadano |                           | PALACIO DE<br>JSUTICIA OFICINA<br>205 C    | 5755701                     |               |

b. Al dar click sobre la fecha de radicación se ingresa a los datos del radicado para realizar consultas de Información general, Histórico, Documentos anexos y Expedientes. Este módulo se encuentra divido en pestañas para una mejor compresión

| INFORMACION<br>GENERAL | HISTORICO | DOCUMENTOS | EXPEDIENTES |  |  |  |  |
|------------------------|-----------|------------|-------------|--|--|--|--|
| INFORMACION GENERAL    |           |            |             |  |  |  |  |
|                        |           |            |             |  |  |  |  |

# 4.2 Consulta Web de Radicados

Ahora consultar el estado del trámite de los documentos y los datos básicos que un Ciudadano, Empresa u Entidad radica en el Ministerio de Agricultura, puede ser realizada por cualquier persona a través de la página de la Entidad <u>www.minagricultura.gov.co</u>, de acuerdo a los reglas de seguridad de la misma información.

Para realizar una consulta tenga en cuenta los siguientes pasos:

- 1. Ingrese a la página de la entidad
- 2. De clic en el enlace de ingreso a la Consulta Web, pestaña "Atención al Ciudadano" opción "consulte su solicitud"

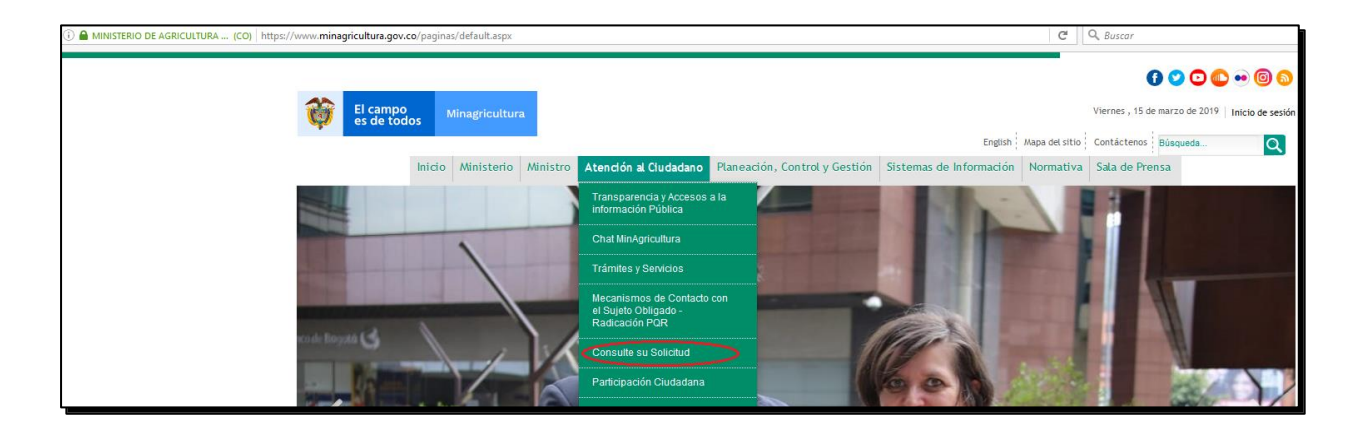

|          |             |                | ΜΑΝΠΑΙ | VERSIÓN 1     |
|----------|-------------|----------------|--------|---------------|
| El campo | El campo    | Minagricultura | MANOAL | MN-ALI-06     |
| <b>W</b> | es de todos | Minagricultura |        | FFCHA FDICIÓN |
|          |             |                | ORFEO  | 16-08-2019    |

**3.** Aparecerá la siguiente ventana para digitar el número de radicado que desea consultar. Diligencie los campos y elija la opción "consultar"

| 🔶 🛈 🔒   https://pqr.minagricultura.gov.co/consultat | Web/index_web.php  |                         | C Q, Buscor    | 合自 | + | ŵ | 0 0 | 9 ≡ |
|-----------------------------------------------------|--------------------|-------------------------|----------------|----|---|---|-----|-----|
|                                                     | Ø                  | El campo<br>es de todos | Minagricultura |    |   |   |     |     |
|                                                     |                    | CONSULTAR SU PO         | QRDS           |    |   |   |     |     |
|                                                     | Numero de radicado | 26A59e 2 O<br>Consultar |                |    |   |   |     |     |

Tenga en cuenta que se podrán consultar únicamente los radicados de entrada que han sido radicados en la entidad.

4. El número de radicado es el que identifica el trámite del documento ante la entidad y se encuentra en el sticker que se pega en el documento físico entregado por el usuario para radicar (a) y el código de barras de la radicación por página web (b).

| a                                                | Agencia<br>Nacional &<br>Tierras<br>RITA GERENCIA<br>2017                                                                                                    | b                 | Radicado 20191150003242                                                     |
|--------------------------------------------------|----------------------------------------------------------------------------------------------------|-------------------|-----------------------------------------------------------------------------|
| ana todos sus<br>obs. 1989.                      | 26 de Noviembre de 2018 *20186201080341*<br>Doctor<br>FRANCISCO BASTO GÓMEZ<br>Coordinador Grupo de Gestión Documental y Biblioteca<br>Ministerio de Agricultura<br>Dirección: Carrera 8 No 12B – 31, Piso 5<br>Begotá D.C. | Fecha del docun   | nento: Miercoles 9 de Enero                                                 |
| TIERRAS<br>digital väliida p<br>o en lå ley 52   | Asunto: Traslado por Competencia Radicado No. 20186201269572 de fecha 29 de<br>octubre de 2018                                                                                                    | 0.7               |                                                                             |
| NL DE firma                                      | Apreciado Docion Basio.                                                                                                    | Senores:          |                                                                             |
| CIONA<br>Di una<br>In dis                        | con el tin de atender el requerimiento presentado por el senor Teofilo Pineda Estrada,<br>mediante el cual solicita copia de las resoluciones Nos. Nos. 461 de 27 de octubre de                                             | Ministerio de Agr | ricultura y Desarrollo Rural.                                               |
| ENCIA NAI<br>o contiene<br>ndad con              | 1959, 63 del 8 de jurio de 1959 y 261 del 6 de junio de 1955, se da traslado del radicado<br>del asunto por ser de su competencia teniendo en cuenta, que dichos actos<br>administrativos fueron emitidos por su entidad.   | MADR              |                                                                             |
| AG<br>El presente document<br>efectos de contorn | Cordialmente.                                                                                                    | Asunto:           |                                                                             |
|                                                  | Anexo: Dos (2) Folios                                                                                                    | Buenos días el l  | Municipio de Acacias se encuentra adelantando los procesos de saneamiento   |
|                                                  | <sup>7</sup> Prepars', Juan Lider Torres,<br>Rovisch, Linan Hernández / Karom Moreno / Paola Silva,<br>Büsgueda: Narla Pilar Rojad                                                                                          | de propiedad pa   | ara lo cual solicita copia de la Resolución No. 1699 del 13 de diciembre de |

5. Digite el número de radicado que desea consultar y de click en el botón Ingresar.

El sistema despliega una nueva ventana donde se puede encontrar la información de:

|   |             |                | ΜΑΝΠΑΙ | VERSIÓN 1     |
|---|-------------|----------------|--------|---------------|
|   | El campo    | Minagricultura | MANOAL | MN-ALI-06     |
| Ş | es de todos | Minagricultura |        | FFCHA FDICIÓN |
|   |             |                | ORFEO  | 16-08-2019    |

| 🖱 rfeo                |                                                                                                    |                                                    | Sistema de Gestión Documental >          |
|-----------------------|----------------------------------------------------------------------------------------------------|----------------------------------------------------|------------------------------------------|
|                       | INFORMACION DEL DOCUMENTO CON NUMERO DE F                                                                                                    | RADICADO 20183130282322 (Ver Imagen del documento) | 6                                        |
| ТІРО ДОСИМЕНТО 7      | SOLICITUD DE INFORMACION                                                                                                    | REMITENTE 8                                        | ADRIANA BONILLA ARIA S                   |
| FECHA RADICADO        | 2018-12-11 16:01:51                                                                                                    | DIRECCIÓN                                          | Carrera 3a No 17-27 Centro Comercial Rex |
| ASUNTO                | Buenas Tardes. Solicito Su Colaboracion En Expedime Copia De La Resolución 256 De 18 08 1954 Por Medio De<br>La Cala Se Adjudico Por Parte Del Ministerio De Agricultura Al Señor QUINTERO VIENCESLAO Un Bien Predio<br>Rural. | MUN/DPTO                                           | Magdalena/Santa Marta                    |
| PREDIO                |                                                                                                    | ENTIDADES                                          |                                          |
| DIRECTIÓN             |                                                                                                    | DIRECCIÓN                                          |                                          |
| MUN/DPTO              | 1                                                                                                    | HUK/DPTO                                           | 1                                        |
| REF/OFICIO/CUENTA INT |                                                                                                    | ESTADO ACTUAL                                      | Finalizado                               |

- **6.** Imagen del documento: Corresponde a la imagen digitalizada del documento que se radicó. Esta imagen se encuentra en formato .tif
- 7. Tipo de documento, Fecha de Radicación, Asunto
- Datos del Remitente, Predio y Entidad con la información de Nombre, Dirección, Municipio, Departamento de cada uno.

Remitente: Persona o empresa que remite el documento a MinAgricultura.

Predio: Persona o empresa que se encuentra afectada.

Empresa: Empresa de Servicios Público contra la que se presenta la denuncia

| REF/OFICIO/CUENTA INT 9                                              |                                | estado actual 10                               | Finalizado                                           |
|----------------------------------------------------------------------|--------------------------------|------------------------------------------------|------------------------------------------------------|
|                                                                      |                                |                                                |                                                      |
|                                                                      | Radicacion En Tram<br>11<br>12 | NE Finalizado<br>TRANTE ESTA AQUI              |                                                      |
| TIEMPO DE TRAMITE LEGAL<br>TIEMPO DE TRAMITE QUE LLEVA DE SU PROCESO | VER HISTORICO DEL DOCUMENTO    | RESPUESTA FINAL 20183130282322 (Vir documente) | 13 RESPUESTA FINAL 20183130282322 (Vir documents) 14 |
|                                                                      |                                |                                                |                                                      |

- 9. Referencia/ Oficio / Cuenta Interna
- **10.** Estado Actual: determina en qué punto se encuentra el trámite de acuerdo al tipo de documento. También se encuentra la gráfica con los diferentes flujos que puede tener el documento indicando en qué lugar se encuentra el trámite.
- **11.** Tiempo de trámite legal (días hábiles) en que se debe resolver un documento. Se encuentra indicado con una línea Azul
- 12. Tiempo de trámite que lleva el proceso.

| El campo<br>es de todos Minagricultura |             |                | ΜΑΝΠΑΙ | VERSIÓN 1     |
|----------------------------------------|-------------|----------------|--------|---------------|
|                                        | El campo    | Minagricultura | MANOAL | MN-ALI-06     |
| Ş                                      | es de todos | Minagricuttura |        | FECHA EDICIÓN |
|                                        |             |                | ORFEO  | 16-08-2019    |

# 13. Respuesta final

# 14. Anexos

En la parte superior de la pantalla se encuentran las opciones:

AYUDA: Guía del documento.

CERRAR: Cerrar la sesión

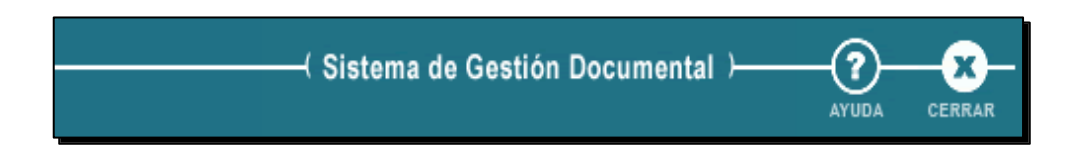

# 5. CLASIFICACIÓN DE RADICADOS SEGÚN LA TABLA DE RETENCIÓN DOCUMENTAL

De acuerdo a la ley 524 de 2000 establecido por el Archivo General de la Nación, indica que: "Las entidades públicas deberán elaborar programas de gestión de documentos, pudiendo contemplar el uso de nuevas tecnologías y soportes, en cuya aplicación deberán observarse los principios y procesos archivísticos."

La elaboración y aplicación de las Tablas de Retención Documental es una labor que como la norma lo indica, todas las entidades públicas y privadas que cumplen funciones públicas deben llevar a cabo y que se recomienda implementar también en cualquier otra organización sin importar su naturaleza orgánica-funcional.

En nuestro Sistema de Gestión Documental - ORFEO, se realiza la aplicación de las tablas de retención documental asignando la respectiva identificación a cada radicado generado en el sistema, teniendo en cuenta la Serie, Subserie y Tipo documental al que pertenece y de esta manera poder ser clasificado en el área de archivo.

El área de archivo es el encargado de asignar las series, subserie y tipos documentales a cada dependencia en el sistema ORFEO, de acuerdo con la función que realiza cada una de ellas, para que los usuarios del sistema puedan clasificar sus documentos.

Todos los radicados que se generen dentro del sistema, sin importar el tipo de radicación, deberán ser clasificados en su Tabla de Retención Documental respectiva, si esta operación no es realizada, no se podrá dar como finalizado un documento, es decir no se podrá Archivar.

Para la clasificación de un documento se debe:

1. Seleccionar la carpeta donde se encuentra el radicado que será clasificado:

| El campo                   | MANUAL                                                                                                    | VERSIÓN 1<br>MN-ALI-06      |
|----------------------------|----------------------------------------------------------------------------------------------------|-----------------------------|
| es de todos Minagricultura | ORFEO                                                                                                    | FECHA EDICIÓN<br>16-08-2019 |
|                            | CARPETAS<br>Entrada(14)<br>Salida(0)<br>Memorando(1)<br>Vo.Bo.(0)<br>Devueltos(0)<br>Agendado(0)<br>Agendado(0)<br>Agendado<br>Vencido(0)<br>Informados(11)<br>Colabora(0)<br>PERSONALES<br>Ministrio de Agricultara<br>Personal Enda<br>Enda Colomas |                             |

2. Ingresar al radicado por la fecha de radicación:

| AGENDAR                 |                               | MOVER A RESIGNAR IN                                                                                                    |                        | ER Voe    | ARCHIVAR       | -A-<br>Tema    | EXPEDIENTE     |
|-------------------------|-------------------------------|----------------------------------------------------------------------------------------------------|------------------------|-----------|----------------|----------------|----------------|
| LISTAR POR:             | <u>Leídos</u> <u>No le</u>    | idea                                                                                                    |                        |           |                |                |                |
| Numero Radicado         | VEecha<br>Radicado            | Asunto                                                                                                    |                        | ENTIDADES | Tipo Documento | Dias_Restantes | Enviado<br>Por |
| 9 <u>20193130058992</u> | 2019-03-15 09:18<br>AM        | 2 Como funcionario que fui de la CAJA AGRARIA y con el fin de iniciar el trámite para solicitar el reconocimiento de pensión, comedidamente solicito expedir una certificación que incluya los factores salarial<br>último cargo desempeñado, sueldos perclibidos, horas extras, bonificación por servicio,   | les, tiempo laborado,  | I         | No definido    | 0              |                |
| Ø <u>20193130058972</u> | <u>2019-03-14 20:22</u><br>PM | Actaracion radicados 13 Marzo 2019 Derecho Peticion Piedad del Rosario Ruiz Herrera c.c. 23629078 y solicitud anulacion tramite de los radicados numeros 20193130056772 20193130056782 y 20193130056                                                                                                    | i842 por generacion    |           | No definido    | -1             |                |
| 9 <u>20193130058962</u> | 2019-03-14 19:43<br>PM        | 2 Soy José Joaquin Espinosa Aguirre, identificado con la cedula de ciudadania No. 7.477.469 de Barranquilla, laboré como Jefe de programa de reforestación DRI Sincelejo, jefe de investigaciones forestales O<br>del proyecto de reforestación Ayapel Córdoba y San Benito Sucre entre 9 de septiembre       | Costa Atlántica y jefe | I         | No definido    | -1             |                |
| Ø <u>20193130058952</u> | 2019-03-14 19:11<br>PM        | Respetuosamente me dirijo a ustedes con el fin de informarles que labore en dos periodos de tiempo comprendidos así del 18 de julio de 1967, hasta el 20 de julio de 1970, y del 16 de julio de 1981 hasta 02 motivo por el cual les solicito, me expidan certificado de tiempo de servicio mes a mes, con su | 2 de junio de 1985,    |           | No definido    | -1             |                |

Equipo: 172.20.50.52

3. El sistema se ubica en la pestaña de Información General, que es donde se encuentra el link para ingresar a TRD:

| INFORMACION HISTORICO DOCUMENTOS EN                                                  | XPEGIENTES                                                               |                                                   |
|--------------------------------------------------------------------------------------|--------------------------------------------------------------------------|---------------------------------------------------|
| INFORMACION GENERAL                                                                  |                                                                          |                                                   |
| Fecha de 2019-03-07 12:37:58<br>Radicado                                             | Asunto CITACION PARA EL DIA MIERCOLES 3 DE ABRIL DE 2019 A PARTIR DE LAS | :00 AM EXPEDIENTE IUS 2017-876134 D-2017-1040272. |
| REMITENTE INES BORRERO MIRANDA PROCURADURIA GENERAL DE LA NACIÓN -<br>PROCURADURIA 4 | Dirección Correspondencia CARRERA 5 No. 15 - 80 PISO 11                  | Municipio / Departamento D.C./Bogola              |
| PREDIO                                                                               | Dirección Correspondencia                                                | Municipio / Departamento /                        |
| ENTIDADES                                                                            | Dirección Correspondencia                                                | Municipio / Departamento /                        |
| N° DE 1<br>PAGINAS <sup>1</sup>                                                      | DESCRIPCION ANEXOS SIN ANEXOS                                            |                                                   |
| DOCUMENTO Anexo/Asociado                                                             | REF/OFICIO/CUENTA INTERNA 23142                                          |                                                   |
| IMAGEN <u>Ver Imagen en Otra Ventana</u>                                             | ESTADO ACTUAL                                                            | Público<br>Nivel de Seguridad                     |
| TRD //                                                                               |                                                                          |                                                   |
| TEMA GESTION ADMINISTRATIVA                                                          |                                                                          |                                                   |

4. Dar click en el botón TRD (...) :

|   |             |                | ΜΑΝΠΑΙ | VERSIÓN 1     |
|---|-------------|----------------|--------|---------------|
|   | El campo    | Minagricultura | MANOAL | MN-ALI-06     |
| Ŷ | es de todos | Minagricultura |        | FFCHA FDICIÓN |
|   |             |                | ORFEO  | 16-08-2019    |

| INFORMACION<br>EENERAL HISTORICO DOCUMENTOS ES                                       | (PEDIENTES                                                                      |                                              |
|--------------------------------------------------------------------------------------|---------------------------------------------------------------------------------|----------------------------------------------|
| INFORMACION GENERAL                                                                  |                                                                                 |                                              |
| Fecha de 2019-03-07 12:37:58<br>Radicado                                             | Asunto CITACION PIRA EL DIA MIERCOLES 3 DE ABRIL DE 2019 A PARTIR DE LAS 9:00 A | M EXPEDIENTE IUS 2017-876134 D-2017-1040272. |
| REMITENTE INES BORRERO MIRANDA PROCURADURIA GENERAL DE LA NACIÓN -<br>PROCURADURIA 4 | Dirección Correspondencia CARRERA 5 No. 15 - 80 PISO 11                         | Municipio / Departamento D.C./Bogota         |
| PREDIO                                                                               | Dirección Correspondencia                                                       | Municipio / Departamento /                   |
| ENTIDADES                                                                            | Dirección Correspondencia                                                       | Municipio / Departamento /                   |
| N° DE 1<br>PAGINAS <sup>1</sup>                                                      | DESCRIPCION ANEXOS SIN ANEXOS                                                   |                                              |
| DOCUMENTO                                                                            | REF/OFICIO/CUENTA INTERNA 23142                                                 |                                              |
| IMAGEN Ver Imagen en Otra Ventana                                                    | ESTADO ACTUAL                                                                   | Público<br>Nivel de Seguridad                |
|                                                                                      |                                                                                 |                                              |
| TEMA GESTION ADMINISTRATIVA                                                          |                                                                                 |                                              |

**5.** El sistema despliega una nueva ventana donde se visualizara la serie, subserie y tipo documental que puede utilizar dicha dependencia.

**6**. Seleccionar de acuerdo al documento en que está trabajando los datos correspondientes a la TRD. A medida que se va seleccionando la serie, se despliegan las subseries que se encuentran asignadas y los tipos documentales con los que se pueden identificar el documento.

|                      | APLICACION DE LA TRD                 |            |                      |               |        |  |  |  |
|----------------------|--------------------------------------|------------|----------------------|---------------|--------|--|--|--|
| SERIE                | 12 -CONCEPTO                         | S          |                      | ¥             |        |  |  |  |
| SUBSERIE             | 2 -CONCEPTOS                         | TECNICOS 🗸 |                      |               |        |  |  |  |
| TIPO DE<br>DOCUMENTO | TIPO DE<br>DOCUMENTO 5 -COMUNICACION |            |                      |               |        |  |  |  |
|                      |                                      |            |                      |               |        |  |  |  |
|                      | Insertar                             | Mod        | lificar              | Cerrar        | l i    |  |  |  |
|                      |                                      |            |                      |               |        |  |  |  |
|                      |                                      |            |                      |               |        |  |  |  |
| C                    | LASIFICACI                           | ON DEL RAD | ICADO No. 2          | 0183130068412 |        |  |  |  |
|                      |                                      |            |                      |               |        |  |  |  |
| CODIGO               | SERIE                                | SUBSERIE   | TIPO DE<br>DOCUMENTO | DEPENDENCIA   | ACCION |  |  |  |

7. Dar click en el botón "Insertar"

**8**. El sistema realiza la actualización del documento, indicando su respectiva clasificación, código (dependencia + cod. serie + cod. subserie), nombre de la serie, nombre de la subserie, tipo de documento, dependencia, acción.

|   |             |                | ΜΑΝΠΑΙ | VERSIÓN 1     |
|---|-------------|----------------|--------|---------------|
|   | El campo    | Minagricultura | MANOAL | MN-ALI-06     |
| 4 | es de todos | Minagricultura |        | FECHA EDICIÓN |
|   |             |                | ORFEO  | 16-08-2019    |

|               | APLICACION DE LA TRD                          |                       |                |                          |        |  |  |  |  |
|---------------|-----------------------------------------------|-----------------------|----------------|--------------------------|--------|--|--|--|--|
| SERIE         |                                               | Seleccione            | Seleccione 🗸 🗸 |                          |        |  |  |  |  |
| SUBSERIE      |                                               | Seleccione            | <b>~</b>       |                          |        |  |  |  |  |
| TIPO DE D     | OCUMENTO                                      | Seleccione            | ¥              |                          |        |  |  |  |  |
|               |                                               |                       |                |                          |        |  |  |  |  |
|               | Insertar Modificar Cerrar                     |                       |                |                          |        |  |  |  |  |
|               | CLASIFICACION DEL RADICADO No. 20183130068412 |                       |                |                          |        |  |  |  |  |
|               |                                               |                       |                |                          |        |  |  |  |  |
| CODIGO        | SERIE                                         | SUBSERIE              | DOCUMENTO      | DEPENDENCIA              | ACCION |  |  |  |  |
| 998 12 2<br>5 | CONCEPTOS                                     | CONCEPTOS<br>TECNICOS | COMUNICACION   | DEPENDENCIA<br>DE PRUEBA | Borrar |  |  |  |  |

Nota: Si se creó una clasificación que no era, se puede dar click en el link "Borrar", que se encuentra debajo de la acción y se vuelve a crear.

Un documento solamente puede ser clasificado una vez por la dependencia, pero se puede clasificar varias veces en dependencias diferentes de acuerdo a la función que realice cada una, respecto al trámite dado.

9. Dar click en el botón "Cerrar"

**10**. El sistema realiza la actualización indicando la tipificación realizada por el usuario. Esta se puede observar en la pestaña de Información general, y se guarda el registro histórico indicando el nombre del usuario que realizó la tipificación.

| _                      |                              |                 |                   |                           |       |                                              |                                      |       |  |
|------------------------|------------------------------|-----------------|-------------------|---------------------------|-------|----------------------------------------------|--------------------------------------|-------|--|
| -                      | DOCUM<br>Anexo/Asc           | IENTO<br>ociado |                   |                           |       |                                              |                                      |       |  |
|                        | IM                           | AGEN            | Ver Imagen        | en Otra Ventana           |       |                                              |                                      |       |  |
|                        |                              |                 |                   |                           |       |                                              |                                      |       |  |
|                        |                              |                 |                   |                           |       |                                              |                                      |       |  |
|                        |                              |                 |                   |                           |       |                                              |                                      |       |  |
| INFORMACION<br>GENERAL | HISTÓRICO                    | DOCUMENTOS      | EXPEDIENTES       |                           |       |                                              |                                      |       |  |
| HISTORICO              |                              |                 |                   |                           |       |                                              |                                      |       |  |
| USUARIO ACTUAL         |                              | U SUARIO I      | DE CAPACITACION 1 |                           | DEPEN | DENCIA ACTUAL                                | DEPENDENCIA DE PRUEBA                |       |  |
| USUARIO RADICADO       | R                            | FRANCISC        | O BASTO GOMEZ     |                           | DEPEN | DENCIA DE RADICACION                         | GRUPO DE GESTION DOCUMENTAL Y BIBLIC | DTECA |  |
| FLUJO HISTORICO DEL    | lujo historico del documento |                 |                   |                           |       |                                              |                                      |       |  |
| DEPENDENCI             | A FECHA                      |                 | TRANSACCION       | US. ORIGEN                |       |                                              | COMENTARIO                           |       |  |
| DEPENDENCIA DE PRUEBA  | A 15-03-2019 09:37           | Asignación TRD  |                   | USUARIO DE CAPACITACION 1 |       | *Asignacion TRD* CONCEPTOS/CONCEPTOS TECNICO | S/COMUNICACION.                      |       |  |

|                       |             |                | ΜΑΝΠΑΙ | VERSIÓN 1     |
|-----------------------|-------------|----------------|--------|---------------|
| El campo<br>es de too | El campo    | Minagricultura | MANOAL | MN-ALI-06     |
|                       | es de todos | Minagricultura |        | FECHA EDICIÓN |
|                       |             |                | ORFEO  | 16-08-2019    |

#### 5.1 Clasificación de radicados anexos en la respectiva tabla de retención documental

Los radicados que son generados a partir de la pestaña de documentos, también deben ser clasificados en la Tabla de Retención documental respectiva. Para clasificar estos documentos se debe:

1. Ingresar a la pestaña de documentos donde se encuentra el(los) radicado(s) generados:

|   | INFORMACION<br>GENERAL                                  | HISTORICO DOCUMENT | TOS  | EXPEDIENT | ES             |                 |                           |             |                        |          |                      |                          |
|---|---------------------------------------------------------|--------------------|------|-----------|----------------|-----------------|---------------------------|-------------|------------------------|----------|----------------------|--------------------------|
|   | GENERACION DE DOCUMENTOS                                |                    |      |           |                |                 |                           |             |                        |          |                      |                          |
|   | ·→ ANEXADO "S <sup>®</sup> RADICADO ∰DIMPRESO #©ENVIADO |                    |      |           |                |                 |                           |             |                        |          |                      |                          |
|   |                                                         | RADICADO           | TIPO | TRD       | ТАМАÑО<br>(КЬ) | SOLO<br>LECTURA | CREADOR                   | DESCRIPCION | ANEXADO                | NUMERADO |                      | ACCION                   |
|   | 4 4                                                     | 20199980000131     | odt  |           | Q, 122         | s               | USUARIO DE CAPACITACION 1 |             | 2019-03-13 16:07:11 PM |          | <u>Modificar</u> Tip | ificar <u>Re-Generar</u> |
|   |                                                         |                    |      |           |                |                 |                           |             |                        |          |                      |                          |
|   |                                                         |                    |      |           |                | An              | exar Archivo              |             |                        |          |                      |                          |
|   |                                                         |                    |      |           |                |                 |                           |             |                        |          |                      |                          |
| _ |                                                         |                    |      |           |                |                 |                           |             |                        |          |                      |                          |

2. Dar click en el link "Tipificar" que aparece en la columna de "ACCION"

**3**. El sistema despliega la ventana donde se visualizara la serie, subserie y tipo documental que puede utilizar dicha dependencia.

**4**. En este momento se realizan los mismos pasos para realizar una tipificación normal seleccionando serie, subserie y tipo documental

| APLICACION DE LA TRD |                  |                        |                      |               |        |  |  |  |  |
|----------------------|------------------|------------------------|----------------------|---------------|--------|--|--|--|--|
| SERIE                | IE 12 -CONCEPTOS |                        |                      |               |        |  |  |  |  |
| SUBSERIE             | 1                | -CONCEPTOS JURIDICOS 🗸 |                      |               |        |  |  |  |  |
| TIPO DE DOCUMENTO    | 5                | -COMUNICACI            | DN 🗸                 |               |        |  |  |  |  |
|                      |                  |                        |                      |               |        |  |  |  |  |
| Insertar             |                  | Мос                    | lificar              | Cerrar        |        |  |  |  |  |
| CLASIFIC             | ACIO             | ON DEL RAD             | DICADO No. 2         | 0199980000131 | ]      |  |  |  |  |
| CODIGO SERIE         |                  | SUBSERIE               | TIPO DE<br>DOCUMENTO | DEPENDENCIA   | ACCION |  |  |  |  |
| Cerrar               |                  |                        |                      |               |        |  |  |  |  |

|   |             |                | ΜΑΝΠΑΙ | VERSIÓN 1     |
|---|-------------|----------------|--------|---------------|
|   | El campo    | Minagricultura |        | MN-ALI-06     |
| Ģ | es de todos | Minagricultura |        | FECHA EDICIÓN |
|   |             |                | ORFEO  | 16-08-2019    |

**5**. El sistema realiza la actualización del documento, indicando su respectiva clasificación, código (dependencia + cod. serie + cod. subserie), nombre de la serie, nombre de la subserie, tipo de documento, dependencia, acción.

|           |                       | APLICACIO     | N DE LA TRD                         |            | - |  |  |  |  |  |
|-----------|-----------------------|---------------|-------------------------------------|------------|---|--|--|--|--|--|
| SERIE     |                       | Seleccione    |                                     | <b>•</b>   |   |  |  |  |  |  |
| SUBSERIE  | SUBSERIE Seleccione 🗾 |               |                                     |            |   |  |  |  |  |  |
| TIPO DE D | OCUMENTO              | Seleccione 💽  | •                                   |            |   |  |  |  |  |  |
|           | Incertar              | Mod           | ificar                              | Cerrar     |   |  |  |  |  |  |
|           | IIISEICOI             | Pide          |                                     |            |   |  |  |  |  |  |
|           | CLASIFICACI           | ON DEL RADICA | DO No. 2006                         | 900000682  | ] |  |  |  |  |  |
| CODIGO    |                       | ON DEL RADICA | DO No. 2006<br>Tipo de<br>documento | 9000000682 |   |  |  |  |  |  |

**6**. Dar click en el botón "Cerrar" y el sistema se ubica nuevamente en la pestaña documentos marcando en la Columna "TRD" una letra "S" indicando que el documento se encuentra tipificado.

| INFORMA    | CION                                                 | HISTORICO             | DOCUMENTOS | EXPEDIENTES       |                   |                           |             |                        |          |                               |  |  |
|------------|------------------------------------------------------|-----------------------|------------|-------------------|-------------------|---------------------------|-------------|------------------------|----------|-------------------------------|--|--|
| GENERAC    | GENERACION DE DOCUMENTOS                             |                       |            |                   |                   |                           |             |                        |          |                               |  |  |
| ····+ ANEX | +ANEXADO "/ <sup>3</sup> RADICADO = INPRESO #ENYIADO |                       |            |                   |                   |                           |             |                        |          |                               |  |  |
|            | } e d                                                | RADICAD               | 0 TIPO     | TRD TAMAÑ<br>(Kb) | 0 SOLO<br>LECTURA | CREADOR                   | DESCRIPCION | ANEXADO                | NUMERADO | ACCION                        |  |  |
| 4          |                                                      | <u>20199980000131</u> | odt        | <b>5 Q</b> 122    | S                 | USUARIO DE CAPACITACION 1 |             | 2019-03-13 16:07:11 PM |          | Modificat Tipificar e-Generar |  |  |
|            |                                                      |                       |            |                   |                   |                           |             |                        |          |                               |  |  |
|            |                                                      |                       |            |                   | <u>A</u>          | nexar Archivo             |             |                        |          |                               |  |  |

NOTA: Todos los radicados generados en la pestaña de documentos deberán estar Clasificados en su "TRD" para poder dar finalizado un trámite, de lo contrario al intentar archivar o reasignar el radicado el sistema enviará un mensaje indicando:

NO SE PERMITE ESTA OPERACION PARA LOS RADICADOS < 2006900000682> FALTA CLASIFICACION TRD PARA ESTOS O PARA SUS ANEXOS

|   |                         |                | ΜΑΝΠΑΙ | VERSIÓN 1     |
|---|-------------------------|----------------|--------|---------------|
| Ø | El campo<br>es de todos | Minagricultura | MANOAL | MN-ALI-06     |
|   |                         | Minagricultura | ORFEO  | FECHA EDICIÓN |
|   |                         |                | SKI EG | 16-08-2019    |

# 6. CONFORMACIÓN DE EXPEDIENTES

## Creación de expedientes

Esta funcionalidad permite al usuario agrupar varios radicados que se encuentren registrados en el sistema y asociarlos en una sola carpeta denominada EXPEDIENTE. Estos expedientes virtuales se van conformando a medida que el usuario o usuarios incluyen radicados en determinado nombre de expediente, logrando en una sola ventana mostrar todos los documentos involucrados en el mismo proceso y los cuales se encuentran físicamente archivados.

Los expedientes se conforman teniendo en cuenta el año y la dependencia. Cada expediente refleja cómo se encuentran organizados físicamente los archivos de cada una de las áreas productoras.

Para la conformación de los expedientes virtuales se debe:

1. Seleccionar la carpeta donde se encuentra el radicado que será incluido en el expediente:

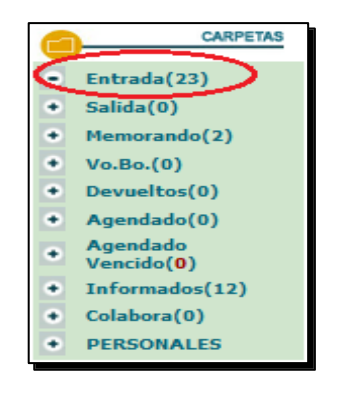

2. Ingresar al radicado dando click en la fecha de radicación:

| AGENDAR 🛛 🗸 >>                      |                         |                         |            | MOVER A | REASIGNAR        |       |      | - VoBo        | ARCHIVAR | -A-<br>Tema | EXPEDIENTE |
|-------------------------------------|-------------------------|-------------------------|------------|---------|------------------|-------|------|---------------|----------|-------------|------------|
| LISTAR POR: <u>Leídos No leídos</u> |                         |                         |            |         |                  |       |      |               |          |             |            |
| Numero Radicado                     | <b>V</b> Eecha Radicado | Asunto                  | ENTI       | IDADES  | <u>Tipo Docu</u> | nento | D    | ias_Restantes |          | Enviado I   | Por        |
|                                     | 2018-04-03 13:48 PM     | RADICADO CAPACITACION 1 |            | C       | DMUNICACION      |       | -204 |               | A        | OMON        |            |
|                                     |                         |                         |            |         |                  |       |      |               |          |             |            |
|                                     |                         | P                       | Pagina 1/1 |         |                  |       |      |               |          |             |            |

3. Dar click en la pestaña Expedientes:

|                |             |                | ΜΑΝΠΑΙ | VERSIÓN 1     |
|----------------|-------------|----------------|--------|---------------|
| El ca<br>es de | El campo    | Minagricultura | MANOAL | MN-ALI-06     |
|                | es de todos | minagricultura |        | FFCHA FDICIÓN |
|                |             |                | ORFEO  | 16-08-2019    |

| INFORMACION<br>GENERAL      | HISTORICO DOCUMENTOS                                         | XPEDIENTES                               |                                                     |                                      |
|-----------------------------|--------------------------------------------------------------|------------------------------------------|-----------------------------------------------------|--------------------------------------|
| INFORMACION                 | GENERAL                                                      |                                          |                                                     |                                      |
| Fecha de<br>Radicado        | 2019-02-22 15:15:41                                          | Asunto RESPUESTA A S                     | SU COMUNICACION RAD No.INTERNO PAR INCODER R-13001. |                                      |
| REMITENTE                   | FIDUAGRARIA PATRIMONIO AUTONOMO DE REMANENTES INCODER EN LIQ | Dirección Correspondencia CARRERA 12 No  | Io. 71 - 53 EDIF. QUINTA CAMACHO                    | Municipio / Departamento D.C./Bogota |
| PREDIO                      |                                                              | Dirección Correspondencia                |                                                     | Municipio / Departamento /           |
| ENTIDADES                   |                                                              | Dirección Correspondencia                |                                                     | Municipio / Departamento /           |
| N° DE<br>Paginas            | 3                                                            | DESCRIPCION ANEXOS 1 FOLIO               |                                                     |                                      |
| DOCUMENTO<br>Anexo/Asociado |                                                              | REF/OFICIO/CUENTA INTERNA D-21022013-123 | 387                                                 |                                      |
| IMAGEN                      | <u>Ver Imagen en Otra Ventana</u>                            | ESTADO ACTUAL                            |                                                     | Nivel de Seguridad                   |
| TRD                         | // <u></u>                                                   |                                          |                                                     |                                      |
| TEMA                        |                                                              |                                          |                                                     |                                      |

El sistema se ubica en la vista de "Expedientes" la cual está compuesta por:

| PAGINA ANTERIOR Datos del Radicado No 20193130041662    |                                                       |                                                                              |                                      |                              | Solicitados Solicitar     |
|---------------------------------------------------------|-------------------------------------------------------|------------------------------------------------------------------------------|--------------------------------------|------------------------------|---------------------------|
| LISTADO DE:                                             | USUARIO:                                              |                                                                              | DEPENDENCIA:                         |                              |                           |
| Entrada                                                 | FRANCISCO BASTO GOMEZ                                 |                                                                              | GRUPO DE GESTION DOCUM               | MENTAL Y BIBLIOTECA          |                           |
|                                                         |                                                       |                                                                              | REASIONAR INFORMAR                   | DEVOLVER Volto               | ARCHIVAR TErma EXPEDIENTE |
|                                                         |                                                       |                                                                              |                                      |                              |                           |
| INFORMACION HISTORICO DOCUMENTOS                        | EXPEDIENTES                                           |                                                                              |                                      |                              |                           |
|                                                         | ESTE DOCUM                                            | NTO NO HA SIDO INCLUIDO EN NINGUN EXPEDIENTE.                                |                                      |                              |                           |
| Incluir en Crear <b>b</b>                               |                                                       |                                                                              |                                      |                              |                           |
|                                                         | Nota. En el momento de Grabar el expediente este apar | ccera en la pantalla de archivo para su re-ubicacion física. (Si no esta seg | uro de esto por favor no lo realice) |                              |                           |
| Y ESTA RELACIONADO CON EL(LOS) SIGUIENTE(S) DOCUMENTOS: |                                                       |                                                                              | IN                                   | ICLUIR DOCUMENTOS EN EXPEDIE | NTE C                     |
| RADICADO                                                | FECHA RADICACION                                      | TIPO DOCUMENTO                                                               | ASUNTO                               | T                            | IPO DE RELACION           |

a. Datos Radicado: Indica el número del radicado con el cual se está trabajando.

b. El link "INCLUIR EN" para incluir el radicado actual en un expediente que ya se encuentra creado en el sistema y el link "CREAR" el cual permite realizar la creación de un nuevo expediente. (Se debe tener en cuenta que la opción "Crear" solamente será vista para los usuarios que cuenten con este permiso especial.)

c. Enlace "INCLUIR DOCUMENTOS EN EXPEDIENTE" muestra la pantalla de permite anexar los documentos necesarios en el mismo expediente donde se encuentra el radicado.

### 6.1 Crear Nuevo Expediente

Para crear un nuevo expediente se da clic en el enlace CREAR donde aparecerá el siguiente cuadro el cual debe ser llenado con la TRD correspondiente a la dependencia del radicado.

|          |             |                | ΜΑΝΠΑΙ | VERSIÓN 1     |  |  |  |
|----------|-------------|----------------|--------|---------------|--|--|--|
|          | El campo    |                | MANOAL | MN-ALI-06     |  |  |  |
| <b>Y</b> | es de todos | Minagricultura |        | FFCHA FDICIÓN |  |  |  |
|          |             | ORFEO          |        | 16-08-2019    |  |  |  |

| APLICACION DE LA TRD EL EXPEDIENTE      |                                                                                                    |  |  |  |  |  |
|-----------------------------------------|----------------------------------------------------------------------------------------------------|--|--|--|--|--|
|                                         |                                                                                                    |  |  |  |  |  |
| SERIE                                   | 121 -GESTION DE LA INFORMACION                                                                                                    |  |  |  |  |  |
| SUBSERIE                                | 2 -DISTRIBUCION Y RECEPCIÓN DE PUBLICACIONES                                                                                                    |  |  |  |  |  |
|                                         |                                                                                                    |  |  |  |  |  |
| Descripci <del>o</del> n del Expediente |                                                                                                    |  |  |  |  |  |
| Nombre de Expediente                    | 2019 V 313 2102 00001 E<br>Año-Dependencia-serie subserie-Consecutivo-E<br>El consecutivo "00001" es temporal y puede cambiar en el momento de crear el expediente.<br>2019313210200001E |  |  |  |  |  |
| Consecutivo de Expediente Manual        |                                                                                                    |  |  |  |  |  |
|                                         | BUSCAR                                                                                                    |  |  |  |  |  |
| Fecha de Inicio del Proceso.            | 15/03/2019                                                                                                    |  |  |  |  |  |
| Usuario Responsable del Proceso         | Seleccione V                                                                                                    |  |  |  |  |  |
|                                         |                                                                                                    |  |  |  |  |  |
|                                         | Cerrar                                                                                                    |  |  |  |  |  |
|                                         |                                                                                                    |  |  |  |  |  |
|                                         |                                                                                                    |  |  |  |  |  |

Nota: Un usuario solamente puede crear expedientes correspondientes a la dependencia en la cual pertenece.

Si el expediente que se desea crear pertenece a otro año este puede ser modificado al dar clic en la selección del año, los demás números del expediente van a ser anexados automáticamente debido a un consecutivo que se tiene en la base de datos, a menos que se desee colocar este número manualmente en cuyo caso se debe seguir la siguiente estructura.

| 2019 | 313              | 2102           | 00001       | E                              |  |  |
|------|------------------|----------------|-------------|--------------------------------|--|--|
| Año  | Dependen-<br>cia | Serie SubSerie | Consecutivo | Indica que es un<br>Expediente |  |  |

Y bastara con cambiar los datos en sus respectivos campos. Además si se desea se puede marcar la casilla de Consecutivo de Expediente Manual, cuando este exista.

Paso seguido bastara con colocar la fecha de la creación del expediente (La cual es la misma que se encuentra en el radicado) y seleccionar el Usuario Responsable del Proceso, para que aparezca el botón de "Crear Nuevo Expediente", y el sistema solicita la confirmación de la creación del expediente.

| El campo<br>es de todos Minagricultura                                                                                                    | MANUAL |       | VERSIÓN 1<br>MN-ALI-06 |  |  |  |  |  |
|----------------------------------------------------------------------------------------------------|--------|-------|------------------------|--|--|--|--|--|
|                                                                                                    |        | ORFEO | 16-08-2019             |  |  |  |  |  |
| ESTA SEGURO DE CREAR EL EXPEDIENTE ?<br>EL EXPEDIENTE QUE VA HA CREAR ES EL :<br>2019313240100001E<br>Recuerde:No podrá modificar el numero de expediente si hay un error en el expediente, mas adelante tendrá que excluir este<br>radicado del expediente y si es el caso solicitar la anulación del mismo. Ademas debe tener en cuenta que apenas coloca un<br>nombre de expediente, en Archivo crean una carpeta física en el cual empezaran a incluir los documentos pertenecientes al<br>mismo. |        |       |                        |  |  |  |  |  |
| Confirmacion Creacion de Expediente Cerrar                                                                                                    |        |       |                        |  |  |  |  |  |

Por último se la da clic en el botón CONFIRMACION CREACION EXPEDIENTE.

| Confirmacion Creacion de Expediente                                           |                                                                                                    |  |  |  |  |  |
|-------------------------------------------------------------------------------|----------------------------------------------------------------------------------------------------|--|--|--|--|--|
| Se ha creado el Expediente No. 2019313240100001E con la siguiente informaci�: |                                                                                                    |  |  |  |  |  |
| APLICACION DE LA TRD EL EXPEDIENTE                                            |                                                                                                    |  |  |  |  |  |
|                                                                               | SERIE 24-DOCUMENTOS DE APOYO A<br>SUBSERIE 1-DOCUMENTOS EXTERNOS                                                                    |  |  |  |  |  |
|                                                                               | PROCESO                                                                                                    |  |  |  |  |  |
|                                                                               | Se ha creado el Expediente No. 20193<br>APLICACION D<br>SERIE 24-DOCUMENTOS DE APOYO A<br>SUBSERIE 1-DOCUMENTOS EXTERNOS<br>PROCESO |  |  |  |  |  |

El sistema graba los datos del radicado en el cual se encuentra ubicado y al dar clic en CERRAR aparecerá esta información en la vista del expediente, indicando el número creado (el numero indicado en el punto a, más una letra E, que indica Expediente) y los documentos anexos que tiene dicho radicado y que pertenecen a este expediente.

| INFORMACION<br>GENERAL            | HISTORICO DOCUM                                                                                                    | IENTOS EXPEDIENTES                                          |                               |                 |                  |  |  |  |
|-----------------------------------|----------------------------------------------------------------------------------------------------|-------------------------------------------------------------|-------------------------------|-----------------|------------------|--|--|--|
|                                   |                                                                                                    | ESTE DOCUMENTO SE ENCUENTRA INCLUIDO EN EL(LOS) SIGUIENTE(S | 2019313                       | 240100001E      |                  |  |  |  |
| Nombre de Expe                    | diente 2019313240100001E                                                                                                    | Responsable: FRANCISCO BASTO GOMEZ Cambiar                  |                               |                 |                  |  |  |  |
|                                   |                                                                                                    | ł                                                           | listoria del Expediente : 🛛 🔐 | Adicionar Proce | 50 :             |  |  |  |
| TRD:<br>Proceso:<br>Fecha Inicio: | 24-DOCUMENTOS DE APOYO A LA GES<br>2019-03-15 15:27:29                                                                                                    | TION / 1-DOCUMENTOS EXTERNOS                                |                               |                 |                  |  |  |  |
| Documentos Pe<br>Ver Borrados:    | ertenecientes al expediente                                                                                                    |                                                             |                               |                 |                  |  |  |  |
|                                   | Radicado                                                                                                    | Fecha Radicación                                            | <u>Tipo</u><br>Documento      | Asunto          | Subexpediente    |  |  |  |
| • 🤇                               | 2019313041662         22-02-2019 15:15<br>PH         COMUNICACION OFICIAL         Sin                                                                                 |                                                             |                               |                 |                  |  |  |  |
|                                   | Nota. En el momento de Grabar el expediente este aparecera en la pantalla de archivo para su re-ubicación física. (Si no esta seguro de esto por favor no lo realice) |                                                             |                               |                 |                  |  |  |  |
| Y ESTA RELACT                     |                                                                                                    |                                                             |                               |                 |                  |  |  |  |
|                                   | RADICADO                                                                                                    | FECHA RADICACION                                            | TIPO DOCUMENTO                | ASUNTO          | TIPO DE RELACION |  |  |  |

|   |             |                 | ΜΑΝΠΑΙ | VERSIÓN 1                   |  |  |  |  |
|---|-------------|-----------------|--------|-----------------------------|--|--|--|--|
|   | El campo    | Minagricultura  | MANOAL | MN-ALI-06                   |  |  |  |  |
| Ş | es de todos | Millagricultura | ORFEO  | FECHA EDICIÓN<br>16-08-2019 |  |  |  |  |

Cuando el radicado ya ha sido creado en un expediente se pueden realizar las siguientes acciones: **Incluir** en otro expediente el mismo radicado, **Excluirlo** de alguno y además la **Creación** de un nuevo expediente para el mismo radicado con los enlaces ubicados en la parte superior. El expediente virtual debe reflejar una fiel copia del expediente físico.

# 6.2 Incluir Radicados en un expediente

Esta funcionalidad permite al usuario agrupar varios radicados que se encuentren registrados en el sistema y asociarlos en una sola carpeta denominada EXPEDIENTE. Estos expedientes virtuales se van conformando a medida que el usuario o usuarios incluyen radicados en determinado nombre de expediente, logrando en una sola ventana mostrar todos los documentos involucrados en el mismo proceso y los cuales se encuentran físicamente archivados.

Los expedientes se conforman teniendo en cuenta el año y la dependencia. Cada expediente refleja como se encuentran organizados físicamente los archivos de cada una de las áreas productoras.

Para incluir un radicado en un expediente que ya existe en el sistema se debe:

1. Seleccionar la carpeta donde se encuentra el radicado que será incluido en el expediente:

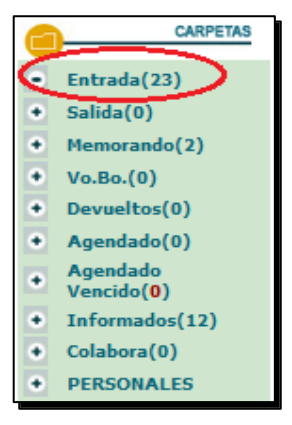

2. Ingresar al radicado por la fecha de radicación:

| AGENDAR 🛛 🖓 >>                             |                     |                         |            | MOVER     | A REASIGNAR       | -(j)<br>INFORMAR | DEVOLVER | - VoBo         | ARCHIWAR | - (A)-<br>Tema | EXPEDIENTE |
|--------------------------------------------|---------------------|-------------------------|------------|-----------|-------------------|------------------|----------|----------------|----------|----------------|------------|
| LISTAR POR: <u>Leídos</u> <u>No leídos</u> |                     |                         |            |           |                   |                  |          |                |          |                |            |
| Numero Radicado                            | Fecha Radicado      | Asunto                  |            | ENTIDADES | <u>Tipo Docur</u> | <u>nento</u>     | ۵        | lias_Restantes |          | Enviado        | Por        |
|                                            | 2018-04-03 13:48 PM | RADICADO CAPACITACION 1 |            | (         | COMUNICACION      |                  | -204     |                | AC       | DMON           |            |
|                                            |                     |                         |            |           |                   |                  |          |                |          |                |            |
|                                            |                     |                         | Pagina 1/1 |           |                   |                  |          |                |          |                |            |

3. Dar click en la pestaña Expedientes:

|          |             |                | ΜΑΝΠΑΙ | VERSIÓN 1     |  |  |  |
|----------|-------------|----------------|--------|---------------|--|--|--|
|          | El campo    | Minagricultura | MANOAL | MN-ALI-06     |  |  |  |
| <b>W</b> | es de todos | Minagricultura |        | FFCHA FDICIÓN |  |  |  |
|          |             |                | ORFEO  | 16-08-2019    |  |  |  |

| INFORMACION HISTORICO DOCUMENTOS E                                     | XPEOIENTES                                                            |                                        |
|------------------------------------------------------------------------|-----------------------------------------------------------------------|----------------------------------------|
| INFORMACION GENERAL                                                    |                                                                       |                                        |
| Fecha de 2019-02-22 15:15:41<br>Radicado                               | Asunto RESPUESTA A SU COMUNICACION RAD NO.INTER                       | RNO PAR INCODER R-13001.               |
| REMITENTE FIDUAGRARIA PATRIMONIO AUTONOMO DE REMANENTES INCODER EN LIQ | Dirección Correspondencia CARRERA 12 No. 71 - 53 EDIF. QUINTA CAMACHO | ) Municipio / Departamento D.C./Bogota |
| PREDIO                                                                 | Dirección Correspondencia                                             | Municipio / Departamento /             |
| ENTIDADES                                                              | Dirección Correspondencia                                             | Municipio / Departamento /             |
| N° DE<br>PAGINAS 3                                                     | DESCRIPCION ANEXOS 1 FOLIO                                            |                                        |
| DOCUMENTO                                                              | REF/OFICIO/CUENTA INTERNA D-21022019-12987                            |                                        |
| IMAGEN <u>Ver Imagen en Otra Ventana</u>                               | ESTADO ACTUAL                                                         | Público<br>Nivel de Seguridad          |
| TRD //                                                                 |                                                                       |                                        |
| TEMA                                                                   |                                                                       |                                        |

4. El sistema se ubica en la vista de "Expedientes" la cual está compuesta por:

| PAGINA ANTERIOR | Datos del Radicado No 20193130041662     |                   |                                        |                                                        |                         |                   |                    |               |               |              | <u>Solicitados</u> | Solicitar Fisi |
|-----------------|------------------------------------------|-------------------|----------------------------------------|--------------------------------------------------------|-------------------------|-------------------|--------------------|---------------|---------------|--------------|--------------------|----------------|
| LISTADO DE:     |                                          |                   | USUARIO:                               |                                                        |                         | DEPENDEN          | CIA:               |               |               |              |                    |                |
| Entrada         |                                          |                   | FRANCISCO BASTO GOMEZ                  |                                                        |                         | GRUPO DE          | GESTION DOCU       | JMENTAL Y BIB | LIOTECA       |              |                    |                |
|                 |                                          |                   |                                        |                                                        | MOVER A                 | REASIGNAR         |                    | DEVOLVER      | - VoBo        | ARCHINAR     | -A-<br>Tema        | EXPEDIENTE     |
|                 |                                          |                   |                                        |                                                        |                         |                   |                    |               |               |              |                    |                |
|                 |                                          |                   |                                        |                                                        |                         |                   |                    |               |               |              |                    |                |
| INFORMAC        | LION HISTORICO                           | DOCUMENTOS        |                                        |                                                        |                         |                   |                    |               |               |              |                    |                |
|                 |                                          |                   | ESTE DOCUME                            | NTO NO HA SIDO INCLUIDO EN NINGUN EXPEDIENT            | E.                      |                   |                    |               |               |              |                    |                |
| Incluir         | <u>en Crear</u> b                        |                   |                                        |                                                        |                         |                   |                    |               |               |              |                    |                |
|                 |                                          | Nota. En el momen | nto de Grabar el expediente este apare | cera en la pantalla de archivo para su re-ubicacion fi | isica. (Si no esta segu | ro de esto por fa | vor no lo realice) |               |               |              |                    |                |
| Y ESTA RELACIO  | NADO CON EL(LOS) SIGUIENTE(S) DOCUMENTOS | 8                 |                                        |                                                        |                         |                   | 1                  | INCLUIR DOCUM | ENTOS EN EXPI |              |                    |                |
|                 | RADICADO                                 | FECHA RADIO       | CACION                                 | TIPO DOCUMENTO                                         |                         | A                 | ISUNTO             |               |               | TIPO DE RELA | CION               |                |

a. Documento anexo de: Indica si el radicado ha sido generado a partir de uno existente en el sistema. Es decir se muestra su radicado padre.

b. Enlace "INCLUIR EN" muestra la pantalla que permite incluir el radicado en un expediente y enlace "CREAR" muestra la pantalla de creación de un nuevo expediente. (Se debe tener en cuenta que para que este enlace aparezca se debe poseer permiso de creación de expedientes.)

c. Enlace "INCLUIR DOCUMENTOS EN EXPEDIENTE" muestra la pantalla de permite anexar los documentos necesarios en el mismo expediente donde se encuentra el radicado.

5. Incluir Radicado en Expediente:

a. Despliegue la barra y elija la dependencia en donde va incluir el radicado, selecciónela y dar click en "buscar".

|                         | ΜΑΝΠΑΙ |                             |  |  |  |  |  |
|-------------------------|--------|-----------------------------|--|--|--|--|--|
| El campo Minagricultura | MANOAL | MN-ALI-06                   |  |  |  |  |  |
| es de todos             | ORFEO  | FECHA EDICIÓN<br>16-08-2019 |  |  |  |  |  |
|                         |        |                             |  |  |  |  |  |

| INCLUIR EN EL EXPEDIENTE |                              |        |  |
|--------------------------|------------------------------|--------|--|
| Nombre del Expediente    |                              |        |  |
| Dependencia              | 313-GRUPO DE GESTION DOCUM 🗸 |        |  |
| Incluir en Exp           | Buscar                       | Cerrar |  |

- b. Entre la lista de expedientes creados, elija el expediente donde va a incluir el radicado.
- c. Dar click en el botón "Incluir en Exp"

|   |                                                                    | INCLUIR EN EL EXPEDIENTE |                               |                                                                                                   |   |  |
|---|--------------------------------------------------------------------|--------------------------|-------------------------------|---------------------------------------------------------------------------------------------------|---|--|
|   | Nombre del Expedi                                                  | iente                    | 2019313400                    | 600001E                                                                                           |   |  |
|   | Dependencia                                                        |                          | Seleccione-                   | -                                                                                                 | ¥ |  |
| 2 | Incluir en Exp                                                     | >                        | Buscar                        | Cerrar                                                                                            |   |  |
|   | Numero                                                             | Descr                    | ipcion                        | Serie - Subserie                                                                                  |   |  |
|   | 2019313400700003E TRASI<br>COMF<br>2019313400700002E TRASI<br>2019 |                          | LADOS POR NO<br>PETENCIA 2019 | PETICIONES, QUEJAS,<br>RECLAMOS,<br>DENUNCIAS-TRASLADO<br>A OTRAS ENTIDADES<br>POR NO COMPETENCIA | 0 |  |
|   |                                                                    |                          | LADOS A LA ANT                | PETICIONES, QUEJAS,<br>RECLAMOS,<br>DENUNCIAS-TRASLADO<br>A OTRAS ENTIDADES<br>POR NO COMPETENCIA | 0 |  |
|   | 2019313400700001E                                                  | TRASI<br>INCO            | LADOS A PAR<br>DER 2019       | PETICIONES, QUEJAS,<br>RECLAMOS,<br>DENUNCIAS-TRASLADO<br>A OTRAS ENTIDADES<br>POR NO COMPETENCIA | 0 |  |
|   | 2019313400600001E                                                  | SOLIC                    | CITUDES DE<br>RMACION 2019    | PETICIONES, QUEJAS,<br>RECLAMOS,<br>DENUNCIAS-SOLICITUD<br>DE COPIAS O<br>CERTIFICACIONES         | 0 |  |

d. El sistema solicita la confirmación de la Inclusión o Asociación del radicado al expediente.

| INCLUIR EN EL EXPEDIENTE                                                                                                    |                                                                                                    |        |  |  |  |  |  |
|----------------------------------------------------------------------------------------------------|----------------------------------------------------------------------------------------------------|--------|--|--|--|--|--|
| Nombre del Expediente                                                                                                    | Nombre del Expediente 2019313400600001E                                                                                                    |        |  |  |  |  |  |
| Dependencia                                                                                                    | Seleccione                                                                                                    | ~      |  |  |  |  |  |
| Incluir en Exp                                                                                                    | Buscar                                                                                                    | Cerrar |  |  |  |  |  |
| ESTA SEGURO DE INC<br>Descripción del Expedi<br>TRD del Expediente: PET<br>SOLICITUD<br>Recuerde:No podrá modifi<br>el expediente, m•s ade<br>expediente y si es el cas<br>debe tener en cuenta que<br>en Archivo crean una car<br>documentos perteneciente | ESTA SEGURO DE INCLUIR ESTE RADICADO EN EL EXPEDIENTE:<br>2019313400600001E<br>Descripción del Expediente: SOLICITUDES DE INFORMACION 2019<br>TRD del Expediente: PETICIONES, QUEJAS, RECLAMOS, DENUNCIAS-<br>SOLICITUD DE COPIAS O CERTIFICACIONES<br>Recuerde:No podrá modificar el numero de expediente si hay un error en<br>el expediente, m�s adelante tendrá que excluir este radicado del<br>expediente, m�s adelante tendrá que excluir este radicado del<br>expediente, si es el caso solicitar la anulación del mismo. Adem�s<br>debe tener en cuenta que tan pronto coloca un nombre de expediente,<br>en Archivo crean una carpeta física en el cual empezaran a incluir los<br>documentos pertenecientes al mismo. |        |  |  |  |  |  |

e. El sistema graba los datos del radicado en el cual se encuentra ubicado y aparece esta

|   |             |                | ΜΑΝΠΑΙ | VERSIÓN 1                   |
|---|-------------|----------------|--------|-----------------------------|
|   | El campo    | Minagricultura | MANUAL | MN-ALI-06                   |
| Ģ | es de todos | Minagricultura | ORFEO  | FECHA EDICIÓN<br>16-08-2019 |

información en la vista del expediente, indicando el número del expediente a donde se incluyó (el numero indicado en el punto a, más una letra E, que indica Expediente) y los documentos anexos que tiene dicho radicado y que pertenecen a este expediente.

| INFORMACION HISTORICO DOCUMENTOS E                                                                                                    | PEDIENTES                   |                     |
|----------------------------------------------------------------------------------------------------|-----------------------------|---------------------|
| ESTE DOCUMENTO SE                                                                                                    | 2019313400600001E           |                     |
| Nombre de Expedient 2019313400600001E Responsable: FRAN                                                                                                    | CISCO BASTO GOMEZ Cambiar   |                     |
|                                                                                                    | Historia del Expediente :   | Adicionar Proceso : |
| TRD:         40-PETICIONES, QUEJAS, RECLAMOS, DENUNCIAS / 6-SOLICITU           Proceso:         Fecha Inicio:           Z019-01-09 12:18:34         2019-01-09 12:18:34 | DE COPIAS O CERTIFICACIONES |                     |
| Documentos Pertenecientes al expediente<br>Ver Borrados:                                                                                                    |                             |                     |
| Radicado Fecha Radicación                                                                                                    | <u>Tipo</u><br>Documento    | <u>Asunto</u>       |
| 20193130057452 <u>13-03-2019 16:34</u> COMUNICACION OFICIAL <u>PM</u>                                                                                                   |                             | Sin                 |
| + 20193130055972 12-03-2019 18:50<br>PM DERECHO DE PETICION DE INT                                                                                                    | ERES GENERAL Y O PARTICULAR | Sin                 |
|                                                                                                    | Archivo subido 1            | via webservice.     |
| 20193130050532     06-03-2019 12:36     COMUNICACION OFICIAL     PM                                                                                                    |                             | Sin                 |
| 20193130050362     06-03-2019 11:50 SOLICITUD DE INFORMACION     AM                                                                                                    |                             | Sin                 |

Para todos los radicados que son grabados en un expediente, automáticamente se envía una notificación a las personas de Archivo para que realicen el procedimiento de Archivado físico del documento a cada expediente.

El expediente virtual debe reflejar una fiel copia del expediente físico, por lo anterior, recuerde incluir en un determinado expediente.

### 6.3 Excluir Radicado de un Expediente

Esta funcionalidad permite al usuario excluir un radicado de un expediente existente. Seleccionar el radicado y en pestaña "expediente dar click en EXCLUIR EN

| INFORMACION<br>GENERAL | HISTORICO | DOCUMENTOS   | EXPEDIENTES                                                      |  |
|------------------------|-----------|--------------|------------------------------------------------------------------|--|
|                        |           | ESTE DOCUMEN | ITO SE ENCUENTRA INCLUIDO EN EL(LOS) SIGUIENTE(S) EXPEDIENTE(S). |  |
|                        |           |              |                                                                  |  |

Al dar clic en el enlace EXCLUIR DE aparecerá la siguiente ventana, donde se debe marcar de que expediente se desea excluir el radicado.

| EXCLUIR RADICADO DE EXPEDIENTE |                                                            |        |   |  |  |  |
|--------------------------------|------------------------------------------------------------|--------|---|--|--|--|
| Radica                         | Radicado No. 20193130041662 Se excluirá del expediente No. |        |   |  |  |  |
| EXPEDIENTE                     | PROCESO                                                    | ESTADO | < |  |  |  |
| 2019313400600001E              | 2019313400600001E                                          |        |   |  |  |  |
| EXCLUIR                        |                                                            |        |   |  |  |  |

|          |             |                | ΜΑΝΙΙΑΙ | VERSIÓN 1     |
|----------|-------------|----------------|---------|---------------|
|          | El campo    | Minagricultura | MANUAL  | MN-ALI-06     |
| <b>W</b> | es de todos | s de todos     |         | FFCHA FDICIÓN |
|          |             |                | ORFEO   | 16-08-2019    |

Paso seguido se procede a dar clic en el botón EXCLUIR y aparecerá el siguiente complemento:

| EXCLUIR RADICADO DE EXPEDIENTE                                                                  |                           |  |  |  |  |  |  |  |
|-------------------------------------------------------------------------------------------------|---------------------------|--|--|--|--|--|--|--|
| Radicado No. 20193130041662 Se excluirá del expediente No.                                      |                           |  |  |  |  |  |  |  |
| EXPEDIENTE                                                                                      | EXPEDIENTE PROCESO ESTADO |  |  |  |  |  |  |  |
| 2019313400600001E                                                                               |                           |  |  |  |  |  |  |  |
| Va a excluir ¢ste documento del(os) Expediente(s) seleccionado(s).<br>Est♦ seguro?<br>Confirmar |                           |  |  |  |  |  |  |  |
|                                                                                                 |                           |  |  |  |  |  |  |  |

# 7. ANULACIÓN DE RADICADOS

Cuando existe un número de radicado que se ha generado en el sistema ORFEO, y este se debe anular por alguna razón como duplicidad del documento (dos radicados generados para una misma carta), o el radicado ya no se va a enviar a su destino, se debe realizar el proceso de anulación mediante el sistema.

El proceso de anulación se divide en dos partes:

# 7.1 Solicitud de anulación del radicado

Este procedimiento se realiza desde el Jefe de la dependencia que genera el radicado (con permisos otorgados para realizar la solicitud), y solicita por medio del sistema la anulación del mismo a la persona encargada de realizar este procedimiento.

a. Ingresar a la carpeta Anulaciones:

Esta carpeta se encuentra en la parte inferior de las lista de carpetas. Aquí se encuentran los radicados que han sido generados por la dependencia, pero no han sido enviados por correo. Es decir, un radicado que ya se ha enviado a su destinatario no se podrá anular.

| C |                                |
|---|--------------------------------|
| ٠ | Envios                         |
| ٠ | Modificación                   |
| ٠ | Impresión                      |
| < | Anulación                      |
| ٠ | Tablas Retención<br>Documental |
| ٠ | Consultas                      |
| ٠ | Archivo (538324)               |
| ٠ | Dev Correo                     |

|   |             |                 | ΜΑΝΠΑΙ | VERSIÓN 1     |
|---|-------------|-----------------|--------|---------------|
|   | El campo    | Minagricultura  | MANOAL | MN-ALI-06     |
| Ş | es de todos | ininagricultura |        | FFCHA FDICIÓN |
|   |             |                 | ORFEO  | 16-08-2019    |

## b. Buscar el radicado:

Se ubica el radicado que se requiere anular. Se puede utilizar la opción buscar radicado.

| LISTADO DE:                             |                |                     | USUARIO                                                   | DEPENDENCIA                   | INCIA                  |    |
|-----------------------------------------|----------------|---------------------|-----------------------------------------------------------|-------------------------------|------------------------|----|
|                                         |                |                     | FRANCISCO BASTO GOMEZ                                     | GRUPO DE GESTION DOCUMENTAL Y | BIBLIOTECA             |    |
| Buscar radicado(s) (Separados por coma) |                |                     |                                                           |                               |                        |    |
|                                         | Silitar Andréa |                     |                                                           |                               |                        |    |
|                                         |                |                     | ~~~~~~~~~~~~~~~~~~~~~~~~~~~~~~~~~~~~~~~                   |                               |                        |    |
| Numero Radicado                         | Radicado Padre | Fecha Radicado      | Descripcion                                               |                               | Tipo Documento         |    |
| 20083130122231                          |                | 21-08-2008 11:03 AM | RESPUESTA OFICIO Nº A.C.OF.0017 del 15 de agosto de 2008. |                               | COMUNICACION OFICIAL   | c⊘ |
| <u>20083130127481</u>                   | 20083130004522 | 28-08-2008 11:22 AM |                                                           |                               | DOCUMENTO DE RESPUESTA |    |

c. Se marca al final del registro en el campo de selección el radicado que se requiere anular.

d. Se da click en el botón "Solicitar Anulación"

e. El sistema envía una pantalla donde se escribe el motivo de manera justificada al Centro de Gestión Documental y Correspondencia, la anulación del radicado que por algún motivo (error en la elaboración, decisión extemporánea, etc.) no van a ser enviados a su destino.

f. Dar click en el botón Realizar

| USUARIO<br>FRANCISCO BASTO GOMEZ |                                                                                                    | DEPENDENCIA<br>GRUPO DE GESTION DOCUMENT. | AL Y BIBLIOTECA                                           | SOLICITAR ANULACION DE DOCUMENTO |                       | REALIZAR |  |  |
|----------------------------------|----------------------------------------------------------------------------------------------------|-------------------------------------------|-----------------------------------------------------------|----------------------------------|-----------------------|----------|--|--|
|                                  | Se solicita la anulación de los radicados seleccionados. Por favor diligencie el motivo de la anulación |                                           |                                                           |                                  |                       |          |  |  |
|                                  |                                                                                                    | е                                         |                                                           |                                  |                       |          |  |  |
|                                  |                                                                                                    |                                           |                                                           |                                  |                       |          |  |  |
|                                  |                                                                                                    |                                           |                                                           |                                  |                       |          |  |  |
| Numero Radicado                  | Radicado Padre                                                                                          | Fecha Radicado                            | De                                                        | scripcion                        | <u>Tipo Documento</u> | V        |  |  |
| 20083130122231                   |                                                                                                    | 21-08-2008 11:03 AM                       | RESPUESTA OFICIO Nº A.C.OF.0017 del 15 de agosto de 2008. |                                  | COMUNICACION OFICIAL  | •        |  |  |

g. El sistema envía la confirmación de la solicitud de anulación del radicado.

| ACCION REQUERIDA COMPLETADA                               |
|-----------------------------------------------------------|
| ACCION REQUERIDA :<br>Solicitud de Anulacion de Radicados |
| RADICADOS INVOLUCRADOS :                                  |
| 20049050033141                                            |
| USUARIO DESTINO :                                         |
| Usuario Anulador                                          |
| FECHA Y HORA :                                            |
| 04-01-2005 02:06:24                                       |
| ORIGEN :                                                  |

|   |             |                | ΜΑΝΠΑΙ | VERSIÓN 1                   |
|---|-------------|----------------|--------|-----------------------------|
|   | El campo    | Minagricultura | MANOAL | MN-ALI-06                   |
| 3 | es de todos | Minagricultura | ORFEO  | FECHA EDICIÓN<br>16-08-2019 |

Este radicado desaparece de la carpeta de impresión.

# 7.2 Anulación de radicados

(Permiso exclusivo de Gestión Documental)

Según el acuerdo No. 060 del 30 de octubre de 2001 del Archivo General de la Nación - AGN, se establece que:

"Cuando existan errores en la radicación y se anulen los números, se debe dejar constancia por escrito, con la respectiva justificación y firma del jefe de la unidad de correspondencia"

Por esta razón el coordinador de correspondencia (previo permiso otorgado en el sistema) será el responsable de realizar la anulación y registrarla en el acta correspondiente de acuerdo al consecutivo llevado por el mismo.

- a. Ingresar por el botón Radicación Saliente
- b. Seleccionar "Anular Radicados"

| El campo<br>es de todos Minagric                    | ultura                       |                               |
|-----------------------------------------------------|------------------------------|-------------------------------|
| Envios                                              | 🖻 Envio de Correspondencia   |                               |
| <ul> <li>Modificación</li> <li>Impresión</li> </ul> | Normal M                     | odificacion Registro de Envio |
| Anulación     Tablas Retención     Decumental       | (E) Devoluciones             |                               |
| Consultas     Archive (528422)                      | Por exceder tiempo de espera |                               |
| Dev Correo                                          | 1 Augusta                    |                               |
| Salida                                              | Anular Radicados b           |                               |

El sistema despliega una pantalla donde se debe seleccionar:

|                                             | Anulacion de Radicados por Dependencia |   |
|---------------------------------------------|----------------------------------------|---|
| Fecha desde                                 | 2019-01-01                             |   |
| (2019-03-13)<br>Fecha Hasta<br>(2019-03-15) | 2019-02-28                             |   |
| Tipo<br>Radicacion                          | SALIDA                                 |   |
| Dependencia                                 | TODAS LAS DEPENDENCIAS                 | C |
|                                             | Ver Documentos En Solicitud            |   |

|           |             |                 | ΜΑΝΠΑΙ | VERSIÓN 1                   |
|-----------|-------------|-----------------|--------|-----------------------------|
|           | El campo    | Minagricultura  | MANUAL | MN-ALI-06                   |
| <b>\$</b> | es de todos | Millagricultura | ORFEO  | FECHA EDICIÓN<br>16-08-2019 |

- c. El rango de fecha de los documentos que se encuentran en solicitud.
- d. Dependencia a la cual se realizará la anulación. (Se puede seleccionar "Todas las Dependencias", para realizar la anulación de los radicados de todas las dependencias en una sola acta).
- e. Dar click en el botón "Ver documentos en Solicitud"

El sistema arroja los datos de los radicados que la dependencia seleccionada o las diferentes dependencias marcaron y solicitaron mediante el sistema, su anulación con la observación correspondiente.

|                                                             |                         |                | Documentos con solicitud de Anulacion |                                                                |  |  |  |
|-------------------------------------------------------------|-------------------------|----------------|---------------------------------------|----------------------------------------------------------------|--|--|--|
| Fecha Inicial                                               | 2019-01-01              |                |                                       |                                                                |  |  |  |
| Fecha Final                                                 | 2019-02-28              |                |                                       |                                                                |  |  |  |
| Fecha Generado                                              | 20190315 - 14:32:43     |                |                                       |                                                                |  |  |  |
| Numero de Registros 39                                      | Lumero de Realistros 33 |                |                                       |                                                                |  |  |  |
| De                                                          | pendencia               | Radicado       | Fecha de Solicitud                    | Observacion Solicitante                                        |  |  |  |
| DESPACHO MINISTRO                                           |                         | 20191000013061 | 2019-02-05 11:21:16                   | por solicitud de la doctora tatiana se pide anlacion por no co |  |  |  |
| DESPACHO MINISTRO                                           |                         | 20191000013071 | 2019-02-05 11:21:16                   | por solicitud de la doctora tatiana se pide anlacion por no co |  |  |  |
| DESPICHO MINISTRO                                           |                         | 20191000013081 | 2019-02-05 11:21:16                   | por solicitud de la doctora tatiana se pide anlacion por no co |  |  |  |
| DESPACHO MINISTRO 2                                         |                         | 20191000013091 | 2019-02-05 11:21:16                   | por solicitud de la doctora tatiana se pide anlacion por no co |  |  |  |
| GRUPO DE PROGRAMACION PRESUPUESTAL SECTORIAL 20191610027561 |                         | 20191610027561 | 2019-02-20 10:46:36                   | FAVOR ANULAR O ELIMINAR DADO QUE LA JEFATURA DE LA OFICINA D P |  |  |  |

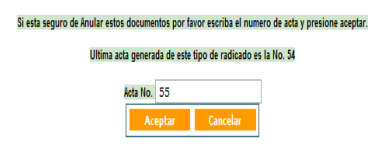

- f. Digitar el número de acta que se va a generar. Este número de acta será único por año.
- g. Dar click en el botón "Aceptar"

El sistema muestra un vínculo para ingresar al archivo pdf, que contiene el Acta que se ha generado con el formato ya establecido. Este archivo se podrá guardar o imprimir.

| DIRECCION DE GESTION DE BIENES PUBLICOS RURALES | 20184400292721 | 2019-02-07 17:55:38 | no se utilizo                                                  |  |  |  |
|-------------------------------------------------|----------------|---------------------|----------------------------------------------------------------|--|--|--|
| DIRECCION DE LA MUJER RURAL                     | 20194800010921 | 2019-02-13 14:10:37 | SE SOLICITA ANULACION YA QUE EL DIRECTOR DE LA ADR YA NO ES EL |  |  |  |
| DIRECCION DE LA MUJER RURAL                     | 20194800012331 | 2019-02-14 15:02:34 | FAVOR ANULAR YA QUE NO FUE PROCEDENTE ESTE MEMORANDO           |  |  |  |
| DIRECCION DE CADENAS AGRICOLAS Y FORESTALES     | 20185200296181 | 2019-01-03 12:25:47 | ANULAR                                                         |  |  |  |
| DIRECCION DE CADENAS AGRICOLAS Y FORESTALES     | 20195200017271 | 2019-02-14 14:55:49 | NO SE USO                                                      |  |  |  |
| Ver Acta <u>Acta No 55</u>                      |                |                     |                                                                |  |  |  |

La observación correspondiente a la anulación del radicado con su fecha y el número de acta con que se anuló un radicado, se podrá consultar en la pestaña Histórico de cada radicado.

|   |             |                | ΜΑΝΠΑΙ | VERSIÓN 1     |
|---|-------------|----------------|--------|---------------|
|   | El campo    | Minagricultura | MANOAL | MN-ALI-06     |
| 4 | es de todos | Minagricultura |        | FFCHA FDICIÓN |
|   |             |                | ORFEO  | 16-08-2019    |

# 8. INFORMACIÓN DE INTERES

### 8.1 Histórico

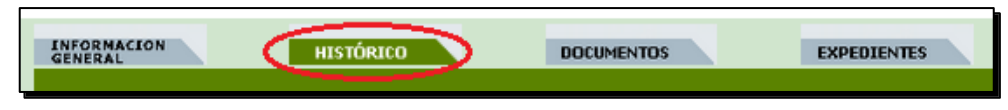

En esta pestaña se puede visualizar todo el flujo histórico que ha tenido un documento desde el momento de su radicación hasta el último usuario donde se encuentra actualmente.

Cada que se realiza un movimiento en un radicado se crea un registro histórico.

La vista de los documentos históricos se divide en dos partes:

**1.** Datos de radicación: Aquí se encuentran los datos del usuario y dependencia actual, el usuario y dependencia que radicó el documento.

| HISTORICO         |                       |                           |                                          |  |  |  |  |
|-------------------|-----------------------|---------------------------|------------------------------------------|--|--|--|--|
| USUARIO ACTUAL    | FRANCISCO BASTO GOMEZ | DEPENDENCIA ACTUAL        | GRUPO DE GESTION DOCUMENTAL Y BIBLIOTECA |  |  |  |  |
| USUARIO RADICADOR | Vicky Triana Hidalgo  | DEPENDENCIA DE RADICACION | GRUPO DE GESTION DOCUMENTAL Y BIBLIOTECA |  |  |  |  |

**2.** Flujo del documento: En esta sección se puede observar todo el flujo del documento y cada uno de los comentarios que los usuarios han hecho en el momento de trasladar el radicado a un usuario o cuando lo ha cambiado de carpeta.

Este registro se va creando cada vez que el usuario realiza un movimiento del radicado. Se puede visualizar la dependencia que realiza el movimiento, la fecha y hora, el usuario que lo realiza y el comentario que cada usuario escribe al trasladar un documento.

Los datos están de la fecha más reciente a la fecha de radicación o creación del documento.

| FLUJO HISTORICO DEL DOCUMENTO               |                     |                               |                             |                                                                                          |  |  |  |  |
|---------------------------------------------|---------------------|-------------------------------|-----------------------------|------------------------------------------------------------------------------------------|--|--|--|--|
| DEPENDENCIA                                 | FECHA               | TRANSACCION                   | US. ORIGEN                  | COMENTARIO                                                                               |  |  |  |  |
| GRUPO DE GESTION DOCUMENTAL Y<br>BIBLIOTECA | 12-03-2019 15:05 PM | Asignación TRD                | FRANCISCO BASTO GOMEZ       | *Asignacion TRD* DOCUMENTOS DE APOYO À LA GEST/DOCUMENTOS EXTERNOS/COMUNICACION OFICIAL. |  |  |  |  |
| GRUPO DE GESTION DOCUMENTAL Y<br>BIBLIOTECA | 06-03-2019 15:35 PM | Digitalización - Modificación | Luis Fernando Barrera Ochoa | (1 Paginas)(COPIA)                                                                       |  |  |  |  |
| GRUPO DE GESTION DOCUMENTAL Y<br>BIBLIOTECA | 06-03-2019 15:31 PM | Modificación Radicado         | Vicky Triana Hidalgo        | Modificacion Documento.                                                                  |  |  |  |  |
| GRUPO DE GESTION DOCUMENTAL Y<br>BIBLIOTECA | 06-03-2019 15:31 PM | Informar                      | Vicky Triana Hidalgo        | A: LSANABRIA -                                                                           |  |  |  |  |
| GRUPO DE GESTION DOCUMENTAL Y<br>BIBLIOTECA | 06-03-2019 15:31 PM | Modificación Radicado         | Vicky Triana Hidalgo        | Modificacion Documento.                                                                  |  |  |  |  |
| GRUPO DE GESTION DOCUMENTAL Y<br>BIBLIOTECA | 06-03-2019 15:30 PM | Digitalización de Radicado    | Luis Fernando Barrera Ochoa | (2 Paginas)                                                                              |  |  |  |  |
| GRUPO DE GESTION DOCUMENTAL Y<br>BIBLIOTECA | 06-03-2019 15:28 PM | Radicación                    | Vicky Triana Hidalgo        |                                                                                          |  |  |  |  |

|   |             |                | ΜΑΝΠΑΙ | VERSIÓN 1                   |
|---|-------------|----------------|--------|-----------------------------|
|   | El campo    | Minagricultura | MANOAL | MN-ALI-06                   |
| Ş | es de todos | Minagricultura | ORFEO  | FECHA EDICIÓN<br>16-08-2019 |

Recuerde que cualquier documento generado como radicado de salida en el sistema, sin importar que se haya entregado al destinatario personalmente, por un operador diferente al asignado en el Ministerio, por correo electrónico oficial <u>atencionalcliente@minagricultura.gov.co</u>, etc., se debe entregar a correspondencia con su respectiva copia para realizar el envío oficial y para guardar el consecutivo de salida.

# 8.2 Generación de Radicados de Salida con código de barras

Generar documentos de salida utilizando código de barras que identifique su número de radicación, es tan sencillo si tiene en cuenta las siguientes indicaciones:

- 1. Debe estar instalado en el equipo que se realiza la radicación, la fuente Code3of9 (Esta tarea es realizada por el Servicio de Soporte Team)
- 2. Descargue a un directorio local la plantilla creada para tal fin, que se encuentra ubicada en: <u>https://www.minagricultura.gov.co/SIG/Paginas/buscador-general.aspx?MP=1&PR=13</u>
- 3. Abra el archivo que acaba de guardar, el cual debe tener la siguiente presentación:

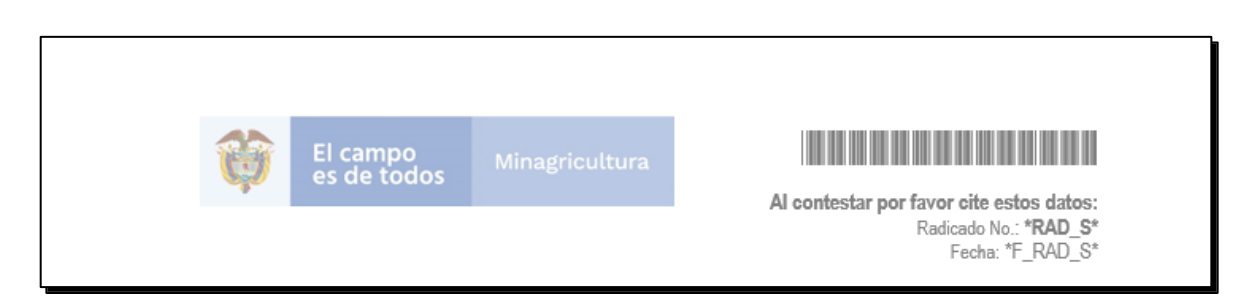

- 4. En la parte superior se indica el código de barras que corresponde al campo del Número de radicado, el cual antes de haberse generado su presentación debe ser como se indica en la gráfica
- 5. Realice su carta sobre esta plantilla y guárdela en un directorio local.
- 6. Realice el procedimiento en Orfeo de <u>anexar y</u> <u>radicar</u> el archivo al radicado que desea dar contestación
- 7. Luego de generado el radicado, consulte el archivo el cual debe tener la siguiente presentación:

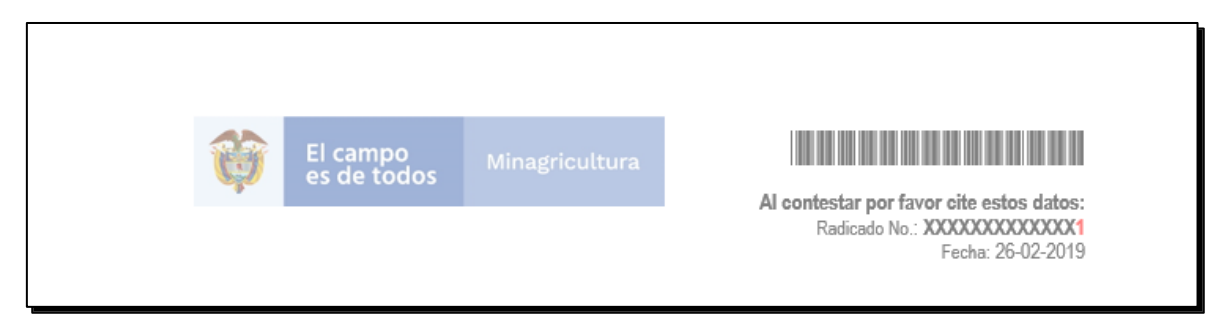

|   |             |                | ΜΑΝΠΑΙ | VERSIÓN 1     |
|---|-------------|----------------|--------|---------------|
|   | El campo    | Minagricultura | MANOAL | MN-ALI-06     |
| Ş | es de todos | s de todos     |        | FFCHA FDICIÓN |
|   |             |                | ORFEO  | 16-08-2019    |

Qué son códigos de barras?

Debido a la globalización, la necesidad del empleo de estándares internacionales y el intercambio electrónico de documentos, se ha desarrollado un sistema global y multindustrial para la identificación y la comunicación de productos y servicios, basados en estándares EAN•UCC aceptados internacionalmente, los cuales al ser representados por una serie de barras claras y oscuras permiten la captura automática de la información.

El Código de Barras es una disposición en paralelo de barras y espacios que contienen información codificada en las barras y espacios del símbolo. El código de barras almacena información, almacena datos que pueden ser reunidos en él de manera rápida y con una gran precisión. Los códigos de barras representan un método simple y fácil para codificación de información de texto que puede ser leída por dispositivos ópticos, los cuales envían dicha información a una computadora como si la información hubiese sido tecleada. Los códigos de barras se pueden imaginar como si fueran la versión impresa del código Morse, con barras angostas ( y espacios) representando puntos, y barras anchas que representan rayas.

# 20193130050752

### Ventajas del Códigos de Barras

El código de barras ha sido creado para identificar objetos y facilitar el ingreso de información, eliminando la posibilidad de error en la captura.

Algunas de sus ventajas de código de barras son:

- Se imprime a bajos costos.
- Permite porcentajes muy bajos de error.
- Rapidez en la captura de datos.
- Eficiencia, debido a la rapidez de la captura de datos.
- Los equipos de lectura e impresión de código de barras son flexibles y fáciles de conectar e instalar.
- Se mejora la exactitud de los datos, hay una mayor precisión de la información.

|          |             |                | ΜΑΝΠΑΙ | VERSIÓN 1     |
|----------|-------------|----------------|--------|---------------|
|          | El campo    | MANU           | MANOAL | MN-ALI-06     |
| <b>W</b> | es de todos | minagricultura | ORFEO  | FECHA EDICIÓN |
|          |             |                |        | 16-08-2019    |

# 8.3 Explicación vista Documentos anexos

| INFORMACION            | HISTORICO DOCUMENTOS |      | EXPEDIENTES |                |                 |                       |                     |                        |          |                   |           |
|------------------------|----------------------|------|-------------|----------------|-----------------|-----------------------|---------------------|------------------------|----------|-------------------|-----------|
| CREAACON DE DOCUMENTOS |                      |      |             |                |                 |                       |                     |                        |          |                   |           |
| + ANEXADO "PRADICADO ( | MPRESO # NYIADO      |      |             |                |                 |                       |                     |                        |          |                   |           |
| ┛┛┛┏                   | RADICADO             | тіро | TRD         | ТАМАЙО<br>(Кb) | SOLO<br>LECTURA | CREADOR               | DESCRIPCION         | ANEXADO                | NUMERADO | ACCION            |           |
| 3 3 3                  | 20193130041551       | RR   |             |                | \$              | FRANCISCO BASTO GOMEZ |                     | -=                     | Ver      |                   |           |
| 4 4                    | 20193130041551       | pdf  |             | 592            | \$              | FRANCISCO BASTO GOMEZ | ENTREGA DE CONCEPTO | 2019-03-05 08:41:46 AM | Mod      | ificar Tipificar  |           |
| 4                      | 2019313004558200003  | odt  | <b>e</b> e  | <b>)</b> 122   | N               | FRANCISCO BASTO GOMEZ |                     | 2019-03-13 14:51:06 PM | Mod      | lificar Borrar Ra | dicar(-1) |
|                        |                      |      |             |                |                 |                       |                     |                        |          |                   |           |
| Annual Achino          |                      |      |             |                |                 |                       |                     |                        |          |                   |           |
| а                      | b                    |      |             |                |                 | С                     |                     |                        |          | d                 |           |
|                        |                      |      |             |                |                 |                       |                     |                        |          |                   |           |

- a. Área de estado del documento: Mediante la utilización de símbolos de Vo.Bo., en esta área podrá comprobar si un documento ya ha sido tramitado desde el momento de iniciar su gestión hasta su correspondiente envío.
- b. Un número temporal compuesto por el número de radicado de entrada más un consecutivo que va a identificar el archivo que usted ha anexado, mientras es revisado, aprobado y se le adjudica un número de radicado definitivo el cual reemplazará a este número inicial.
- c. Algunos atributos del archivo anexo como: el tipo de formato, tipificación del documento (cuando este ya es radicado), su tamaño, el nombre de quien lo ha adjuntado al registro inicial y una referencia colocada por usted en el paso anterior.
- d. Área de acciones a realizar: De acuerdo a los permisos que hayan sido otorgados a su usuario, usted podrá ejercer ciertas acciones. De manera estándar un usuario puede Modificar y Borrar documentos que han sido anexados por él mismo. Podrá hacer lo mismo con documentos anexados por otro usuario, siempre y cuando éste no lo haya marcado como de "solo lectura" al momento de adjuntarlo al registro inicial. Para el caso del permiso de radicación de salida, la acción "Radicar" y "Regenerar" sólo aparecerá a aquellos usuarios que tengan autorización para utilizar el consecutivo de su respectiva dependencia.
- e. Un vínculo en forma de lupa que le permitirá tener una vista preliminar del documento antes de radicar.

### 8.4 Modificar datos de un registro de entrada.

(Permiso exclusivo de Gestión Documental)

Si necesita modificar la información del documento inicial porque faltan datos o están errados y estos se requieren para realizar la radicación de salida, siga las siguientes indicaciones:

1. Estando en la vista de "Información General" haga click en el vínculo identificado con el No. de Radicado que se encuentra en la parte superior de la pantalla. Este vínculo lo lleva a una vista en la que podrá modificar ciertos datos permitidos (esta opción se maneja por permisos) como por ejemplo el Departamento o el Municipio del Usuario/Remitente, Predio y Empresa.

|          |             |                | ΜΑΝΠΑΙ | VERSIÓN 1     |
|----------|-------------|----------------|--------|---------------|
|          | El campo    |                |        | MN-ALI-06     |
| <b>W</b> | es de todos | Minagricultura |        | FFCHA FDICIÓN |
|          |             |                | ORFEO  | 16-08-2019    |

| PAGINA ANTERIOR Datos del Radicado o 20193130050532 PERTENE | CIENTE AL EXPEDIENTE No. 2019313400600001E |                                 |                                   |                                               |                          | Solicitados Solicitar Físico |              |   |
|-------------------------------------------------------------|--------------------------------------------|---------------------------------|-----------------------------------|-----------------------------------------------|--------------------------|------------------------------|--------------|---|
| LISTADO DE:                                                 | USUARIO:                                   |                                 |                                   | DEPENDENCIA:                                  |                          |                              |              |   |
| Entrada                                                     | FRANCISCO BA                               | ASTO GOMEZ                      |                                   | GRUPO DE GESTION DOC                          | UMENTAL Y BIBLIOTECA     |                              |              |   |
|                                                             |                                            |                                 |                                   |                                               | -(A)(A)(                 | a(A) - (A)                   | -            |   |
|                                                             |                                            |                                 | HOVERA                            | REASIGNAR INFORMAR                            | DEVICIVER Volto AR       | сная Тетпа високите          |              |   |
|                                                             |                                            |                                 |                                   |                                               |                          |                              |              |   |
|                                                             |                                            |                                 |                                   |                                               |                          |                              |              |   |
|                                                             |                                            |                                 |                                   |                                               |                          |                              |              | _ |
| CENERAL RESTORECO Atras                                     |                                            |                                 | Modulo de Generacion de           | adicado Entrada (Dep 313 -> 10                | 0 ) Rad No20193130050532 |                              |              |   |
|                                                             | Fecha: dd/mm/aaaa 13 / 03                  | 2019                            | Fecha Doc. dd/m                   | /aaaa 13-03-2019 💟                            |                          | CUENTA INTERNA               | 2-2019-02335 |   |
| -+ANEXADO / RADICADO EDIPRESO # DIVIL                       | NTE PREDIO ENTIDAD                         |                                 |                                   |                                               |                          |                              | BUSCAR       | 5 |
|                                                             |                                            |                                 |                                   |                                               |                          |                              |              |   |
|                                                             | Código                                     | 8855                            |                                   |                                               | Tipe                     | OTRAS EMPRESAS V             |              |   |
|                                                             | Nombres                                    | ARCHIVO GENERAL DE LA NACION C  | OLOMBI                            |                                               | Primer Apellido          |                              |              |   |
|                                                             | Segundo Apellido                           |                                 |                                   |                                               | Teléfono                 | 3282888                      |              |   |
|                                                             | Dirección                                  | CARRERA 6 6 91                  |                                   |                                               | Bal                      |                              |              |   |
|                                                             | Dignatario                                 | ANA MARIA CHAVEZ CHAUX          |                                   |                                               |                          |                              |              |   |
|                                                             | Continente                                 | AMERICA V                       |                                   |                                               | Pais                     | COLOMBIA                     |              |   |
|                                                             | Departamento                               | D.C. v                          |                                   |                                               | Municipio                | BOGOTA                       |              |   |
|                                                             |                                            | RESPUESTA OFICIO D              | E FECHA 20 DE FEBRERO 20 DE 2019. |                                               |                          |                              |              |   |
|                                                             |                                            | ASURO                           |                                   | a 🎔                                           |                          |                              |              |   |
|                                                             |                                            |                                 | Medio Re                          | epción Correo 🗸                               |                          |                              |              |   |
|                                                             |                                            | Desc Anexos SIN ANEXOS          |                                   |                                               |                          |                              |              |   |
|                                                             |                                            | Dependencia 313-GGDB-GRUPO DE G | ESTION DOCUMENTAL Y BIBLIOTECA    | ¥                                             |                          |                              |              |   |
|                                                             |                                            |                                 | HODIFICA                          | DATOS <u>Ver Hoia Resum</u><br>rimir Etiqueta | <u>en</u>                |                              |              |   |

 Cuando haya hecho las modificaciones correspondientes debe hacer click en el botón "MODIFICAR DATOS". Al hacerlo el sistema muestra la confirmación de la modificación y el mensaje que se ha incluido en el registro histórico del radicado.

| Atras     |                                                                                                    |             |                          | Modulo                                                                  | de Generacion de Radicado                         | o Entrada (Dep 3 | 13 -> 100 ) Rad No2019313005053 | 2               |                  |              |        |
|-----------|----------------------------------------------------------------------------------------------------|-------------|--------------------------|-------------------------------------------------------------------------|---------------------------------------------------|------------------|---------------------------------|-----------------|------------------|--------------|--------|
|           | Fecha: dd/mm/aaaa 13 / 03                                                                                                    | / 2019      |                          |                                                                         | Fecha Doc. dd/mm/aaaa                             | 13-03-2019       |                                 |                 | CUENTA INTERNA   | 2-2019-02335 |        |
| REMITENTE | PREDIO ENTIDAD                                                                                                    |             |                          |                                                                         |                                                   |                  |                                 |                 |                  |              | BUSCAR |
|           | Código                                                                                                    | 8855        |                          |                                                                         |                                                   |                  |                                 | Tipo            | OTRAS EMPRESAS 🗸 |              |        |
|           | Nombres                                                                                                    | ARCHIVO GEN | ERAL DE LA NACION COLON  | BI.                                                                     |                                                   |                  |                                 | Primer Apellido |                  |              |        |
|           | Segundo Apellido                                                                                                    |             |                          |                                                                         |                                                   |                  |                                 | Teléfono        | 3282888          |              |        |
|           | Dirección                                                                                                    | CARRERA 6 6 | 91                       |                                                                         |                                                   |                  |                                 | Mail            |                  |              |        |
|           | Dignatario                                                                                                    | ANA MARIA C | HAVEZ CHAUX              |                                                                         |                                                   |                  |                                 |                 |                  |              |        |
|           | Continente                                                                                                    | AMERICA     | ¥                        |                                                                         |                                                   |                  |                                 | País            | COLOMBIA         |              |        |
|           | Departamento                                                                                                    | D.C.        | ¥                        |                                                                         |                                                   |                  |                                 | Municipio       | BOGOTA           |              |        |
|           |                                                                                                    | Asunto      | RESPUESTA OFICIO DE FEO  | HA 20 DE FEBRERO 20 DE                                                  | E 2019                                            |                  |                                 |                 |                  |              |        |
|           |                                                                                                    |             |                          |                                                                         | Medio Recepción                                   | Соггео           | v                               |                 |                  |              |        |
|           |                                                                                                    | Desc Anexos | SIN ANEXOS               |                                                                         |                                                   |                  |                                 |                 |                  |              |        |
|           |                                                                                                    | Dependencia | 313-GGDB-GRUPO DE GESTIO | N DOCUMENTAL Y BIBLIOTE                                                 | ECA                                               |                  |                                 |                 |                  |              |        |
|           | Radicado No 2019310000322 the Modificado Correctamente,<br>MODIFICARO ANOS<br>Internativo Constructivo Constructivo Constructivo Constructivo Constructivo Constructivo Constructivo Constructivo<br>Internativo Constructivo Constructivo |             |                          |                                                                         |                                                   |                  |                                 |                 |                  |              |        |
|           |                                                                                                    |             |                          | AGRONET<br>CIF<br>DEPENDENCIA<br>DEPENDENCIA<br>Informar a DESPACHO DEI | DE PRUEBA<br>DE SALIDA<br>L VICEMINISTRO DE DESAF | RROLLO RURAL     | <                               |                 |                  |              |        |

|   |             |                | ΜΑΝΠΑΙ | VERSIÓN 1                   |
|---|-------------|----------------|--------|-----------------------------|
|   | El campo    | Minagricultura | MANOAL | MN-ALI-06                   |
| Ŷ | es de todos | Minagricultura | ORFEO  | FECHA EDICIÓN<br>16-08-2019 |

Si ya ha revisado el documento y está satisfecho con el contenido haga click sobre el vínculo "Radicar" (este vínculo sólo aparecerá a aquellos usuarios que tengan este permiso). Esta numeración tiene un consecutivo único. Este número será el que va a identificar el documento durante todo el proceso. Si está seguro de hacerlo haga click sobre el botón "Aceptar" de lo contrario haga click sobre el botón "Cancelar" para volver a la forma anterior.

# 8.5 Digitalización

La digitalización de los documentos permite relacionar cada registro de entrada, generado en el Sistema de Gestión Documental ORFEO con la imágen del documento físico, para que al realizar la consulta de un radicado se pueda visualizar en pantalla el documento virtualmente.

El aplicativo de digitalización se encuentra únicamente en los equipos que tienen instalados un Scanner y por medio de ellos se obtiene una imagen digital para ser encadenada al registro radicado.

### Pasos para digitalizar un documento:

1. Ingrese al aplicativo por medio del ejecutable que se encuentra en el escritorio del equipo.

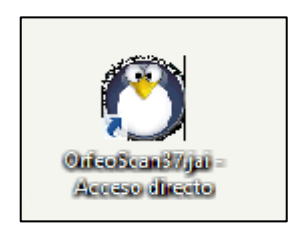

2. Ingrese su usuario y clave de ORFEO y de click en el botón "INGRESAR".

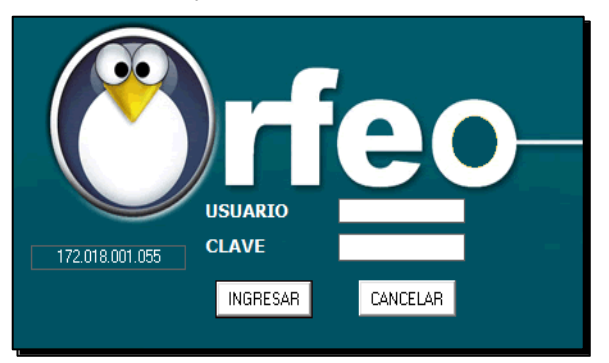

3. Se despliega una ventana con las siguientes opciones:

|          |                         |                | ΜΑΝΠΑΙ | VERSIÓN 1                   |
|----------|-------------------------|----------------|--------|-----------------------------|
|          | El campo<br>es de todos | Minagricultura | MANOAL | MN-ALI-06                   |
| <b>Y</b> |                         |                |        | FFCHA FDICIÓN               |
|          |                         |                | ORFEO  | FECHA EDICIÓN<br>16-08-2019 |

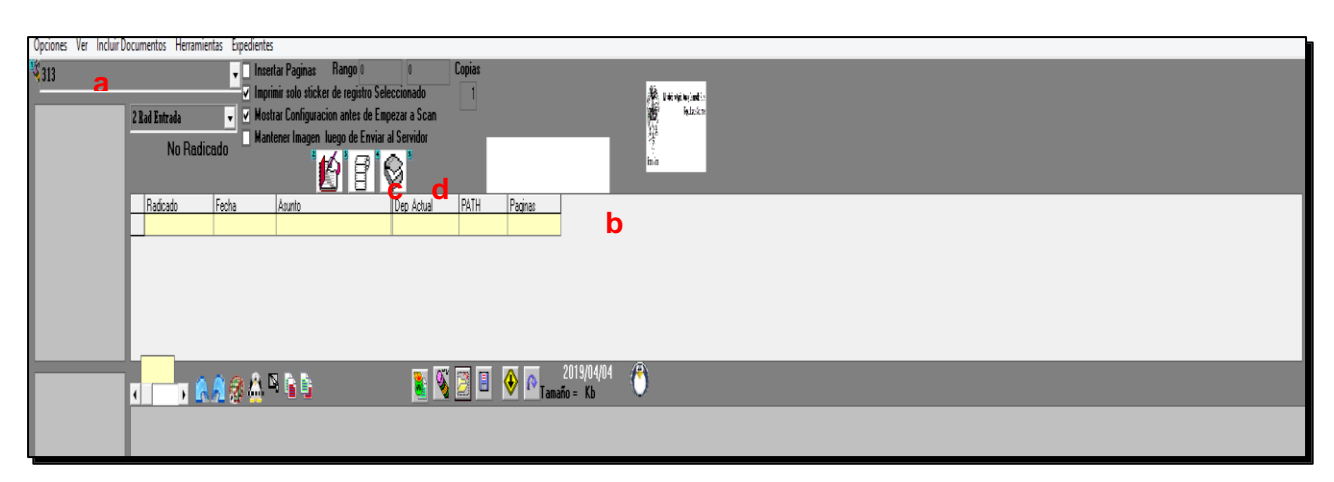

- a. Dependencia que digitaliza
- b. Ver radicados, Se visualizan los radicados que no han sido digitalizados.
- c. Digitalizar documento.

d. Enviar imagen al servidor (se habilita la opción al seleccionar la información para el proceso de digitalización.

**4**. En el teclado del equipo se elige tecla F12, la cual habilita una ventana para la búsqueda del radicado que será vinculado la imagen a digitalizar. Se coloca el número de radicado de entrada y se da click en opción ACEPTAR (opción inicial al ingresar al software).

|                   | Buscar Radicado | ×                   |
|-------------------|-----------------|---------------------|
| Registro a Buscar |                 | Aceptar<br>Cancelar |
| 20193130079162    |                 |                     |

5. El sistema muestra la información del radicado, se selecciona el radicado mediante el icono para que cargue la información.

| - | Radicado       | Fecha          | Asunto                 | Dep Actual | RADI PATH | PAGINAS |
|---|----------------|----------------|------------------------|------------|-----------|---------|
|   | 20193130079162 | 04/04/2019 3:2 | ENVIO HOJA DE VIDAEMAI | 311        |           |         |
|   |                |                |                        |            |           |         |
|   |                |                |                        |            |           |         |
|   |                |                |                        |            |           |         |

|   |                         |                | ΜΑΝΠΑΙ | VERSIÓN 1     |
|---|-------------------------|----------------|--------|---------------|
|   | El campo<br>es de todos | Minagricultura | MANOAL | MN-ALI-06     |
| Ş |                         |                |        | FECHA EDICIÓN |
|   |                         |                | ORFEO  | 16-08-2019    |

6. Se selecciona la opción de digitalizar, la cual desplegará la ventana para el cargue del documento en el sistema.

| C                      |                                                                                                    |                                                                                             | Orfeo 3 ·                                                                                  | - Usuario : Leidy Joh              | anna Usuga Garcia>NORMAL          |
|------------------------|----------------------------------------------------------------------------------------------------|---------------------------------------------------------------------------------------------|--------------------------------------------------------------------------------------------|------------------------------------|-----------------------------------|
| Opciones Ver Incluir D | locumentos Herramientas Expedientes                                                                                                    |                                                                                             |                                                                                            |                                    |                                   |
| 313                    | Insertar Paginas Rat<br>Imprimir solo sticker de<br>Imprimir solo sticker de<br>Mostrar Configuracion a<br>Mantener Imagen Luego<br>2011.0 - 2011.0 - 2 | ingo 0 00796<br>registro Seleccionado<br>antes de Empezar a Scan<br>o de Enviar al Servidor | Copias<br>MADR Radicado No 2019-31<br>Fecha 04/04/2019 15:26:44<br>(CIU) RICHAR MILLEYRODP | 13-007916-2<br>I-> 311<br>RIGUEZSA | li det výc vyjamel Sa<br>Fedanica |
|                        | Radicado Fecha Asunto<br>▶ 20193130079162 04/04/2019 3:2 ENVIO HOJA DE                                                                                  | Dep Actual<br>VIDAEMAI 311                                                                  | RADI PATH PAGINAS                                                                          |                                    |                                   |

7. Se coloca el documento sobre el scanner para ser digitalizado, y selecciono la opción SCAN

| C                        |                                                                                                    | Orfeo 3 - Usuario : Leidy Johanna Usuga Garcia>NORMAL 🛛 🖉 🖉                                                                                                    |
|--------------------------|----------------------------------------------------------------------------------------------------|----------------------------------------------------------------------------------------------------|
| Opciones Ver Incluir Doc | umentos Herramientas Expedientes                                                                                                    |                                                                                                    |
| 4 <u>313</u>             | Interfair Paginas Rango ()     Inspiris Monticke de registre Seleccimado     Inspiris Interedar registre Seleccimado     Inspiris Insegre Lengo de Emercar a Scan     No Radicado     Insegre Lengo de Emercar a Scan     Insegre Lengo de Emercar a Scan     Insegre Lengo de Emercar a Scan     Insegre Lengo de Emercar a Scan     Insegre Lengo de Emercar a Scan     Insegre Lengo de Emercar a Scan     Insegre Lengo de Emercar a Scan     Insegre Lengo de Emercar a Scan     Insegre Lengo de Emercar a Scan     Insegre Lengo de Emercar a Scan     Insegre Lengo de Emercar     Insegre Lengo de Emercar     Insegre Lengo de Eme | Copies       MeCAR Radicado No 2015/33/30/0916-2       All Terretorial International Internatione Internatinternational Internatinternational Interna |
|                          |                                                                                                    | S KODAK i2800 Scanner – D ×                                                                                                    |
|                          |                                                                                                    | Seting Shotuda:                                                                                                    |
|                          |                                                                                                    | 🚽 Save 🕁 Save As 👔 Delete 🖙 Rename 🕠 Reset "                                                                                                    |
|                          |                                                                                                    | 🕦 byn doo caras                                                                                                    |
|                          |                                                                                                    |                                                                                                    |
|                          |                                                                                                    | Carcel                                                                                                    |
|                          |                                                                                                    | Impose     Pase document face down       Settings >     Preview         Settings >     Preview                                                                                                    |

**8**. El sistema me muestra la imagen que se digitalizó y que será cargada en el aplicativo Orfeo para la visualización de los usuarios, validada la información se selecciona el icono enviar (d)

|   |                         |                | ΜΑΝΠΑΙ | VERSIÓN 1     |
|---|-------------------------|----------------|--------|---------------|
| Ø | El campo<br>es de todos | Minagricultura | WANDAL | MN-ALI-06     |
|   |                         |                |        | FFCHA FDICIÓN |
|   |                         |                | ORFEO  | 16-08-2019    |

![](_page_71_Picture_1.jpeg)

9. Aparece la ventana de Scanner confirmando el envío del documento, se selecciona ACEPTAR.

![](_page_71_Picture_3.jpeg)

**10**. El sistema me muestra el listado de documentos pendientes por digitalizar (en cola). Se ira seleccionando los siguientes radicados para su digitalización y se debe aplicar los pasos a partir del numeral 5 del proceso de digitalización.
| El campo                   | MANUAL                                                                                                    | VERSIÓN 1<br>MN-ALI-06      |
|----------------------------|----------------------------------------------------------------------------------------------------|-----------------------------|
| es de todos Minagricultura | ORFEO                                                                                                    | FECHA EDICIÓN<br>16-08-2019 |
|                            | Image: Contract of the contract of the contract |                             |

**11.** Cuando se requiera hacer la modificación de una imagen que ya existe en el servidor, se debe aplicar a partir del numeral 4 del proceso de digitalización. El sistema envía una nueva ventana para que se relacione el motivo del cambio de imagen. Si no se escribe ningún comentario, el envío de la nueva imagen no se realizará y el sistema cancelará la orden. Esta observación de debe diligenciar para el mismo control en el cambio justificado de una imagen.

## 8.6 Seguridad de Radicados

Esta funcionalidad permite al usuario ponerle seguridad a los radicados que se encuentren registrados en el sistema, pudiéndose así ser vistos solo por el usuario que lo creo. Por lo que al intentar otro usuario ver ese radicado aparecerá una pantalla de que no tiene permiso para ver ese radicado.

De acuerdo con el memorando 20163000080443 del 04/08/2016, se establece: "*la función de consulta de documentos en el Sistema de Gestión Documental Orfeo, solo será visible una vez esté terminado y aprobado por el respectivo firmante, es decir cuando el documento haya sigo cargado en el sistema bajo el formato (tif, pdf o jpg)*". Actualmente los documentos deberán ser cargados en formato pdf.

La configuración de los radicados la realiza la mesa de servicios Team.

|             |             |                | ΜΑΝΠΑΙ | VERSIÓN 1     |
|-------------|-------------|----------------|--------|---------------|
|             | El campo    | Minagricultura | MANOAL | MN-ALI-06     |
| es de todos | es de todos | Minagricultura |        | FFCHA FDICIÓN |
|             |             |                | ORFEO  | 16-08-2019    |

## 9. HISTORIAL DE CAMBIOS

| FECHA      | VERSIÓN | CAMBIOS |
|------------|---------|---------|
| 16-08-2019 | Inicial |         |